### **BAB IV**

#### HASIL DAN PEMBAHASAN

#### 4.1 Komunikasi

Komunikasi dilakukan wawancara terhadap Staff HRD PT Buana Sriwijaya Sejahtera Palembang agar mendapatkan gambaran umum dalam membuat sistem. Berdasarkan wawancara yang dilakukan didapatlah sistem yang berjalan di PT Buana Buana Sriwijaya Sejahtera Palembang. Tahapan ini dilakukan pada permulaan pembuatan suatu sistem informasi pengolahan data karyawan untuk mendapatkan spesifikasi kebutuhan pengguna yang akan menggunakan sistem yang dibuat. Pengguna (*user*) yang dimaksud adalah admin, hrd, general manager, direktur dan karyawan.

Dari hasil wawancara, pada proses pendataan dalam hal mengolah data seperti, data karyawan, cuti, izin, pelanggaran . Di dalam setiap proses pendataan karyawan masih terjadi kendala dalam penyususan data karyawan yang hanya sekedar penyimpanan data tanpa memperhatikan susunan atau tahapan dalam peroses penyimpanan data karyawan sehingga penyusunan data karyawan tersebut belum tersusun secara rapi sehingga pada saat proses pencarian data karyawan masih kesulitan karna data yang diolah belum tersususun secara rapi atau masih terkesan sembarangan, adapun permasalahan lain yang ada pada saat ingin melakukan pencarian karyawan yang sedang melakukan pengambilan cuti serta ingin mengetahui karyawan yang sudah *resign* dalam pekerjaan masih kesulitan. Karna didalam aplikasi angka dan data tersebut hanya memberikan tanda font warna merah kepada karyawan yang sedang mengambil masa cuti dan

karyawan yang telah *resign* sehingga pihak HRD (*Human Resources Departement*) kesulitan untuk mengetahui mana karyawan yg sedang cuti atau karyawan yang telah *resign*. Sehingga sangat dibutuhkannya Sistem Informasi Pengolahan Data Karyawan Pada Departemen HRD.

#### 4.1.1 Mengidentifikasi Masalah

Komunikasi yang dilakukan menggunakan wawancara kepada pihak perusahaan yang nantinya akan terlibat didalam sistem hal ini dilakukan agar mendapat gambaran umum dalam pembuatan sistem berdasarkan wawancara yang dilakukan pada pihak PT Buana Sriwijaya Sejahtera saat ini memiliki permasalahan diantaranya penyususan data karyawan yang hanya sekedar penyimpanan data tanpa memperhatikan susunan atau tahapan dalam peroses penyimpanan data karyawan sehingga penyusunan data karyawan tersebut belum tersusun secara rapi sehingga pada saat proses pencarian data karyawan masih kesulitan karna data yang diolah belum tersususun secara rapi atau masih terkesan sembarangan, adapun permasalahan lain yang ada pada saat ingin melakukan pencarian karyawan yang sedang melakukan pengambilan cuti serta ingin mengetahui karyawan yang sudah *resign* dalam pekerjaan masih kesulitan.

### 4.1.2 Analisis Sistem yang Berjalan

Berdasarkan wawancara langsung dengan HRD didapatlah serangkaian sistem yang berjalan pada saat ini. Berikut sistem yang berjalan :

#### 4.1.2.1 Cuti Karyawan

Setelah melakukan pengamatan dan wawancara langsung pada PT Buana Sriwijaya Sejahtera Palembang dapat diketahui sistem yang sedang berjalan selama ini masih kurang efektif diantaranya sulitnya mengajukan cuti dan mendapatkan informasi yang cepat, tepat tentang data cuti karyawan. Pada proses cuti yang saat ini sedang berjalan. Karyawan megajukan cuti dengan form yang disiapkan dari HRD kemudian karyawan menulis form tersebut setelah itu karyawan menyerahkan kepada bagian HRD untuk diproses ke General Manager dan selanjutkan mendapatkan Acc dari direktur selanjutya akan di arsipkan di HRD. Pada Gambar 4.1 berikut gambaran alur sistem yang sedang berjalan pada PT Buana Sriwijaya Sejahtera Palembang :

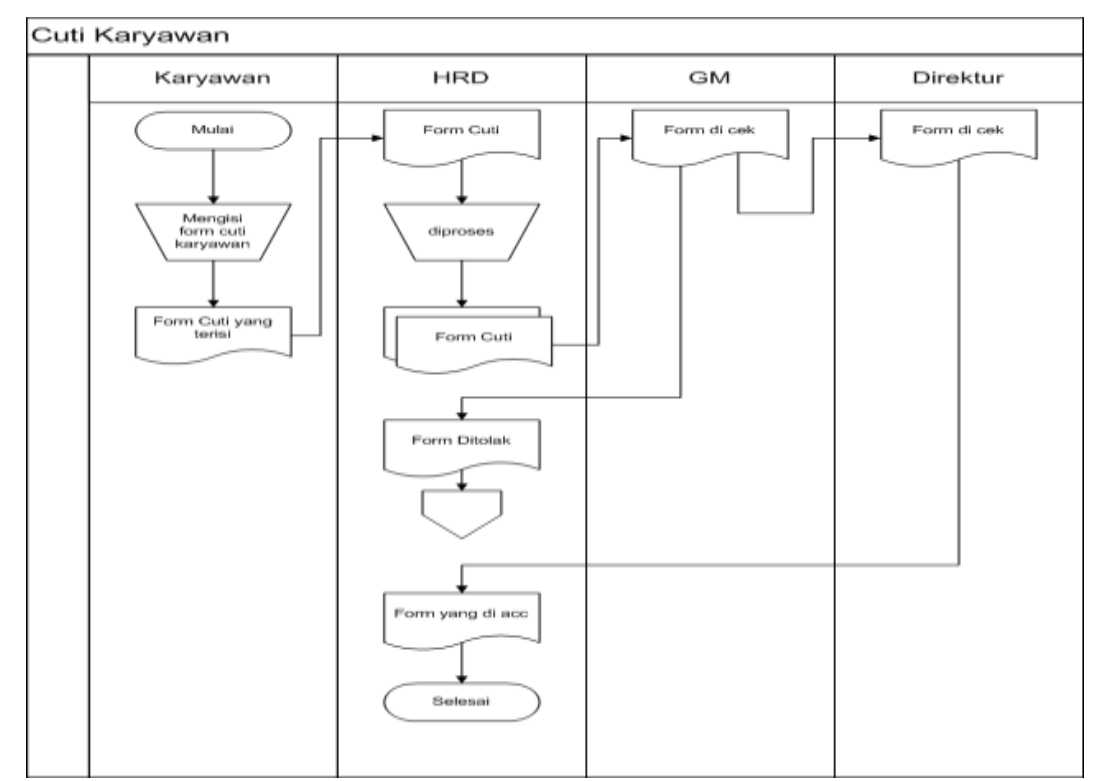

Gambar 4.1 *Flowchart* Cuti Karyawan

#### 2.1.2.2 Pendataan Karyawan

Proses penyimpanan data karyawan yang sedang berjalan yaitu memberikan biodata ke bagian hrd, bagian hrd akan mencatat data karyawan tersebut. Setelah seluruh data karyawan, bagian hrd akan membuat laporan data seluruh karyawan. Bagian hrd akan menyerahkan seluruh data karyawan yang telah tercatat kepada general manager pt buana sriwijaya sejahterah Palembang. Pada Gambar 4.2 berikut gambaran alur sistem yang sedang berjalan pada PT Buana Sriwijaya Sejahtera Palembang :

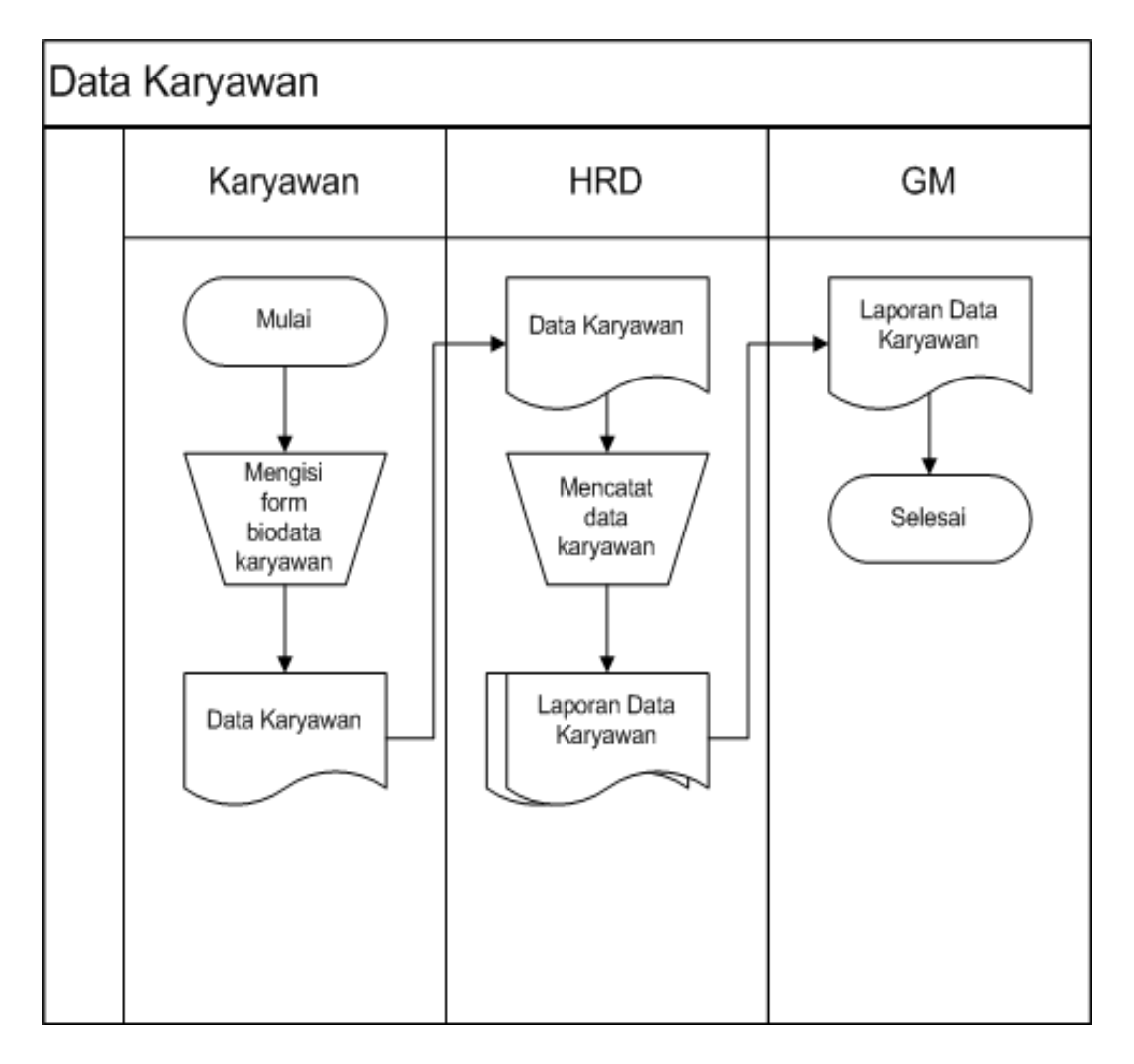

Gambar 4.2 *Flowchart* Data Karyawan

### 2.1.2.3 Izin Karyawan

Karyawan megajukan izin dengan form yang disiapkan dari HRD kemudian karyawan menulis form tersebut setelah itu karyawan menyerahkan kepada bagian HRD untuk diproses ke General Manager dan selanjutkan mendapatkan Acc dari direktur selanjutya akan di arsipkan di HRD. Pada Gambar 4.3 berikut gambaran alur sistem yang sedang berjalan pada PT Buana Sriwijaya Sejahtera Palembang :

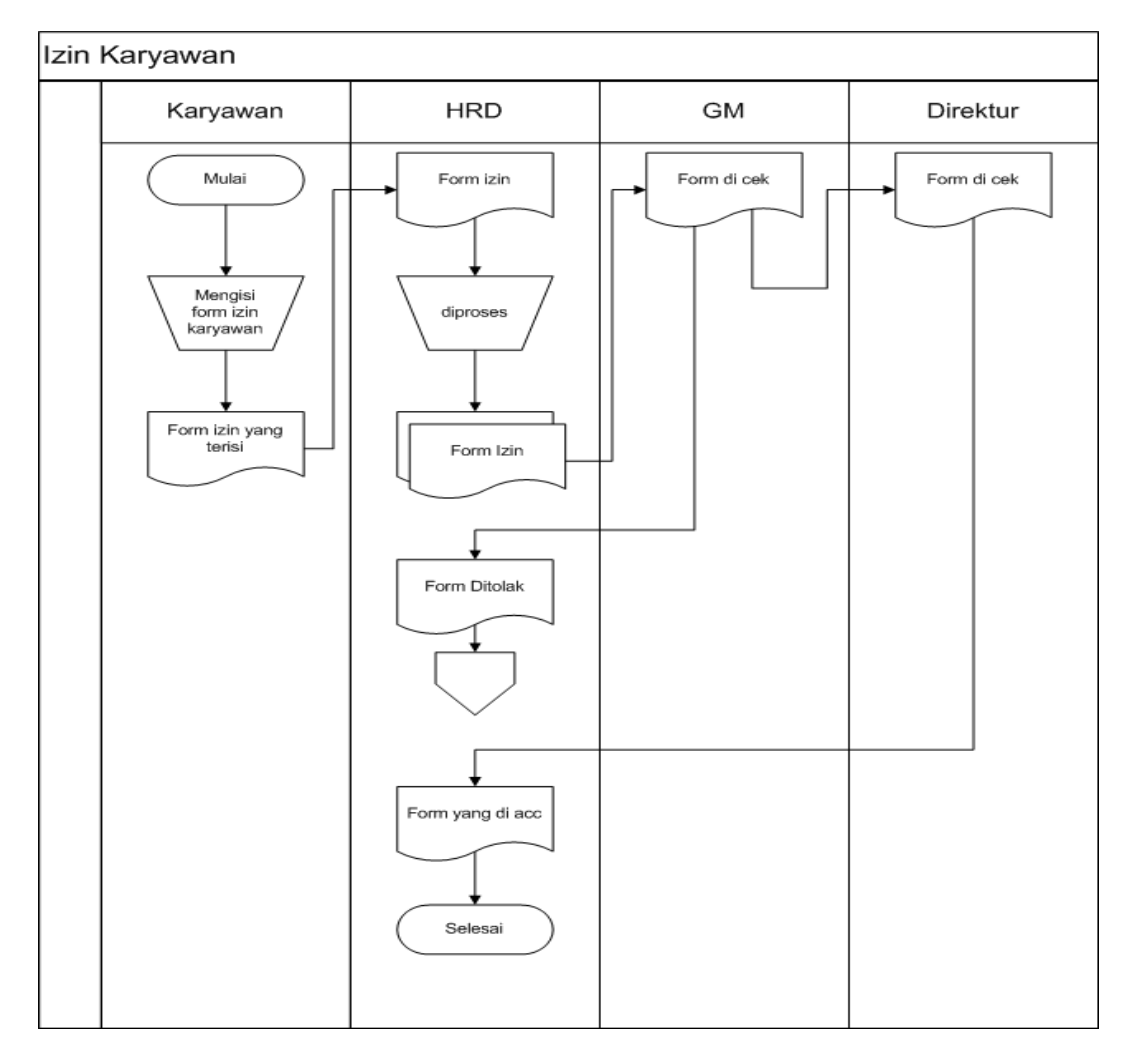

Gambar 4.3 *Flowchart* Izin Karyawan

#### 4.2 Perencanaan

Perencanaan yang sesuai diperlukan dalam membuat sistem ialah dari kebutuhan fungsional, non fungsional dan penjadwalan sistem yang akan dibuat, agar tahapan proses pembuatan sistem yang dapat berjalan dengan baik dan lancar. Penjadwalan yang jelas diperlukan dalam perencanaan membuat sistem, sehingga tahapan proses pembuatan sistem dapat berjalan dengan baik dan lancar.

### 4.2.1 Kebutuhan Fungsional

Kebutuhan fungsional mendeskripsikan proses-proses yang dapat dilakukan di Sistem Informasi Pengolahan Data Karyawan Pada Departemen HRD. Oleh karena itu berikut deskripsikan kebutuhan fungsional :

- 1. Sistem informasi pengolahan data karyawan ini akan memberikan akses untuk setiap pengguna. Masing-masing pengguna bisa melakukan login disetiap kegiatan sesuai tugas masing-masing. Seperti *username* dan *password*. Hak akses ini diberikan kepada bagian admin, hrd, general manager, direktur.
- 2. Pada sistem ini admin dapat melakukan penginputan data, pengeditan data, dan pencarian data. Sistem ini dapat menginput data karyawan, data pengguna,data cuti, izin, dan data jabatan. Pengeditan dilakukan untuk memperbaiki data jika terjadi kesalahan. Penghapusan data dilakukan jika data tidak digunakan atau di perlukan lagi. . Pencarian data dilakukan untuk pencarian data yang dibutuhkan. Proses data dilakukan untuk memproses data pengajuan data yang ada. Di sistem ini hrd juga bisa mencetak laporan data karyawan, laporan data cuti, laporan izin.
- Pada sistem ini hrd hrd dapat melakukan penginputan data, pengeditan data, dan pencarian data. Sistem ini dapat menginput data karyawan dan jabatan.
   Pengeditan dilakukan untuk memperbaiki data jika terjadi kesalahan.

Penghapusan data dilakukan jika data tidak digunakan atau tidak diperlukan lagi. Pencarian data dilakukan untuk mencari data yang dibutuhkan.

- 4. Pada sistem ini general manager bias melihat pengajuan, laporan, mengaprove dan menolak pengajuan.
- 5. Pada sistem direktur melihat data cuti, data izin, laporan data karayawan,cuti, izin, laporan data pelanggaran dan direktur approve pengajuan.

### 4.2.2 Kebutuhan Non Fungsional

Kebutuhan non-fungsional untuk sistem yang dibangun mencakup kebutuhan perangkat keras *(hardware)* dan perangkat lunak *(software)* yang berdasarkan spesifikasi yang dibutuhkan agar sistem yang dibangun dapat diimplementasikan dan berjalan dengan sesuai untuk dapat membantu menjalankan sistem informasi pengolahan data karyawan pada departemen hrd.

#### a. Kebutuhan Perangkat Keras

Perangkat keras yang digunakan dalam pembuatan Sistem Informasi Pengolahan Data Karyawan Pada Departemen HRD Palembang. Perangkat keras yang diperlukan, yaitu:

- 1. Laptop Processor Intel(R) Core(TM) i3-5005U CPU @ 2.00GHz 2.00 GHz.
- 2. Monitor, spesifikasi yaitu layar 14 inc".
- 3. Harddisk 500 GB.
- 4. RAM 4 GB.
- 5. *Keyboard, mouse, printer* dan perangkat keras lainnya.

#### b. Kebutuhan Perangkat Lunak

Perangkat yang digunakan untuk mendukung kegiatan dari sistem komputer dalam pembuatan sistem ini, perangkat lunak yang digunakan adalah:

- 1. Windows spesifikasinya OS 10 Pro.
- 2. V 4.2.2.
- 3. Basis data yang digunakan MySQL.
- 4. Bahasa pemrograman yang digunakan PHP Framework Codeigniter.
- 5. Google Chrome.
- 6. Sublime Text 3.

## 4.2.3 Penjadwalan

Penjadwalan yang jelas diperlukan dalam perencanaan membuat sistem, sehingga tahapan proses pembuatan sistem yang dapat berjalan dengan baik dan lancar, tidak hanya itu penjadwalan juga mempengaruhi lamanya waktu proses pengerjaan dan kebutuhan biaya, penjadwalan disusun secara detail, mulai dari tahap komunikasi, tahap perencanaan, tahap pemodelan, tahap kontruksi hingga tahap penyerahan dapat dilihat pada Tabel 4.1 sebagai berikut:

Tabel 4.1 Penjadwalan

|                                               | Jadwal Penelitian                                                                                                    |                                                                                                    |                                                                                                    |                                                                                                    |                                                                                                    |                                                                                                    |                                                                                                    |                                                                                                    |                                                                                                    |                                                                                                    |                                                                                                    |                                                                                                    |                                                                                                    |                                                                                                    |                                                                                                    |                                                                                                    |                                                                                                    |                                                                                                    |                                                                                                    |                                                                                                    |
|-----------------------------------------------|----------------------------------------------------------------------------------------------------|----------------------------------------------------------------------------------------------------|----------------------------------------------------------------------------------------------------|----------------------------------------------------------------------------------------------------|----------------------------------------------------------------------------------------------------|----------------------------------------------------------------------------------------------------|----------------------------------------------------------------------------------------------------|----------------------------------------------------------------------------------------------------|----------------------------------------------------------------------------------------------------|----------------------------------------------------------------------------------------------------|----------------------------------------------------------------------------------------------------|----------------------------------------------------------------------------------------------------|----------------------------------------------------------------------------------------------------|----------------------------------------------------------------------------------------------------|----------------------------------------------------------------------------------------------------|----------------------------------------------------------------------------------------------------|----------------------------------------------------------------------------------------------------|----------------------------------------------------------------------------------------------------|----------------------------------------------------------------------------------------------------|----------------------------------------------------------------------------------------------------|
| Uraian                                        |                                                                                                    |                                                                                                    |                                                                                                    |                                                                                                    |                                                                                                    |                                                                                                    |                                                                                                    | T-t                                                                                                    |                                                                                                    |                                                                                                    |                                                                                                    |                                                                                                    |                                                                                                    |                                                                                                    |                                                                                                    |                                                                                                    |                                                                                                    |                                                                                                    |                                                                                                    |                                                                                                    |
|                                               | Nove                                                                                                    | mbe                                                                                                    | 21                                                                                                    | 4                                                                                                    | 1                                                                                                    | Pese:                                                                                                    | mbe                                                                                                    | er<br>I d                                                                                                    | 1                                                                                                    | Jan                                                                                                    | uari                                                                                                    | 4                                                                                                    |                                                                                                    | Feb.                                                                                                    | ruar                                                                                                    | 1                                                                                                    |                                                                                                    | Ma                                                                                                    | uret 2                                                                                                    | 1.4                                                                                                    |
| Vomunikasi                                    | 1                                                                                                    | 2                                                                                                    | 2                                                                                                    | 4                                                                                                    | 1                                                                                                    | 2                                                                                                    | 2                                                                                                    | 4                                                                                                    | 1                                                                                                    | 2                                                                                                    | 2                                                                                                    | 4                                                                                                    | 1                                                                                                    | 2                                                                                                    | 2                                                                                                    | 4                                                                                                    | 1                                                                                                    | 2                                                                                                    | 2                                                                                                    | 4                                                                                                    |
| Komunikasi dengan Manager                     |                                                                                                    |                                                                                                    |                                                                                                    |                                                                                                    |                                                                                                    |                                                                                                    |                                                                                                    |                                                                                                    |                                                                                                    |                                                                                                    |                                                                                                    |                                                                                                    |                                                                                                    |                                                                                                    | <u> </u>                                                                                                    |                                                                                                    |                                                                                                    |                                                                                                    |                                                                                                    |                                                                                                    |
| HPD dan Staff HPD di PT                       |                                                                                                    |                                                                                                    |                                                                                                    |                                                                                                    |                                                                                                    |                                                                                                    |                                                                                                    |                                                                                                    |                                                                                                    |                                                                                                    |                                                                                                    |                                                                                                    |                                                                                                    |                                                                                                    |                                                                                                    |                                                                                                    |                                                                                                    |                                                                                                    |                                                                                                    |                                                                                                    |
| Buana Sriwijaya Sejahtera                     |                                                                                                    |                                                                                                    |                                                                                                    |                                                                                                    |                                                                                                    |                                                                                                    |                                                                                                    |                                                                                                    |                                                                                                    |                                                                                                    |                                                                                                    |                                                                                                    |                                                                                                    |                                                                                                    |                                                                                                    |                                                                                                    |                                                                                                    |                                                                                                    |                                                                                                    |                                                                                                    |
| Palembang                                     |                                                                                                    |                                                                                                    |                                                                                                    |                                                                                                    |                                                                                                    |                                                                                                    |                                                                                                    |                                                                                                    |                                                                                                    |                                                                                                    |                                                                                                    |                                                                                                    |                                                                                                    |                                                                                                    |                                                                                                    |                                                                                                    |                                                                                                    |                                                                                                    |                                                                                                    |                                                                                                    |
| Pengumpulan data dan informasi                |                                                                                                    |                                                                                                    |                                                                                                    |                                                                                                    |                                                                                                    | _                                                                                                    |                                                                                                    |                                                                                                    |                                                                                                    |                                                                                                    |                                                                                                    |                                                                                                    |                                                                                                    |                                                                                                    |                                                                                                    |                                                                                                    |                                                                                                    |                                                                                                    |                                                                                                    |                                                                                                    |
| yang dibutuhkan                               |                                                                                                    |                                                                                                    |                                                                                                    |                                                                                                    |                                                                                                    |                                                                                                    |                                                                                                    |                                                                                                    |                                                                                                    |                                                                                                    |                                                                                                    |                                                                                                    |                                                                                                    |                                                                                                    |                                                                                                    |                                                                                                    |                                                                                                    |                                                                                                    |                                                                                                    |                                                                                                    |
| Membuat sistem berjalan pada                  |                                                                                                    |                                                                                                    |                                                                                                    |                                                                                                    |                                                                                                    |                                                                                                    |                                                                                                    |                                                                                                    |                                                                                                    |                                                                                                    |                                                                                                    |                                                                                                    |                                                                                                    |                                                                                                    |                                                                                                    |                                                                                                    |                                                                                                    |                                                                                                    |                                                                                                    |                                                                                                    |
| Dep. HRD di PT. Buana                         |                                                                                                    |                                                                                                    |                                                                                                    |                                                                                                    |                                                                                                    |                                                                                                    |                                                                                                    |                                                                                                    |                                                                                                    |                                                                                                    |                                                                                                    |                                                                                                    |                                                                                                    |                                                                                                    |                                                                                                    |                                                                                                    |                                                                                                    |                                                                                                    |                                                                                                    |                                                                                                    |
| Sriwijaya Palembang                           |                                                                                                    |                                                                                                    |                                                                                                    |                                                                                                    |                                                                                                    |                                                                                                    |                                                                                                    |                                                                                                    |                                                                                                    |                                                                                                    |                                                                                                    |                                                                                                    |                                                                                                    |                                                                                                    |                                                                                                    |                                                                                                    |                                                                                                    |                                                                                                    |                                                                                                    |                                                                                                    |
| Membuat usulan pemecahan                      |                                                                                                    |                                                                                                    |                                                                                                    |                                                                                                    |                                                                                                    |                                                                                                    |                                                                                                    |                                                                                                    |                                                                                                    |                                                                                                    |                                                                                                    |                                                                                                    |                                                                                                    |                                                                                                    |                                                                                                    |                                                                                                    |                                                                                                    |                                                                                                    |                                                                                                    |                                                                                                    |
| masalah sistem yang berjalan                  |                                                                                                    |                                                                                                    |                                                                                                    |                                                                                                    |                                                                                                    |                                                                                                    |                                                                                                    |                                                                                                    |                                                                                                    |                                                                                                    |                                                                                                    |                                                                                                    |                                                                                                    |                                                                                                    |                                                                                                    |                                                                                                    |                                                                                                    |                                                                                                    |                                                                                                    |                                                                                                    |
| pada Dep. HRD di PT. Buana                    |                                                                                                    |                                                                                                    |                                                                                                    |                                                                                                    |                                                                                                    |                                                                                                    |                                                                                                    |                                                                                                    |                                                                                                    |                                                                                                    |                                                                                                    |                                                                                                    |                                                                                                    |                                                                                                    |                                                                                                    |                                                                                                    |                                                                                                    |                                                                                                    |                                                                                                    |                                                                                                    |
| Sriwijaya Palembang                           |                                                                                                    |                                                                                                    |                                                                                                    |                                                                                                    | _                                                                                                    | _                                                                                                    |                                                                                                    |                                                                                                    |                                                                                                    |                                                                                                    |                                                                                                    |                                                                                                    | _                                                                                                    |                                                                                                    | _                                                                                                    | _                                                                                                    |                                                                                                    |                                                                                                    |                                                                                                    | _                                                                                                    |
| Perencanaan<br>Berencanaan anasifikasi sistem |                                                                                                    |                                                                                                    |                                                                                                    |                                                                                                    | _                                                                                                    | _                                                                                                    |                                                                                                    |                                                                                                    |                                                                                                    |                                                                                                    |                                                                                                    |                                                                                                    | _                                                                                                    |                                                                                                    | _                                                                                                    |                                                                                                    |                                                                                                    |                                                                                                    |                                                                                                    | _                                                                                                    |
| perencanaan spesifikasi sistem                |                                                                                                    |                                                                                                    |                                                                                                    |                                                                                                    |                                                                                                    |                                                                                                    |                                                                                                    |                                                                                                    |                                                                                                    |                                                                                                    |                                                                                                    |                                                                                                    |                                                                                                    |                                                                                                    |                                                                                                    |                                                                                                    |                                                                                                    |                                                                                                    |                                                                                                    |                                                                                                    |
| Membuat estimasi waktu                        |                                                                                                    |                                                                                                    |                                                                                                    |                                                                                                    |                                                                                                    | _                                                                                                    |                                                                                                    |                                                                                                    |                                                                                                    |                                                                                                    |                                                                                                    |                                                                                                    |                                                                                                    |                                                                                                    |                                                                                                    |                                                                                                    |                                                                                                    |                                                                                                    |                                                                                                    | _                                                                                                    |
| Pemodelan                                     |                                                                                                    |                                                                                                    |                                                                                                    |                                                                                                    |                                                                                                    | _                                                                                                    |                                                                                                    |                                                                                                    |                                                                                                    |                                                                                                    |                                                                                                    |                                                                                                    |                                                                                                    |                                                                                                    |                                                                                                    |                                                                                                    |                                                                                                    |                                                                                                    |                                                                                                    |                                                                                                    |
| Membuat pemodelan                             |                                                                                                    |                                                                                                    |                                                                                                    |                                                                                                    |                                                                                                    | _                                                                                                    |                                                                                                    |                                                                                                    |                                                                                                    |                                                                                                    |                                                                                                    |                                                                                                    |                                                                                                    |                                                                                                    |                                                                                                    |                                                                                                    |                                                                                                    |                                                                                                    |                                                                                                    |                                                                                                    |
| perancangan sistem dengan                     |                                                                                                    |                                                                                                    |                                                                                                    |                                                                                                    |                                                                                                    |                                                                                                    |                                                                                                    |                                                                                                    |                                                                                                    |                                                                                                    |                                                                                                    |                                                                                                    |                                                                                                    |                                                                                                    |                                                                                                    |                                                                                                    |                                                                                                    |                                                                                                    |                                                                                                    |                                                                                                    |
| menggunakan UML                               |                                                                                                    |                                                                                                    |                                                                                                    |                                                                                                    |                                                                                                    |                                                                                                    |                                                                                                    |                                                                                                    |                                                                                                    |                                                                                                    |                                                                                                    |                                                                                                    |                                                                                                    |                                                                                                    |                                                                                                    |                                                                                                    |                                                                                                    |                                                                                                    |                                                                                                    |                                                                                                    |
| Membuat pemodelan                             |                                                                                                    |                                                                                                    |                                                                                                    |                                                                                                    |                                                                                                    |                                                                                                    |                                                                                                    |                                                                                                    |                                                                                                    |                                                                                                    |                                                                                                    |                                                                                                    |                                                                                                    |                                                                                                    |                                                                                                    |                                                                                                    |                                                                                                    |                                                                                                    |                                                                                                    |                                                                                                    |
| perancangan sistem dengan                     |                                                                                                    |                                                                                                    |                                                                                                    |                                                                                                    |                                                                                                    |                                                                                                    |                                                                                                    |                                                                                                    |                                                                                                    |                                                                                                    |                                                                                                    |                                                                                                    |                                                                                                    |                                                                                                    |                                                                                                    |                                                                                                    |                                                                                                    |                                                                                                    |                                                                                                    |                                                                                                    |
| menggunakan Use Case                          |                                                                                                    |                                                                                                    |                                                                                                    |                                                                                                    |                                                                                                    |                                                                                                    |                                                                                                    |                                                                                                    |                                                                                                    |                                                                                                    |                                                                                                    |                                                                                                    |                                                                                                    |                                                                                                    |                                                                                                    |                                                                                                    |                                                                                                    |                                                                                                    |                                                                                                    |                                                                                                    |
| Membuat pemodelan                             |                                                                                                    |                                                                                                    |                                                                                                    |                                                                                                    |                                                                                                    |                                                                                                    |                                                                                                    |                                                                                                    |                                                                                                    |                                                                                                    |                                                                                                    |                                                                                                    |                                                                                                    |                                                                                                    |                                                                                                    |                                                                                                    |                                                                                                    |                                                                                                    |                                                                                                    |                                                                                                    |
| perancangan database sistem                   |                                                                                                    |                                                                                                    |                                                                                                    |                                                                                                    |                                                                                                    |                                                                                                    |                                                                                                    |                                                                                                    |                                                                                                    |                                                                                                    |                                                                                                    |                                                                                                    |                                                                                                    |                                                                                                    |                                                                                                    |                                                                                                    |                                                                                                    |                                                                                                    |                                                                                                    |                                                                                                    |
| Membuat pemodelan                             |                                                                                                    |                                                                                                    |                                                                                                    |                                                                                                    |                                                                                                    |                                                                                                    |                                                                                                    |                                                                                                    |                                                                                                    |                                                                                                    |                                                                                                    |                                                                                                    |                                                                                                    |                                                                                                    |                                                                                                    |                                                                                                    |                                                                                                    |                                                                                                    |                                                                                                    |                                                                                                    |
| (interface) program                           |                                                                                                    |                                                                                                    |                                                                                                    |                                                                                                    |                                                                                                    |                                                                                                    |                                                                                                    |                                                                                                    |                                                                                                    |                                                                                                    |                                                                                                    |                                                                                                    |                                                                                                    |                                                                                                    |                                                                                                    |                                                                                                    |                                                                                                    |                                                                                                    |                                                                                                    |                                                                                                    |
| Kontruksi                                     |                                                                                                    |                                                                                                    |                                                                                                    |                                                                                                    |                                                                                                    |                                                                                                    |                                                                                                    |                                                                                                    |                                                                                                    |                                                                                                    |                                                                                                    |                                                                                                    |                                                                                                    |                                                                                                    |                                                                                                    |                                                                                                    |                                                                                                    |                                                                                                    |                                                                                                    |                                                                                                    |
| Pengkodean program                            |                                                                                                    |                                                                                                    |                                                                                                    |                                                                                                    |                                                                                                    |                                                                                                    |                                                                                                    |                                                                                                    |                                                                                                    |                                                                                                    |                                                                                                    |                                                                                                    |                                                                                                    |                                                                                                    | -                                                                                                    |                                                                                                    |                                                                                                    |                                                                                                    |                                                                                                    |                                                                                                    |
| Penguijan program                             |                                                                                                    |                                                                                                    |                                                                                                    |                                                                                                    |                                                                                                    |                                                                                                    |                                                                                                    |                                                                                                    |                                                                                                    |                                                                                                    |                                                                                                    |                                                                                                    |                                                                                                    |                                                                                                    |                                                                                                    |                                                                                                    |                                                                                                    |                                                                                                    |                                                                                                    |                                                                                                    |
| Penyerahan Sistem                             |                                                                                                    |                                                                                                    |                                                                                                    |                                                                                                    |                                                                                                    |                                                                                                    |                                                                                                    |                                                                                                    |                                                                                                    |                                                                                                    |                                                                                                    |                                                                                                    |                                                                                                    |                                                                                                    |                                                                                                    |                                                                                                    |                                                                                                    |                                                                                                    |                                                                                                    |                                                                                                    |
| Evaluasi                                      |                                                                                                    |                                                                                                    |                                                                                                    |                                                                                                    |                                                                                                    | _                                                                                                    |                                                                                                    |                                                                                                    |                                                                                                    |                                                                                                    |                                                                                                    |                                                                                                    |                                                                                                    |                                                                                                    |                                                                                                    |                                                                                                    |                                                                                                    |                                                                                                    |                                                                                                    | -                                                                                                    |
|                                               | Uraian Komunikasi Komunikasi dengan Manager HRD, dan Staff HRD di PT. Buana Sriwijaya Sejahtera Palembang Pengumpulan data dan informasi yang dibutuhkan Membuat sistem berjalan pada Dep. HRD di PT. Buana Sriwijaya Palembang Membuat usulan pemecahan masalah sistem yang berjalan pada Dep. HRD di PT. Buana Sriwijaya Palembang Perencanaan Perencanaan spesifikasi sistem berdasarkan kebutuhan pengguna Membuat estimasi waktu Pemodelan Membuat pemodelan perancangan sistem dengan menggunakan USe Case Membuat pemodelan perancangan database sistem Membuat pemodelan perancangan database sistem Membuat pemodelan perancangan database sistem Membuat pemodelan Perencanagan sistem dengan menggunakan USe Case Membuat pemodelan perancangan antarmuka (Interface) program Kontruksi Pengkodean program Penyerahan Sistem Evaluasi | Uraian         Nove           1         1           Komunikasi         1           Komunikasi         1           Komunikasi         1           Komunikasi         1           Komunikasi         1           Komunikasi         1           Komunikasi         1           Komunikasi         1           Komunikasi         1           Romunikasi         1           Buana         Stiwijaya           Pelgumpulan         data dan informasi           yang dibutuhkan         Dep.           Membuat         sistem berjalan pada           Dep.         HRD           Membuat         usulan           pemecahan         masalah           sistem         yang           Perencanaan         Perencanaan           Perencanaan         Perencanaan           Perencanaan         Perencanaan           Membuat         pemodelan           Membuat         pemodelan           menggunakan UML         Membuat           Membuat         pemodelan           perancangan database sistem         menggunakan USe Case           Membuat         pemodelan | Uraian         November         1       2         Komunikasi       1       2         Komunikasi       1       2         Komunikasi       1       2         Komunikasi       1       2         Komunikasi       1       2         Komunikasi       1       2         Komunikasi       1       2         Komunikasi       1       1       2         Komunikasi       density       3       3       4         Palembang       Sejahtera       1       2         Pengumpulan data dan informasi       1       1       2         Membuat sistem berjalan pada       Dep. HRD di PT. Buana       1         Sriwijaya Palembang       1       1       1         Perencanaan       perspifikasi sistem       1       1         perdasatan kebutuhan pengguna       1       1       1         Membuat estimasi waktu       1       1       1         Perencanaan       1       1       1         Membuat pemodelan perancangan sistem dengan menggunakan UML       1       1         Membuat pemodelan perancangan database sistem       1       1 <td>Uraian         November         1       2       3         Komunikasi       Image: Second Second Secon</td> <td>Uraian         November         1       2       3       4         Komunikasi       1       2       3       4         Komunikasi       I       2       3       4         Komunikasi       dengan Manager       I       2       3       4         Komunikasi       dengan Manager       I       2       3       4         Komunikasi       dengan Manager       I       I       I       2       3       4         Komunikasi       dengan Manager       I       I<td>UraianNovemberIKomunikasiI234IKomunikasiIIIIIIKomunikasiIIIIIIKomunikasiIIIIIIKomunikasiIIIIIIKomunikasiSejahteraIIIIPalembangIIIIIPengumpulan data dan informasiIIIIMembuat sistem berjalan padaIIIIDep. HRD di PT. BuanaIIIISriwijaya PalembangIIIIPerencanaanIIIIPerencanaanIIIIPerencanaanIIIIMembuat estimasi waktuIIIIPerancangan sistem denganIIIIMembuat pemodelanIIIIperancangan sistem denganIIIIMembuat pemodelanIIIIperancangan database sistemIIIMembuat pemodelanIIIperancangan database sistemIIIPengkodean programIIIPengujian program<tdi< td="">IIPengujian program<tdi< td=""><tdi< td=""><tdi< td="">I<td>Uraian         November       Deset         1       2       3       4       1       2         Komunikasi       I       2       3       4       1       2         Komunikasi       I       2       3       4       1       2         Komunikasi       I       2       3       4       1       2         Komunikasi       density       Station       I       I       2       3       4       1       2         Komunikasi       density       Regumpitan       I       I</td><td>Uraian         November       Desember         Xomunikasi       I       2       3       4       1       2       3         Komunikasi       I       2       3       4       1       2       3         Komunikasi       I       I       2       3       4       1       2       3         Komunikasi       I       I</td><td>UraianUraianNovemberDesember12341234Komunikasi12341234Komunikasi12341234Komunikasi12341234Komunikasi1112341234Komunikasi11112341234Komunikasidenga StriwijayaSejahtera11111111111111111111111111111111111111111111111111111111111111111111111111111111111111111111111111111111111111111111<th< td=""><td>Jadwal         Uraian         Vorember       Jadwal         Komunikasi       1       2       3       4       1       2       3       4       1         Komunikasi       l       2       3       4       1       2       3       4       1       2       3       4       1       2       3       4       1       2       3       4       1       2       3       4       1       2       3       4       1       2       3       4       1       2       3       4       1       2       3       4       1       2       3       4       1       1       2       3       4       1       1       1       1       1       1       1       1       1       1       1       1       1       1       1       1       1       1       1       1       1       1       1       1       1       1       1       1       1       1       1       1       1       1       1       1       1       1       1       1       1       1       1       1       1       <t< td=""><td>UraianJadwal Per<br/>VorunikasiNovemberJamKomunikasidengan Manager<br/>HRD, dan Staff HRD di PT.<br/>Buana Sriwijaya Sejahtera<br/>Pengumpulan data dan informasi<br/>yang dibutuhkanIIIIIIIIIIIIIIIIIIIIIIIIIIIIIIIIIIIIIIIIIIIIIIIIIIIIIIIIIIIIIIIIIIIIIIIIIIIIIIIIIIIIIIIIIIIIIIIIIIIIIIIIIIIIIIIIIIIIIIIIIIIIIIIIIIIIIIIIIIIIIIIIIIIIIIIIIIIIIIIIIIIIIIIIIIIII<th< td=""><td>UraianUraianUraianUraianVorter to the second second secon</td><td>Uraian         Uraian           Noverber         Deserber         Januaritan           1         2         3         4         1         2         3         4         1         2         3         4         1         2         3         4         1         2         3         4         1         2         3         4         1         2         3         4         1         2         3         4         1         2         3         4         1         2         3         4         1         2         3         4         1         2         3         4         1         2         3         4         1         2         3         4         1         2         3         4         1         2         3         4         1         2         3         4         1         2         3         4         1         2         3         4         1         2         3         4         1         2         3         4         1         2         3         4         1         2         3         4         1         2         1         1         1</td><td>Jadwal Penelitian           Jatuation of the sector of the sector of</td><td>Jatual Venelitian           Jatual Venelitian           November         Deserber         Januari         Feb           Komunikasi         1         2         3         4         1         2         3         4         1         2         3         4         1         2         3         4         1         2         3         4         1         2         3         4         1         2         3         4         1         2         3         4         1         2         3         4         1         2         3         4         1         2         3         4         1         2         3         4         1         2         3         4         1         2         3         4         1         2         3         4         1         2         3         4         1         2         3         4         1         2         3         4         1         2         3         4         1         2         3         4         1         2         3         4         1         2         3         4         1         2         3         1         <t< td=""><td>Jadwal Penelitian           Jatuari         Februari           Komunikasi         dengan         Manager         Januari         Februari           Komunikasi         dengan         Manager         I         2         3         4         1         2         3         4         1         2         3         4         1         2         3         4         1         2         3         4         1         2         3         4         1         2         3         4         1         2         3         4         1         2         3         4         1         2         3         4         1         2         3         4         1         2         3         4         1         2         3         4         1         2         3         4         1         2         3         4         1         2         3         4         1         2         3         4         1         2         3         4         1         2         3         4         1         2         3         4         1         2         3         4         1         2         3<td>Jaiwai Penelitian           November         Desember         Januari         Februari           Komunikasi         dengan         Manager         1         2         3         4         1         2         3         4         1         2         3         4         1         2         3         4         1         2         3         4         1         2         3         4         1         2         3         4         1         2         3         4         1         2         3         4         1         2         3         4         1         2         3         4         1         2         3         4         1         2         3         4         1         2         3         4         1         2         3         4         1         2         3         4         1         2         3         4         1         2         3         4         1         2         3         4         1         2         3         4         1         2         3         4         1         2         3         4         1         2         3         4         1</td><td>Jadwal Penelitian           Januari         Februari           Komunikasi         Genember         Januari         Februari         Februari           Komunikasi         dengan         Manager         1         2         3         4         1         2         3         4         1         2         3         4         1         2         3         4         1         2         3         4         1         2         3         4         1         2         3         4         1         2         3         4         1         2         3         4         1         2         3         4         1         2         3         4         1         2         3         4         1         2         3         4         1         2         3         4         1         2         3         4         1         2         3         4         1         2         3         4         1         2         3         4         1         2         3         4         1         2         3         4         1         2         3         4         1         2         3&lt;</td><td>Jatuan         Jatuan           &lt;th colspan="&lt;/td&gt;<td>Jadwal Penelitian           Januari         Februari         Maret           November         Jastari         Februari         Februari         Maret           1         2         3         4         1         2         3         4         1         2         3         4         1         2         3         4         1         2         3         4         1         2         3         4         1         2         3         4         1         2         3         4         1         2         3         4         1         2         3         4         1         2         3         4         1         2         3         4         1         2         3         4         1         2         3         4         1         2         3         4         1         2         3         4         1         2         3         4         1         2         3         4         1         2         3         4         1         2         3         4         1         2         3         4         1         2         3         4         1</td></td></td></t<></td></th<></td></t<></td></th<></td></tdi<></tdi<></tdi<></tdi<></td></td> | Uraian         November         1       2       3         Komunikasi       Image: Second Second Secon | Uraian         November         1       2       3       4         Komunikasi       1       2       3       4         Komunikasi       I       2       3       4         Komunikasi       dengan Manager       I       2       3       4         Komunikasi       dengan Manager       I       2       3       4         Komunikasi       dengan Manager       I       I       I       2       3       4         Komunikasi       dengan Manager       I       I <td>UraianNovemberIKomunikasiI234IKomunikasiIIIIIIKomunikasiIIIIIIKomunikasiIIIIIIKomunikasiIIIIIIKomunikasiSejahteraIIIIPalembangIIIIIPengumpulan data dan informasiIIIIMembuat sistem berjalan padaIIIIDep. HRD di PT. BuanaIIIISriwijaya PalembangIIIIPerencanaanIIIIPerencanaanIIIIPerencanaanIIIIMembuat estimasi waktuIIIIPerancangan sistem denganIIIIMembuat pemodelanIIIIperancangan sistem denganIIIIMembuat pemodelanIIIIperancangan database sistemIIIMembuat pemodelanIIIperancangan database sistemIIIPengkodean programIIIPengujian program<tdi< td="">IIPengujian program<tdi< td=""><tdi< td=""><tdi< td="">I<td>Uraian         November       Deset         1       2       3       4       1       2         Komunikasi       I       2       3       4       1       2         Komunikasi       I       2       3       4       1       2         Komunikasi       I       2       3       4       1       2         Komunikasi       density       Station       I       I       2       3       4       1       2         Komunikasi       density       Regumpitan       I       I</td><td>Uraian         November       Desember         Xomunikasi       I       2       3       4       1       2       3         Komunikasi       I       2       3       4       1       2       3         Komunikasi       I       I       2       3       4       1       2       3         Komunikasi       I       I</td><td>UraianUraianNovemberDesember12341234Komunikasi12341234Komunikasi12341234Komunikasi12341234Komunikasi1112341234Komunikasi11112341234Komunikasidenga StriwijayaSejahtera11111111111111111111111111111111111111111111111111111111111111111111111111111111111111111111111111111111111111111111<th< td=""><td>Jadwal         Uraian         Vorember       Jadwal         Komunikasi       1       2       3       4       1       2       3       4       1         Komunikasi       l       2       3       4       1       2       3       4       1       2       3       4       1       2       3       4       1       2       3       4       1       2       3       4       1       2       3       4       1       2       3       4       1       2       3       4       1       2       3       4       1       2       3       4       1       1       2       3       4       1       1       1       1       1       1       1       1       1       1       1       1       1       1       1       1       1       1       1       1       1       1       1       1       1       1       1       1       1       1       1       1       1       1       1       1       1       1       1       1       1       1       1       1       1       <t< td=""><td>UraianJadwal Per<br/>VorunikasiNovemberJamKomunikasidengan Manager<br/>HRD, dan Staff HRD di PT.<br/>Buana Sriwijaya Sejahtera<br/>Pengumpulan data dan informasi<br/>yang dibutuhkanIIIIIIIIIIIIIIIIIIIIIIIIIIIIIIIIIIIIIIIIIIIIIIIIIIIIIIIIIIIIIIIIIIIIIIIIIIIIIIIIIIIIIIIIIIIIIIIIIIIIIIIIIIIIIIIIIIIIIIIIIIIIIIIIIIIIIIIIIIIIIIIIIIIIIIIIIIIIIIIIIIIIIIIIIIIII<th< td=""><td>UraianUraianUraianUraianVorter to the second second secon</td><td>Uraian         Uraian           Noverber         Deserber         Januaritan           1         2         3         4         1         2         3         4         1         2         3         4         1         2         3         4         1         2         3         4         1         2         3         4         1         2         3         4         1         2         3         4         1         2         3         4         1         2         3         4         1         2         3         4         1         2         3         4         1         2         3         4         1         2         3         4         1         2         3         4         1         2         3         4         1         2         3         4         1         2         3         4         1         2         3         4         1         2         3         4         1         2         3         4         1         2         3         4         1         2         3         4         1         2         1         1         1</td><td>Jadwal Penelitian           Jatuation of the sector of the sector of</td><td>Jatual Venelitian           Jatual Venelitian           November         Deserber         Januari         Feb           Komunikasi         1         2         3         4         1         2         3         4         1         2         3         4         1         2         3         4         1         2         3         4         1         2         3         4         1         2         3         4         1         2         3         4         1         2         3         4         1         2         3         4         1         2         3         4         1         2         3         4         1         2         3         4         1         2         3         4         1         2         3         4         1         2         3         4         1         2         3         4         1         2         3         4         1         2         3         4         1         2         3         4         1         2         3         4         1         2         3         4         1         2         3         1         <t< td=""><td>Jadwal Penelitian           Jatuari         Februari           Komunikasi         dengan         Manager         Januari         Februari           Komunikasi         dengan         Manager         I         2         3         4         1         2         3         4         1         2         3         4         1         2         3         4         1         2         3         4         1         2         3         4         1         2         3         4         1         2         3         4         1         2         3         4         1         2         3         4         1         2         3         4         1         2         3         4         1         2         3         4         1         2         3         4         1         2         3         4         1         2         3         4         1         2         3         4         1         2         3         4         1         2         3         4         1         2         3         4         1         2         3         4         1         2         3<td>Jaiwai Penelitian           November         Desember         Januari         Februari           Komunikasi         dengan         Manager         1         2         3         4         1         2         3         4         1         2         3         4         1         2         3         4         1         2         3         4         1         2         3         4         1         2         3         4         1         2         3         4         1         2         3         4         1         2         3         4         1         2         3         4         1         2         3         4         1         2         3         4         1         2         3         4         1         2         3         4         1         2         3         4         1         2         3         4         1         2         3         4         1         2         3         4         1         2         3         4         1         2         3         4         1         2         3         4         1         2         3         4         1</td><td>Jadwal Penelitian           Januari         Februari           Komunikasi         Genember         Januari         Februari         Februari           Komunikasi         dengan         Manager         1         2         3         4         1         2         3         4         1         2         3         4         1         2         3         4         1         2         3         4         1         2         3         4         1         2         3         4         1         2         3         4         1         2         3         4         1         2         3         4         1         2         3         4         1         2         3         4         1         2         3         4         1         2         3         4         1         2         3         4         1         2         3         4         1         2         3         4         1         2         3         4         1         2         3         4         1         2         3         4         1         2         3         4         1         2         3&lt;</td><td>Jatuan         Jatuan           &lt;th colspan="&lt;/td&gt;<td>Jadwal Penelitian           Januari         Februari         Maret           November         Jastari         Februari         Februari         Maret           1         2         3         4         1         2         3         4         1         2         3         4         1         2         3         4         1         2         3         4         1         2         3         4         1         2         3         4         1         2         3         4         1         2         3         4         1         2         3         4         1         2         3         4         1         2         3         4         1         2         3         4         1         2         3         4         1         2         3         4         1         2         3         4         1         2         3         4         1         2         3         4         1         2         3         4         1         2         3         4         1         2         3         4         1         2         3         4         1</td></td></td></t<></td></th<></td></t<></td></th<></td></tdi<></tdi<></tdi<></tdi<></td> | UraianNovemberIKomunikasiI234IKomunikasiIIIIIIKomunikasiIIIIIIKomunikasiIIIIIIKomunikasiIIIIIIKomunikasiSejahteraIIIIPalembangIIIIIPengumpulan data dan informasiIIIIMembuat sistem berjalan padaIIIIDep. HRD di PT. BuanaIIIISriwijaya PalembangIIIIPerencanaanIIIIPerencanaanIIIIPerencanaanIIIIMembuat estimasi waktuIIIIPerancangan sistem denganIIIIMembuat pemodelanIIIIperancangan sistem denganIIIIMembuat pemodelanIIIIperancangan database sistemIIIMembuat pemodelanIIIperancangan database sistemIIIPengkodean programIIIPengujian program <tdi< td="">IIPengujian program<tdi< td=""><tdi< td=""><tdi< td="">I<td>Uraian         November       Deset         1       2       3       4       1       2         Komunikasi       I       2       3       4       1       2         Komunikasi       I       2       3       4       1       2         Komunikasi       I       2       3       4       1       2         Komunikasi       density       Station       I       I       2       3       4       1       2         Komunikasi       density       Regumpitan       I       I</td><td>Uraian         November       Desember         Xomunikasi       I       2       3       4       1       2       3         Komunikasi       I       2       3       4       1       2       3         Komunikasi       I       I       2       3       4       1       2       3         Komunikasi       I       I</td><td>UraianUraianNovemberDesember12341234Komunikasi12341234Komunikasi12341234Komunikasi12341234Komunikasi1112341234Komunikasi11112341234Komunikasidenga StriwijayaSejahtera11111111111111111111111111111111111111111111111111111111111111111111111111111111111111111111111111111111111111111111<th< td=""><td>Jadwal         Uraian         Vorember       Jadwal         Komunikasi       1       2       3       4       1       2       3       4       1         Komunikasi       l       2       3       4       1       2       3       4       1       2       3       4       1       2       3       4       1       2       3       4       1       2       3       4       1       2       3       4       1       2       3       4       1       2       3       4       1       2       3       4       1       2       3       4       1       1       2       3       4       1       1       1       1       1       1       1       1       1       1       1       1       1       1       1       1       1       1       1       1       1       1       1       1       1       1       1       1       1       1       1       1       1       1       1       1       1       1       1       1       1       1       1       1       1       <t< td=""><td>UraianJadwal Per<br/>VorunikasiNovemberJamKomunikasidengan Manager<br/>HRD, dan Staff HRD di PT.<br/>Buana Sriwijaya Sejahtera<br/>Pengumpulan data dan informasi<br/>yang dibutuhkanIIIIIIIIIIIIIIIIIIIIIIIIIIIIIIIIIIIIIIIIIIIIIIIIIIIIIIIIIIIIIIIIIIIIIIIIIIIIIIIIIIIIIIIIIIIIIIIIIIIIIIIIIIIIIIIIIIIIIIIIIIIIIIIIIIIIIIIIIIIIIIIIIIIIIIIIIIIIIIIIIIIIIIIIIIIII<th< td=""><td>UraianUraianUraianUraianVorter to the second second secon</td><td>Uraian         Uraian           Noverber         Deserber         Januaritan           1         2         3         4         1         2         3         4         1         2         3         4         1         2         3         4         1         2         3         4         1         2         3         4         1         2         3         4         1         2         3         4         1         2         3         4         1         2         3         4         1         2         3         4         1         2         3         4         1         2         3         4         1         2         3         4         1         2         3         4         1         2         3         4         1         2         3         4         1         2         3         4         1         2         3         4         1         2         3         4         1         2         3         4         1         2         3         4         1         2         3         4         1         2         1         1         1</td><td>Jadwal Penelitian           Jatuation of the sector of the sector of</td><td>Jatual Venelitian           Jatual Venelitian           November         Deserber         Januari         Feb           Komunikasi         1         2         3         4         1         2         3         4         1         2         3         4         1         2         3         4         1         2         3         4         1         2         3         4         1         2         3         4         1         2         3         4         1         2         3         4         1         2         3         4         1         2         3         4         1         2         3         4         1         2         3         4         1         2         3         4         1         2         3         4         1         2         3         4         1         2         3         4         1         2         3         4         1         2         3         4         1         2         3         4         1         2         3         4         1         2         3         4         1         2         3         1         <t< td=""><td>Jadwal Penelitian           Jatuari         Februari           Komunikasi         dengan         Manager         Januari         Februari           Komunikasi         dengan         Manager         I         2         3         4         1         2         3         4         1         2         3         4         1         2         3         4         1         2         3         4         1         2         3         4         1         2         3         4         1         2         3         4         1         2         3         4         1         2         3         4         1         2         3         4         1         2         3         4         1         2         3         4         1         2         3         4         1         2         3         4         1         2         3         4         1         2         3         4         1         2         3         4         1         2         3         4         1         2         3         4         1         2         3         4         1         2         3<td>Jaiwai Penelitian           November         Desember         Januari         Februari           Komunikasi         dengan         Manager         1         2         3         4         1         2         3         4         1         2         3         4         1         2         3         4         1         2         3         4         1         2         3         4         1         2         3         4         1         2         3         4         1         2         3         4         1         2         3         4         1         2         3         4         1         2         3         4         1         2         3         4         1         2         3         4         1         2         3         4         1         2         3         4         1         2         3         4         1         2         3         4         1         2         3         4         1         2         3         4         1         2         3         4         1         2         3         4         1         2         3         4         1</td><td>Jadwal Penelitian           Januari         Februari           Komunikasi         Genember         Januari         Februari         Februari           Komunikasi         dengan         Manager         1         2         3         4         1         2         3         4         1         2         3         4         1         2         3         4         1         2         3         4         1         2         3         4         1         2         3         4         1         2         3         4         1         2         3         4         1         2         3         4         1         2         3         4         1         2         3         4         1         2         3         4         1         2         3         4         1         2         3         4         1         2         3         4         1         2         3         4         1         2         3         4         1         2         3         4         1         2         3         4         1         2         3         4         1         2         3&lt;</td><td>Jatuan         Jatuan           &lt;th colspan="&lt;/td&gt;<td>Jadwal Penelitian           Januari         Februari         Maret           November         Jastari         Februari         Februari         Maret           1         2         3         4         1         2         3         4         1         2         3         4         1         2         3         4         1         2         3         4         1         2         3         4         1         2         3         4         1         2         3         4         1         2         3         4         1         2         3         4         1         2         3         4         1         2         3         4         1         2         3         4         1         2         3         4         1         2         3         4         1         2         3         4         1         2         3         4         1         2         3         4         1         2         3         4         1         2         3         4         1         2         3         4         1         2         3         4         1</td></td></td></t<></td></th<></td></t<></td></th<></td></tdi<></tdi<></tdi<></tdi<> | Uraian         November       Deset         1       2       3       4       1       2         Komunikasi       I       2       3       4       1       2         Komunikasi       I       2       3       4       1       2         Komunikasi       I       2       3       4       1       2         Komunikasi       density       Station       I       I       2       3       4       1       2         Komunikasi       density       Regumpitan       I       I | Uraian         November       Desember         Xomunikasi       I       2       3       4       1       2       3         Komunikasi       I       2       3       4       1       2       3         Komunikasi       I       I       2       3       4       1       2       3         Komunikasi       I       I | UraianUraianNovemberDesember12341234Komunikasi12341234Komunikasi12341234Komunikasi12341234Komunikasi1112341234Komunikasi11112341234Komunikasidenga StriwijayaSejahtera11111111111111111111111111111111111111111111111111111111111111111111111111111111111111111111111111111111111111111111 <th< td=""><td>Jadwal         Uraian         Vorember       Jadwal         Komunikasi       1       2       3       4       1       2       3       4       1         Komunikasi       l       2       3       4       1       2       3       4       1       2       3       4       1       2       3       4       1       2       3       4       1       2       3       4       1       2       3       4       1       2       3       4       1       2       3       4       1       2       3       4       1       2       3       4       1       1       2       3       4       1       1       1       1       1       1       1       1       1       1       1       1       1       1       1       1       1       1       1       1       1       1       1       1       1       1       1       1       1       1       1       1       1       1       1       1       1       1       1       1       1       1       1       1       1       <t< td=""><td>UraianJadwal Per<br/>VorunikasiNovemberJamKomunikasidengan Manager<br/>HRD, dan Staff HRD di PT.<br/>Buana Sriwijaya Sejahtera<br/>Pengumpulan data dan informasi<br/>yang dibutuhkanIIIIIIIIIIIIIIIIIIIIIIIIIIIIIIIIIIIIIIIIIIIIIIIIIIIIIIIIIIIIIIIIIIIIIIIIIIIIIIIIIIIIIIIIIIIIIIIIIIIIIIIIIIIIIIIIIIIIIIIIIIIIIIIIIIIIIIIIIIIIIIIIIIIIIIIIIIIIIIIIIIIIIIIIIIIII<th< td=""><td>UraianUraianUraianUraianVorter to the second second secon</td><td>Uraian         Uraian           Noverber         Deserber         Januaritan           1         2         3         4         1         2         3         4         1         2         3         4         1         2         3         4         1         2         3         4         1         2         3         4         1         2         3         4         1         2         3         4         1         2         3         4         1         2         3         4         1         2         3         4         1         2         3         4         1         2         3         4         1         2         3         4         1         2         3         4         1         2         3         4         1         2         3         4         1         2         3         4         1         2         3         4         1         2         3         4         1         2         3         4         1         2         3         4         1         2         3         4         1         2         1         1         1</td><td>Jadwal Penelitian           Jatuation of the sector of the sector of</td><td>Jatual Venelitian           Jatual Venelitian           November         Deserber         Januari         Feb           Komunikasi         1         2         3         4         1         2         3         4         1         2         3         4         1         2         3         4         1         2         3         4         1         2         3         4         1         2         3         4         1         2         3         4         1         2         3         4         1         2         3         4         1         2         3         4         1         2         3         4         1         2         3         4         1         2         3         4         1         2         3         4         1         2         3         4         1         2         3         4         1         2         3         4         1         2         3         4         1         2         3         4         1         2         3         4         1         2         3         4         1         2         3         1         <t< td=""><td>Jadwal Penelitian           Jatuari         Februari           Komunikasi         dengan         Manager         Januari         Februari           Komunikasi         dengan         Manager         I         2         3         4         1         2         3         4         1         2         3         4         1         2         3         4         1         2         3         4         1         2         3         4         1         2         3         4         1         2         3         4         1         2         3         4         1         2         3         4         1         2         3         4         1         2         3         4         1         2         3         4         1         2         3         4         1         2         3         4         1         2         3         4         1         2         3         4         1         2         3         4         1         2         3         4         1         2         3         4         1         2         3         4         1         2         3<td>Jaiwai Penelitian           November         Desember         Januari         Februari           Komunikasi         dengan         Manager         1         2         3         4         1         2         3         4         1         2         3         4         1         2         3         4         1         2         3         4         1         2         3         4         1         2         3         4         1         2         3         4         1         2         3         4         1         2         3         4         1         2         3         4         1         2         3         4         1         2         3         4         1         2         3         4         1         2         3         4         1         2         3         4         1         2         3         4         1         2         3         4         1         2         3         4         1         2         3         4         1         2         3         4         1         2         3         4         1         2         3         4         1</td><td>Jadwal Penelitian           Januari         Februari           Komunikasi         Genember         Januari         Februari         Februari           Komunikasi         dengan         Manager         1         2         3         4         1         2         3         4         1         2         3         4         1         2         3         4         1         2         3         4         1         2         3         4         1         2         3         4         1         2         3         4         1         2         3         4         1         2         3         4         1         2         3         4         1         2         3         4         1         2         3         4         1         2         3         4         1         2         3         4         1         2         3         4         1         2         3         4         1         2         3         4         1         2         3         4         1         2         3         4         1         2         3         4         1         2         3&lt;</td><td>Jatuan         Jatuan           &lt;th colspan="&lt;/td&gt;<td>Jadwal Penelitian           Januari         Februari         Maret           November         Jastari         Februari         Februari         Maret           1         2         3         4         1         2         3         4         1         2         3         4         1         2         3         4         1         2         3         4         1         2         3         4         1         2         3         4         1         2         3         4         1         2         3         4         1         2         3         4         1         2         3         4         1         2         3         4         1         2         3         4         1         2         3         4         1         2         3         4         1         2         3         4         1         2         3         4         1         2         3         4         1         2         3         4         1         2         3         4         1         2         3         4         1         2         3         4         1</td></td></td></t<></td></th<></td></t<></td></th<> | Jadwal         Uraian         Vorember       Jadwal         Komunikasi       1       2       3       4       1       2       3       4       1         Komunikasi       l       2       3       4       1       2       3       4       1       2       3       4       1       2       3       4       1       2       3       4       1       2       3       4       1       2       3       4       1       2       3       4       1       2       3       4       1       2       3       4       1       2       3       4       1       1       2       3       4       1       1       1       1       1       1       1       1       1       1       1       1       1       1       1       1       1       1       1       1       1       1       1       1       1       1       1       1       1       1       1       1       1       1       1       1       1       1       1       1       1       1       1       1       1 <t< td=""><td>UraianJadwal Per<br/>VorunikasiNovemberJamKomunikasidengan Manager<br/>HRD, dan Staff HRD di PT.<br/>Buana Sriwijaya Sejahtera<br/>Pengumpulan data dan informasi<br/>yang dibutuhkanIIIIIIIIIIIIIIIIIIIIIIIIIIIIIIIIIIIIIIIIIIIIIIIIIIIIIIIIIIIIIIIIIIIIIIIIIIIIIIIIIIIIIIIIIIIIIIIIIIIIIIIIIIIIIIIIIIIIIIIIIIIIIIIIIIIIIIIIIIIIIIIIIIIIIIIIIIIIIIIIIIIIIIIIIIIII<th< td=""><td>UraianUraianUraianUraianVorter to the second second secon</td><td>Uraian         Uraian           Noverber         Deserber         Januaritan           1         2         3         4         1         2         3         4         1         2         3         4         1         2         3         4         1         2         3         4         1         2         3         4         1         2         3         4         1         2         3         4         1         2         3         4         1         2         3         4         1         2         3         4         1         2         3         4         1         2         3         4         1         2         3         4         1         2         3         4         1         2         3         4         1         2         3         4         1         2         3         4         1         2         3         4         1         2         3         4         1         2         3         4         1         2         3         4         1         2         3         4         1         2         1         1         1</td><td>Jadwal Penelitian           Jatuation of the sector of the sector of</td><td>Jatual Venelitian           Jatual Venelitian           November         Deserber         Januari         Feb           Komunikasi         1         2         3         4         1         2         3         4         1         2         3         4         1         2         3         4         1         2         3         4         1         2         3         4         1         2         3         4         1         2         3         4         1         2         3         4         1         2         3         4         1         2         3         4         1         2         3         4         1         2         3         4         1         2         3         4         1         2         3         4         1         2         3         4         1         2         3         4         1         2         3         4         1         2         3         4         1         2         3         4         1         2         3         4         1         2         3         4         1         2         3         1         <t< td=""><td>Jadwal Penelitian           Jatuari         Februari           Komunikasi         dengan         Manager         Januari         Februari           Komunikasi         dengan         Manager         I         2         3         4         1         2         3         4         1         2         3         4         1         2         3         4         1         2         3         4         1         2         3         4         1         2         3         4         1         2         3         4         1         2         3         4         1         2         3         4         1         2         3         4         1         2         3         4         1         2         3         4         1         2         3         4         1         2         3         4         1         2         3         4         1         2         3         4         1         2         3         4         1         2         3         4         1         2         3         4         1         2         3         4         1         2         3<td>Jaiwai Penelitian           November         Desember         Januari         Februari           Komunikasi         dengan         Manager         1         2         3         4         1         2         3         4         1         2         3         4         1         2         3         4         1         2         3         4         1         2         3         4         1         2         3         4         1         2         3         4         1         2         3         4         1         2         3         4         1         2         3         4         1         2         3         4         1         2         3         4         1         2         3         4         1         2         3         4         1         2         3         4         1         2         3         4         1         2         3         4         1         2         3         4         1         2         3         4         1         2         3         4         1         2         3         4         1         2         3         4         1</td><td>Jadwal Penelitian           Januari         Februari           Komunikasi         Genember         Januari         Februari         Februari           Komunikasi         dengan         Manager         1         2         3         4         1         2         3         4         1         2         3         4         1         2         3         4         1         2         3         4         1         2         3         4         1         2         3         4         1         2         3         4         1         2         3         4         1         2         3         4         1         2         3         4         1         2         3         4         1         2         3         4         1         2         3         4         1         2         3         4         1         2         3         4         1         2         3         4         1         2         3         4         1         2         3         4         1         2         3         4         1         2         3         4         1         2         3&lt;</td><td>Jatuan         Jatuan           &lt;th colspan="&lt;/td&gt;<td>Jadwal Penelitian           Januari         Februari         Maret           November         Jastari         Februari         Februari         Maret           1         2         3         4         1         2         3         4         1         2         3         4         1         2         3         4         1         2         3         4         1         2         3         4         1         2         3         4         1         2         3         4         1         2         3         4         1         2         3         4         1         2         3         4         1         2         3         4         1         2         3         4         1         2         3         4         1         2         3         4         1         2         3         4         1         2         3         4         1         2         3         4         1         2         3         4         1         2         3         4         1         2         3         4         1         2         3         4         1</td></td></td></t<></td></th<></td></t<> | UraianJadwal Per<br>VorunikasiNovemberJamKomunikasidengan Manager<br>HRD, dan Staff HRD di PT.<br>Buana Sriwijaya Sejahtera<br>Pengumpulan data dan informasi<br>yang dibutuhkanIIIIIIIIIIIIIIIIIIIIIIIIIIIIIIIIIIIIIIIIIIIIIIIIIIIIIIIIIIIIIIIIIIIIIIIIIIIIIIIIIIIIIIIIIIIIIIIIIIIIIIIIIIIIIIIIIIIIIIIIIIIIIIIIIIIIIIIIIIIIIIIIIIIIIIIIIIIIIIIIIIIIIIIIIIIII <th< td=""><td>UraianUraianUraianUraianVorter to the second second secon</td><td>Uraian         Uraian           Noverber         Deserber         Januaritan           1         2         3         4         1         2         3         4         1         2         3         4         1         2         3         4         1         2         3         4         1         2         3         4         1         2         3         4         1         2         3         4         1         2         3         4         1         2         3         4         1         2         3         4         1         2         3         4         1         2         3         4         1         2         3         4         1         2         3         4         1         2         3         4         1         2         3         4         1         2         3         4         1         2         3         4         1         2         3         4         1         2         3         4         1         2         3         4         1         2         3         4         1         2         1         1         1</td><td>Jadwal Penelitian           Jatuation of the sector of the sector of</td><td>Jatual Venelitian           Jatual Venelitian           November         Deserber         Januari         Feb           Komunikasi         1         2         3         4         1         2         3         4         1         2         3         4         1         2         3         4         1         2         3         4         1         2         3         4         1         2         3         4         1         2         3         4         1         2         3         4         1         2         3         4         1         2         3         4         1         2         3         4         1         2         3         4         1         2         3         4         1         2         3         4         1         2         3         4         1         2         3         4         1         2         3         4         1         2         3         4         1         2         3         4         1         2         3         4         1         2         3         4         1         2         3         1         <t< td=""><td>Jadwal Penelitian           Jatuari         Februari           Komunikasi         dengan         Manager         Januari         Februari           Komunikasi         dengan         Manager         I         2         3         4         1         2         3         4         1         2         3         4         1         2         3         4         1         2         3         4         1         2         3         4         1         2         3         4         1         2         3         4         1         2         3         4         1         2         3         4         1         2         3         4         1         2         3         4         1         2         3         4         1         2         3         4         1         2         3         4         1         2         3         4         1         2         3         4         1         2         3         4         1         2         3         4         1         2         3         4         1         2         3         4         1         2         3<td>Jaiwai Penelitian           November         Desember         Januari         Februari           Komunikasi         dengan         Manager         1         2         3         4         1         2         3         4         1         2         3         4         1         2         3         4         1         2         3         4         1         2         3         4         1         2         3         4         1         2         3         4         1         2         3         4         1         2         3         4         1         2         3         4         1         2         3         4         1         2         3         4         1         2         3         4         1         2         3         4         1         2         3         4         1         2         3         4         1         2         3         4         1         2         3         4         1         2         3         4         1         2         3         4         1         2         3         4         1         2         3         4         1</td><td>Jadwal Penelitian           Januari         Februari           Komunikasi         Genember         Januari         Februari         Februari           Komunikasi         dengan         Manager         1         2         3         4         1         2         3         4         1         2         3         4         1         2         3         4         1         2         3         4         1         2         3         4         1         2         3         4         1         2         3         4         1         2         3         4         1         2         3         4         1         2         3         4         1         2         3         4         1         2         3         4         1         2         3         4         1         2         3         4         1         2         3         4         1         2         3         4         1         2         3         4         1         2         3         4         1         2         3         4         1         2         3         4         1         2         3&lt;</td><td>Jatuan         Jatuan           &lt;th colspan="&lt;/td&gt;<td>Jadwal Penelitian           Januari         Februari         Maret           November         Jastari         Februari         Februari         Maret           1         2         3         4         1         2         3         4         1         2         3         4         1         2         3         4         1         2         3         4         1         2         3         4         1         2         3         4         1         2         3         4         1         2         3         4         1         2         3         4         1         2         3         4         1         2         3         4         1         2         3         4         1         2         3         4         1         2         3         4         1         2         3         4         1         2         3         4         1         2         3         4         1         2         3         4         1         2         3         4         1         2         3         4         1         2         3         4         1</td></td></td></t<></td></th<> | UraianUraianUraianUraianVorter to the second second secon | Uraian         Uraian           Noverber         Deserber         Januaritan           1         2         3         4         1         2         3         4         1         2         3         4         1         2         3         4         1         2         3         4         1         2         3         4         1         2         3         4         1         2         3         4         1         2         3         4         1         2         3         4         1         2         3         4         1         2         3         4         1         2         3         4         1         2         3         4         1         2         3         4         1         2         3         4         1         2         3         4         1         2         3         4         1         2         3         4         1         2         3         4         1         2         3         4         1         2         3         4         1         2         3         4         1         2         1         1         1 | Jadwal Penelitian           Jatuation of the sector of the sector of | Jatual Venelitian           Jatual Venelitian           November         Deserber         Januari         Feb           Komunikasi         1         2         3         4         1         2         3         4         1         2         3         4         1         2         3         4         1         2         3         4         1         2         3         4         1         2         3         4         1         2         3         4         1         2         3         4         1         2         3         4         1         2         3         4         1         2         3         4         1         2         3         4         1         2         3         4         1         2         3         4         1         2         3         4         1         2         3         4         1         2         3         4         1         2         3         4         1         2         3         4         1         2         3         4         1         2         3         4         1         2         3         1 <t< td=""><td>Jadwal Penelitian           Jatuari         Februari           Komunikasi         dengan         Manager         Januari         Februari           Komunikasi         dengan         Manager         I         2         3         4         1         2         3         4         1         2         3         4         1         2         3         4         1         2         3         4         1         2         3         4         1         2         3         4         1         2         3         4         1         2         3         4         1         2         3         4         1         2         3         4         1         2         3         4         1         2         3         4         1         2         3         4         1         2         3         4         1         2         3         4         1         2         3         4         1         2         3         4         1         2         3         4         1         2         3         4         1         2         3         4         1         2         3<td>Jaiwai Penelitian           November         Desember         Januari         Februari           Komunikasi         dengan         Manager         1         2         3         4         1         2         3         4         1         2         3         4         1         2         3         4         1         2         3         4         1         2         3         4         1         2         3         4         1         2         3         4         1         2         3         4         1         2         3         4         1         2         3         4         1         2         3         4         1         2         3         4         1         2         3         4         1         2         3         4         1         2         3         4         1         2         3         4         1         2         3         4         1         2         3         4         1         2         3         4         1         2         3         4         1         2         3         4         1         2         3         4         1</td><td>Jadwal Penelitian           Januari         Februari           Komunikasi         Genember         Januari         Februari         Februari           Komunikasi         dengan         Manager         1         2         3         4         1         2         3         4         1         2         3         4         1         2         3         4         1         2         3         4         1         2         3         4         1         2         3         4         1         2         3         4         1         2         3         4         1         2         3         4         1         2         3         4         1         2         3         4         1         2         3         4         1         2         3         4         1         2         3         4         1         2         3         4         1         2         3         4         1         2         3         4         1         2         3         4         1         2         3         4         1         2         3         4         1         2         3&lt;</td><td>Jatuan         Jatuan           &lt;th colspan="&lt;/td&gt;<td>Jadwal Penelitian           Januari         Februari         Maret           November         Jastari         Februari         Februari         Maret           1         2         3         4         1         2         3         4         1         2         3         4         1         2         3         4         1         2         3         4         1         2         3         4         1         2         3         4         1         2         3         4         1         2         3         4         1         2         3         4         1         2         3         4         1         2         3         4         1         2         3         4         1         2         3         4         1         2         3         4         1         2         3         4         1         2         3         4         1         2         3         4         1         2         3         4         1         2         3         4         1         2         3         4         1         2         3         4         1</td></td></td></t<> | Jadwal Penelitian           Jatuari         Februari           Komunikasi         dengan         Manager         Januari         Februari           Komunikasi         dengan         Manager         I         2         3         4         1         2         3         4         1         2         3         4         1         2         3         4         1         2         3         4         1         2         3         4         1         2         3         4         1         2         3         4         1         2         3         4         1         2         3         4         1         2         3         4         1         2         3         4         1         2         3         4         1         2         3         4         1         2         3         4         1         2         3         4         1         2         3         4         1         2         3         4         1         2         3         4         1         2         3         4         1         2         3         4         1         2         3 <td>Jaiwai Penelitian           November         Desember         Januari         Februari           Komunikasi         dengan         Manager         1         2         3         4         1         2         3         4         1         2         3         4         1         2         3         4         1         2         3         4         1         2         3         4         1         2         3         4         1         2         3         4         1         2         3         4         1         2         3         4         1         2         3         4         1         2         3         4         1         2         3         4         1         2         3         4         1         2         3         4         1         2         3         4         1         2         3         4         1         2         3         4         1         2         3         4         1         2         3         4         1         2         3         4         1         2         3         4         1         2         3         4         1</td> <td>Jadwal Penelitian           Januari         Februari           Komunikasi         Genember         Januari         Februari         Februari           Komunikasi         dengan         Manager         1         2         3         4         1         2         3         4         1         2         3         4         1         2         3         4         1         2         3         4         1         2         3         4         1         2         3         4         1         2         3         4         1         2         3         4         1         2         3         4         1         2         3         4         1         2         3         4         1         2         3         4         1         2         3         4         1         2         3         4         1         2         3         4         1         2         3         4         1         2         3         4         1         2         3         4         1         2         3         4         1         2         3         4         1         2         3&lt;</td> <td>Jatuan         Jatuan           &lt;th colspan="&lt;/td&gt;<td>Jadwal Penelitian           Januari         Februari         Maret           November         Jastari         Februari         Februari         Maret           1         2         3         4         1         2         3         4         1         2         3         4         1         2         3         4         1         2         3         4         1         2         3         4         1         2         3         4         1         2         3         4         1         2         3         4         1         2         3         4         1         2         3         4         1         2         3         4         1         2         3         4         1         2         3         4         1         2         3         4         1         2         3         4         1         2         3         4         1         2         3         4         1         2         3         4         1         2         3         4         1         2         3         4         1         2         3         4         1</td></td> | Jaiwai Penelitian           November         Desember         Januari         Februari           Komunikasi         dengan         Manager         1         2         3         4         1         2         3         4         1         2         3         4         1         2         3         4         1         2         3         4         1         2         3         4         1         2         3         4         1         2         3         4         1         2         3         4         1         2         3         4         1         2         3         4         1         2         3         4         1         2         3         4         1         2         3         4         1         2         3         4         1         2         3         4         1         2         3         4         1         2         3         4         1         2         3         4         1         2         3         4         1         2         3         4         1         2         3         4         1         2         3         4         1 | Jadwal Penelitian           Januari         Februari           Komunikasi         Genember         Januari         Februari         Februari           Komunikasi         dengan         Manager         1         2         3         4         1         2         3         4         1         2         3         4         1         2         3         4         1         2         3         4         1         2         3         4         1         2         3         4         1         2         3         4         1         2         3         4         1         2         3         4         1         2         3         4         1         2         3         4         1         2         3         4         1         2         3         4         1         2         3         4         1         2         3         4         1         2         3         4         1         2         3         4         1         2         3         4         1         2         3         4         1         2         3         4         1         2         3< | Jatuan         Jatuan           <th colspan="</td> <td>Jadwal Penelitian           Januari         Februari         Maret           November         Jastari         Februari         Februari         Maret           1         2         3         4         1         2         3         4         1         2         3         4         1         2         3         4         1         2         3         4         1         2         3         4         1         2         3         4         1         2         3         4         1         2         3         4         1         2         3         4         1         2         3         4         1         2         3         4         1         2         3         4         1         2         3         4         1         2         3         4         1         2         3         4         1         2         3         4         1         2         3         4         1         2         3         4         1         2         3         4         1         2         3         4         1         2         3         4         1</td> | Jadwal Penelitian           Januari         Februari         Maret           November         Jastari         Februari         Februari         Maret           1         2         3         4         1         2         3         4         1         2         3         4         1         2         3         4         1         2         3         4         1         2         3         4         1         2         3         4         1         2         3         4         1         2         3         4         1         2         3         4         1         2         3         4         1         2         3         4         1         2         3         4         1         2         3         4         1         2         3         4         1         2         3         4         1         2         3         4         1         2         3         4         1         2         3         4         1         2         3         4         1         2         3         4         1         2         3         4         1 |

Untuk estimasi waktu di dalam sistem informasi pengolahan data karyawan Menggunakan *Framework CodeIgniter* Studi Kasus : PT. Buana Sriwijaya Sejahtera Palembang) tidak dapat dipastikan secara pasti, dikarenakan proses yang dilakukan secara bertahap namun ditargetkan bisa diselesaikan sampai bulan April 2020.

### 4.3 Pemodelan

Setelah tahap perencanaan, tahapan selanjutnya yaitu tahapan pemodelan, adapun pemodelan. Tahapan pemodelan atau desain sistem yang dibangun dibagi menjadi 4 bagian antara lain, membuat pemodelan perancangan sistem menggunakan UML terdiri dari *Usecase Diagram, Activity Diagram, Class Diagram, Entity Relationship Diagram* (ERD), perancangan *database*, perancangan antarmuka (*interface*) yang diperlukan dalam pembuatan suatu sistem, berikut usulan sistem yang akan dibuat :

### 4.3.1 Perancangan Usecase Diagram

Perancangan pemodelan *use case* diagram menggunakan *unified modeling language* (UML) dapat dilihat Gambar 4.4 sebagai berikut :

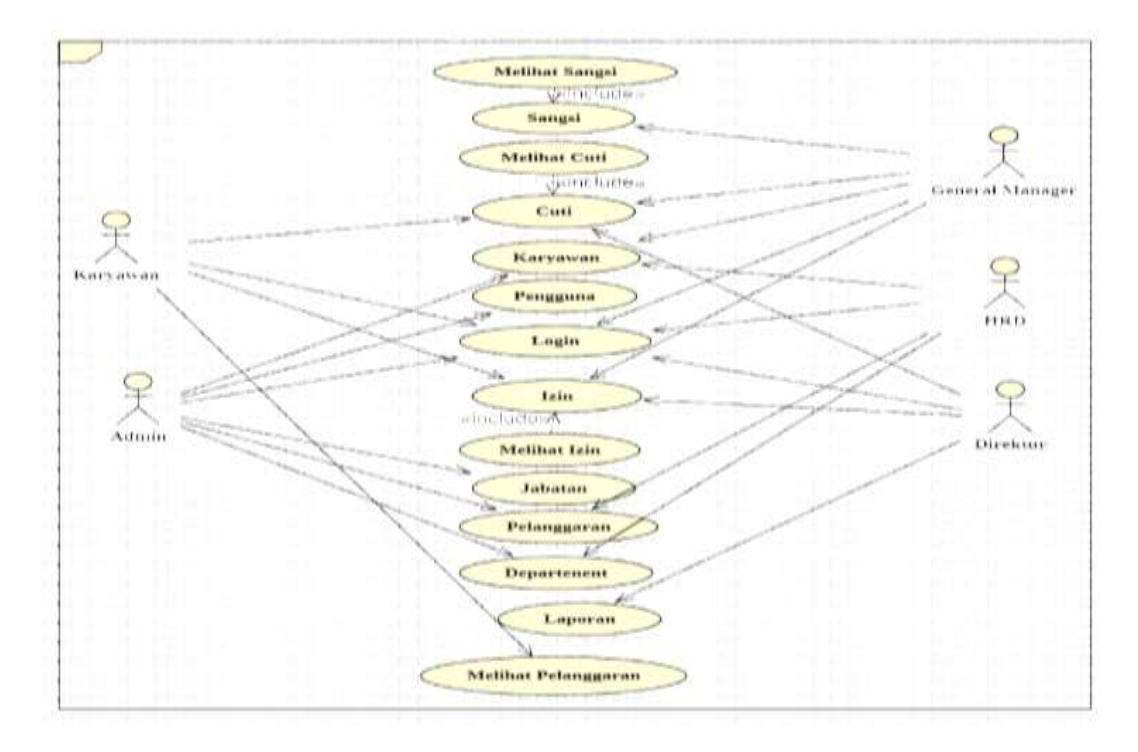

Gambar 4.4 Usecase Diagram

Berikut adalah identifikasi *usecase* untuk mengetahui apa saja yang dapat dilakukan atau dikerjakan oleh sistem. Berikut ini adalah deskripsi masing-masing *actor* yang dapat dilihat pada Tabel 4.2 dibawah ini :

| 4.2 Tabel Identifikasi u | usecase |
|--------------------------|---------|
|--------------------------|---------|

| No | Usecase                             | Deskripsi                                                               | Aktor    |
|----|-------------------------------------|-------------------------------------------------------------------------|----------|
| 1  | Melihat<br>Laporan data<br>karyawan | Merupakan proses melihat data<br>karyawan dan mencetak data<br>karyawan | Direktur |
| 2  | Melihat Laporan<br>data cuti        | Merupakan proses melihat data cuti dan mencetak data cuti               | Direktur |
| 3  | Melihat Laporan<br>data izin        | Merupakan proses melihat data izin dan mencetak data izin               | Direktur |

| 4  | Melihat<br>Laporan data<br>pelanggaran       | Merupakan proses melihat data<br>pelanggaran dan mencetak data<br>pelanggaran  | Direktur           |
|----|----------------------------------------------|--------------------------------------------------------------------------------|--------------------|
| 5  | Mengelola data<br>karyawan                   | Proses menambahkan,<br>mengubah dan menghapus data<br>karyawan.                | HRD                |
| 6  | Mengelola data<br>pengguna                   | Proses menambahkan,<br>mengubah dan menghapus data<br>pengguna.                | HRD                |
| 7  | Menglelola data<br>jabatan                   | Proses menambahkan,<br>mengubah dan menghapus data<br>jabatan.                 | HRD                |
| 8  | Mengelola data<br>departemen                 | Proses menambahkan,<br>mengubah dan menghapus data<br>departemen.              | HRD                |
| 9  | Mengajukan cuti                              | Merupakan proses pengajuan cuti                                                | Karyawan           |
| 10 | Mengajukan izin                              | Merupakan proses pengajuan izin                                                | Karyawan           |
| 11 | Melihat data<br>pelanggaran                  | Merupakan proses melihat<br>pelanggaran yang di dapat                          | Karyawan           |
| 12 | Mengelola data<br>pelanggaran                | Proses menambahkan,<br>mengubah dan menghapus data<br>pelanggaran ke karyawan. | HRD                |
| 13 | Melakukan Aprove<br>/tolak pengajuan<br>cuti | Proses melakukan penerimaan<br>dan penolakan pengajuan cuti<br>karyawan        | General<br>Manager |
| 14 | Melakukan Aprove<br>/tolak pengajuan<br>izin | Proses melakukan penerimaan<br>dan penolakan pengajuan izin<br>karyawan        | General<br>Manager |

# 4.3.2 Perancangan Activity Diagram

# 1. Activity Diagram HRD Melakukan Login

HRD, membuka sistem lalu melakukan proses login dengan menginputkan *username* dan *password*. Setelah berhasil masuk, HRD dapat memilih menu yang ada muncul di halaman awal.

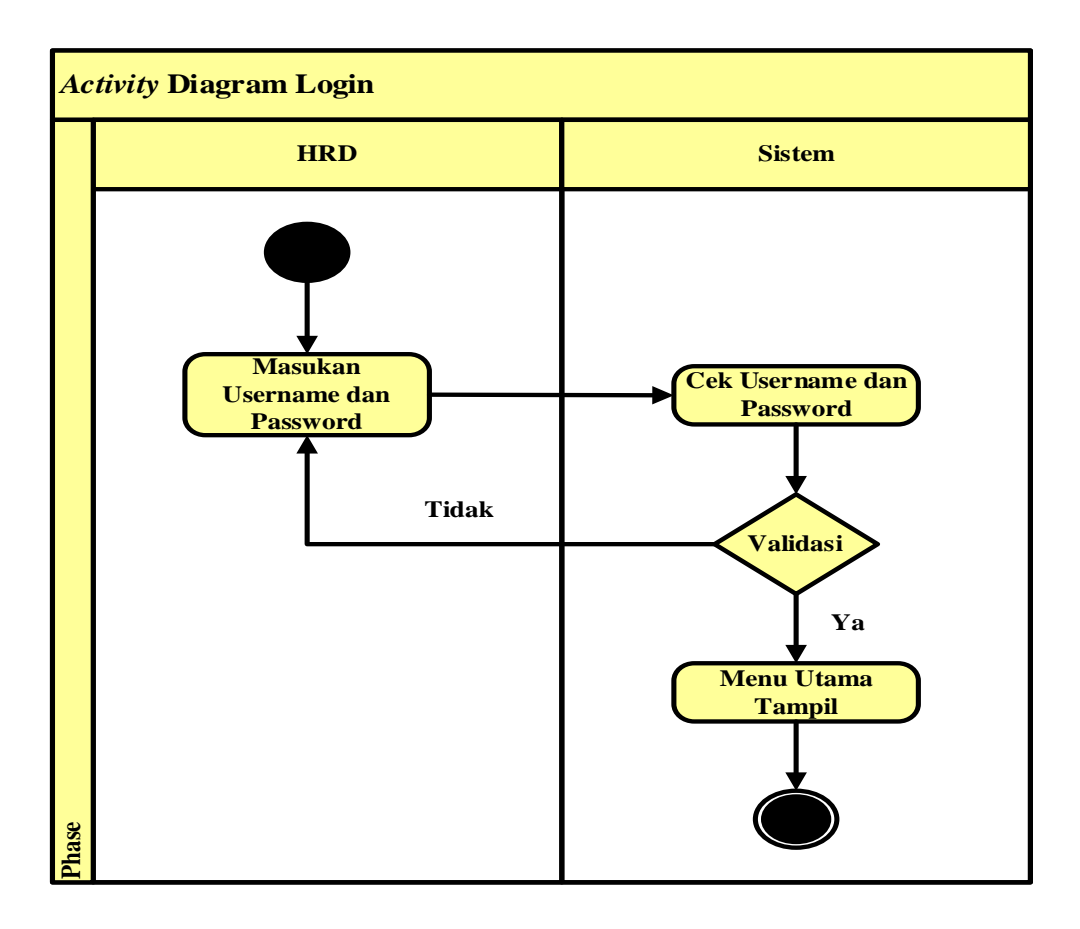

Gambar 4.5 Activity Diagram Login

## 2. Activity Diagram Data Pengguna

*Activity* diagram kelola data pengguna ini menggambarkan aktivitas yang dilakukan oleh hrd. hrd harus login terlebih dahulu, kemudian tampil halaman utama, di halaman utama memilih menu kelola data pengguna. Dimenu ini hrd bisa menambah data pengguna dan ada pilihan aksi untuk edit, hapus data pengguna.

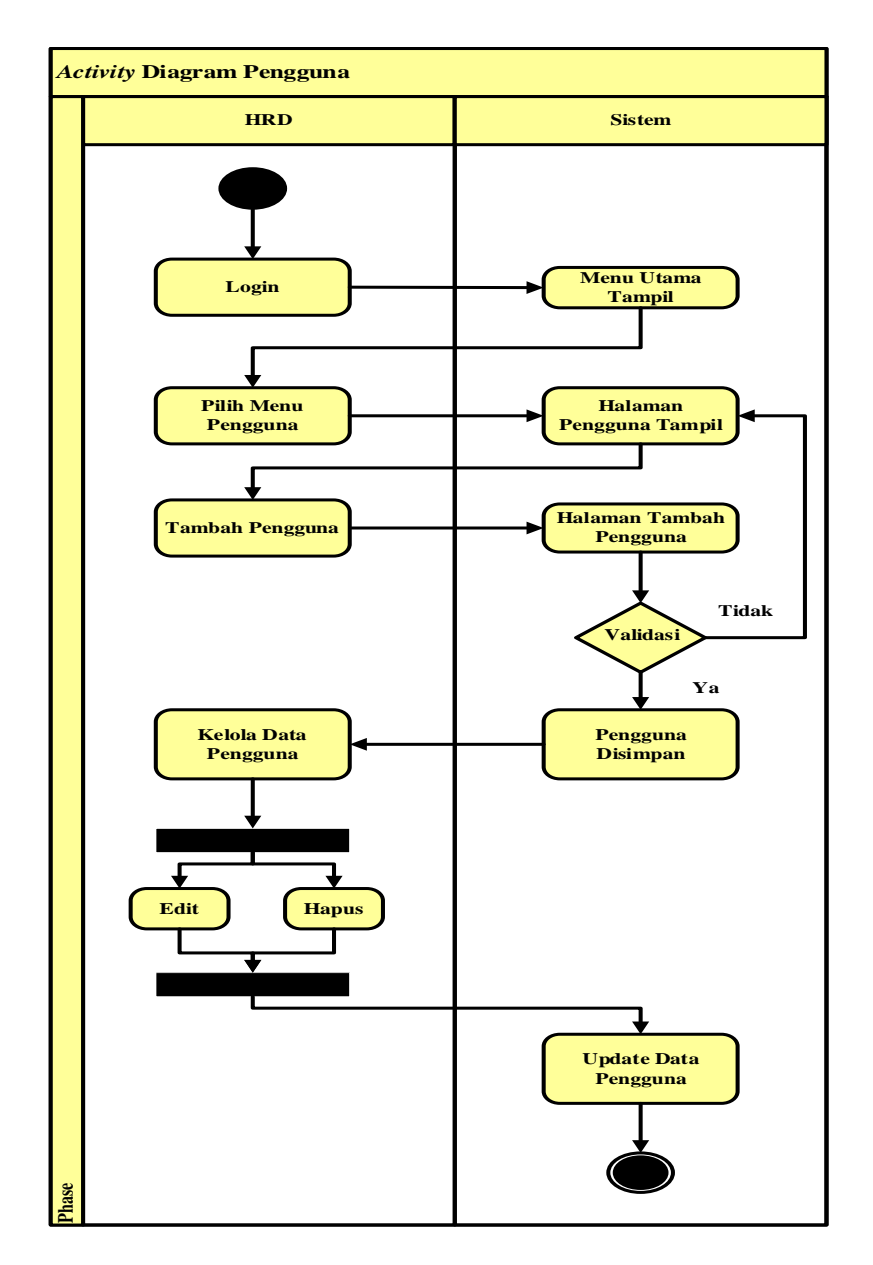

Gambar 4.6 Activity Diagram Pengguna

### 3. Activity Diagram Karyawan

Activity diagram kelola data karyawan ini menggambarkan aktivitas yang dilakukan oleh hrd. hrd harus login terlebih dahulu, kemudian tampil halaman utama, di halaman utama memilih menu kelola data karyawan. Dimenu ini hrd bisa menambah data karyawan dan ada pilihan aksi untuk edit, hapus data karyawan.

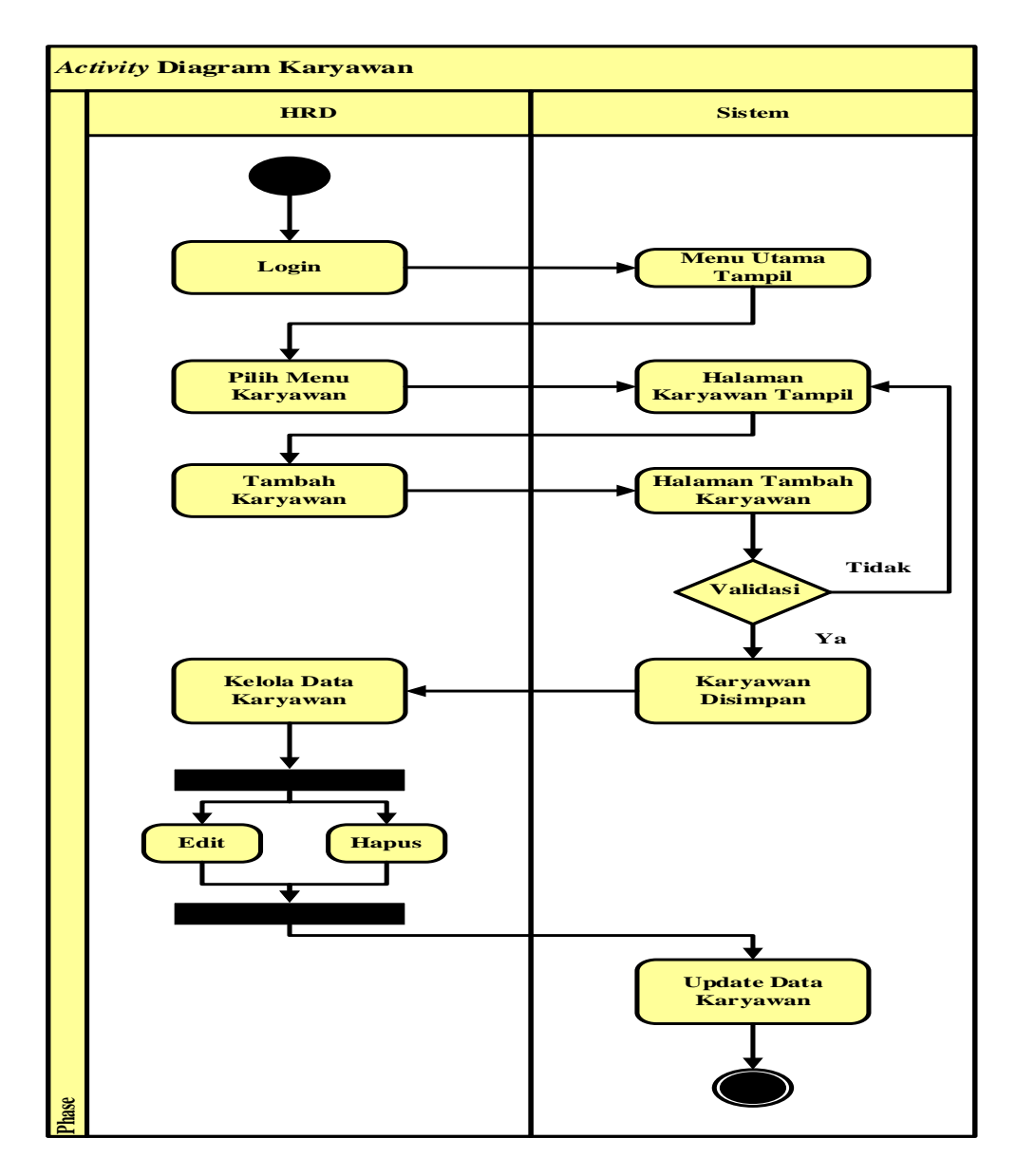

Gambar 4.7 Activity Diagram Karyawan

## 4. Activity Diagram Jabatan

Activity diagram kelola data jabatan ini menggambarkan aktivitas yang dilakukan oleh hrd. hrd harus login terlebih dahulu, kemudian tampil halaman utama, di halaman utama memilih menu kelola data jabatan. Dimenu ini hrd bisa menambah data jabatan dan ada pilihan aksi untuk edit, hapus data jabatan.

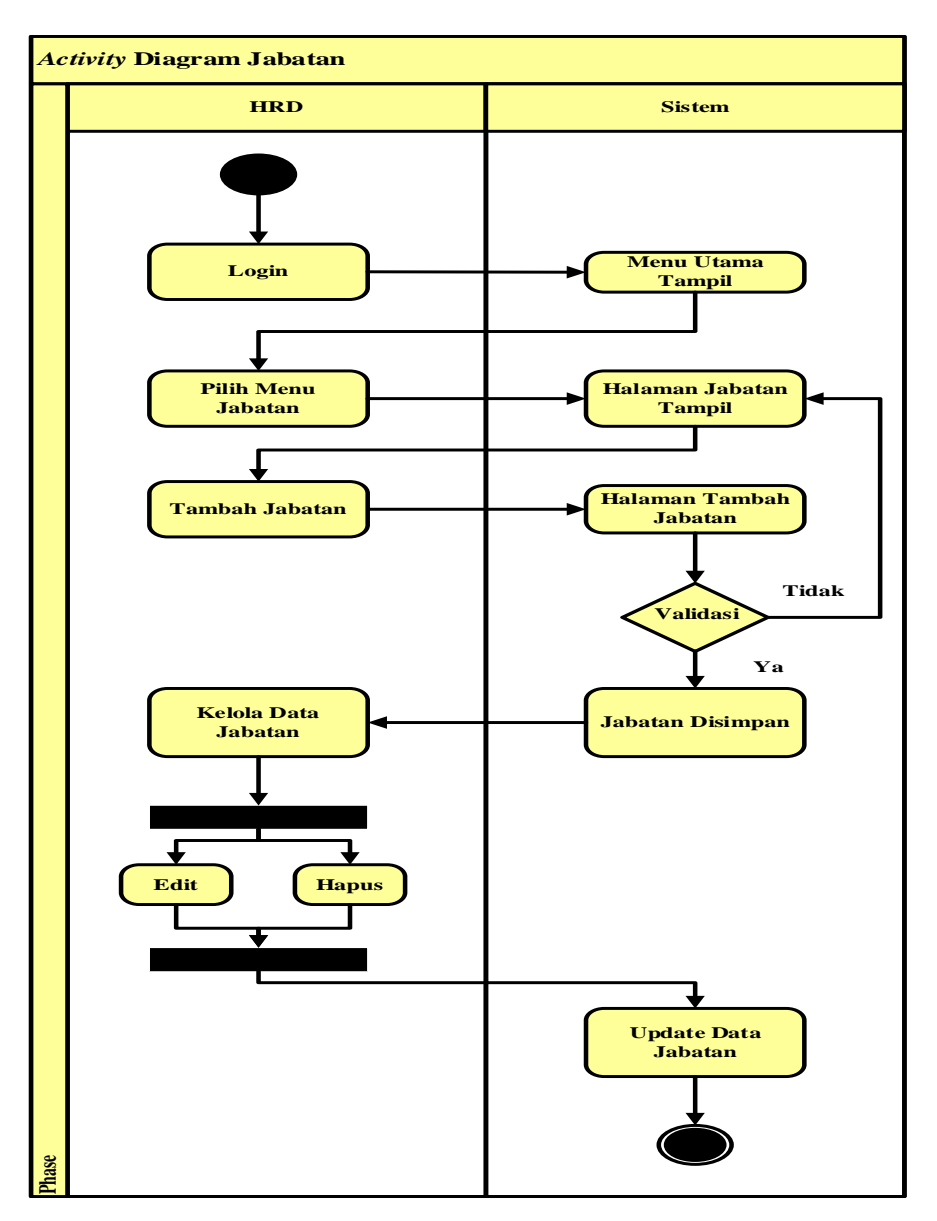

Gambar 4.8 Activity Diagram Jabatan

### 5. Activity Diagram Departemen

Activity diagram kelola data departemen ini menggambarkan aktivitas yang dilakukan oleh hrd. hrd harus login terlebih dahulu, kemudian tampil halaman utama, di halaman utama memilih menu kelola data departemen. Dimenu ini hrd bisa menambah data departemen dan ada pilihan aksi untuk edit, hapus data departemen.

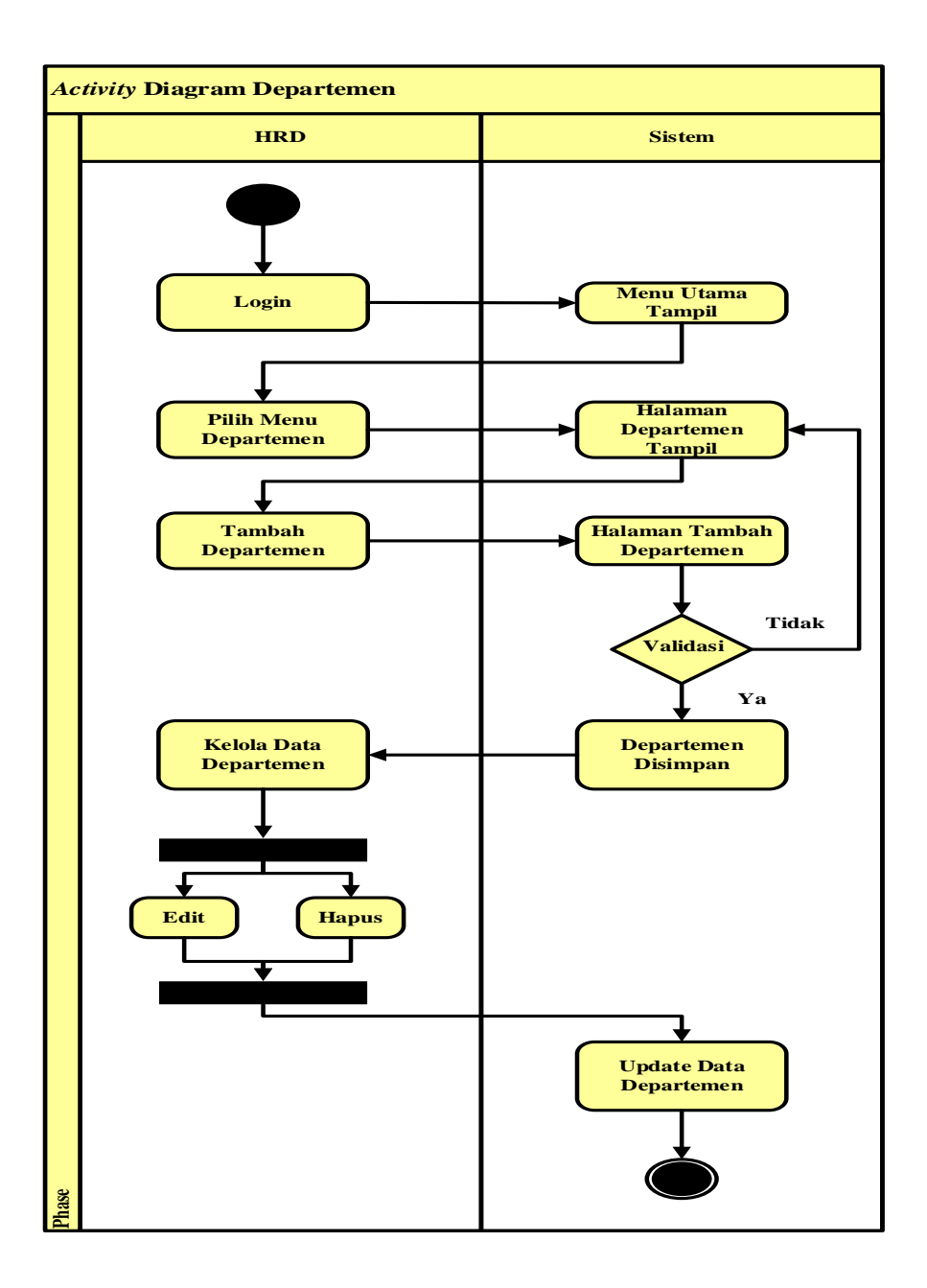

Gambar 4.9 Activity Diagram Departemen

## 6. Activity Diagram Cuti

Activity diagram kelola data cuti ini menggambarkan aktivitas yang dilakukan oleh hrd. hrd harus login terlebih dahulu, kemudian tampil halaman utama, di halaman utama memilih menu kelola data cuti. Dimenu ini hrd bisa melihat data cuti karyawan.

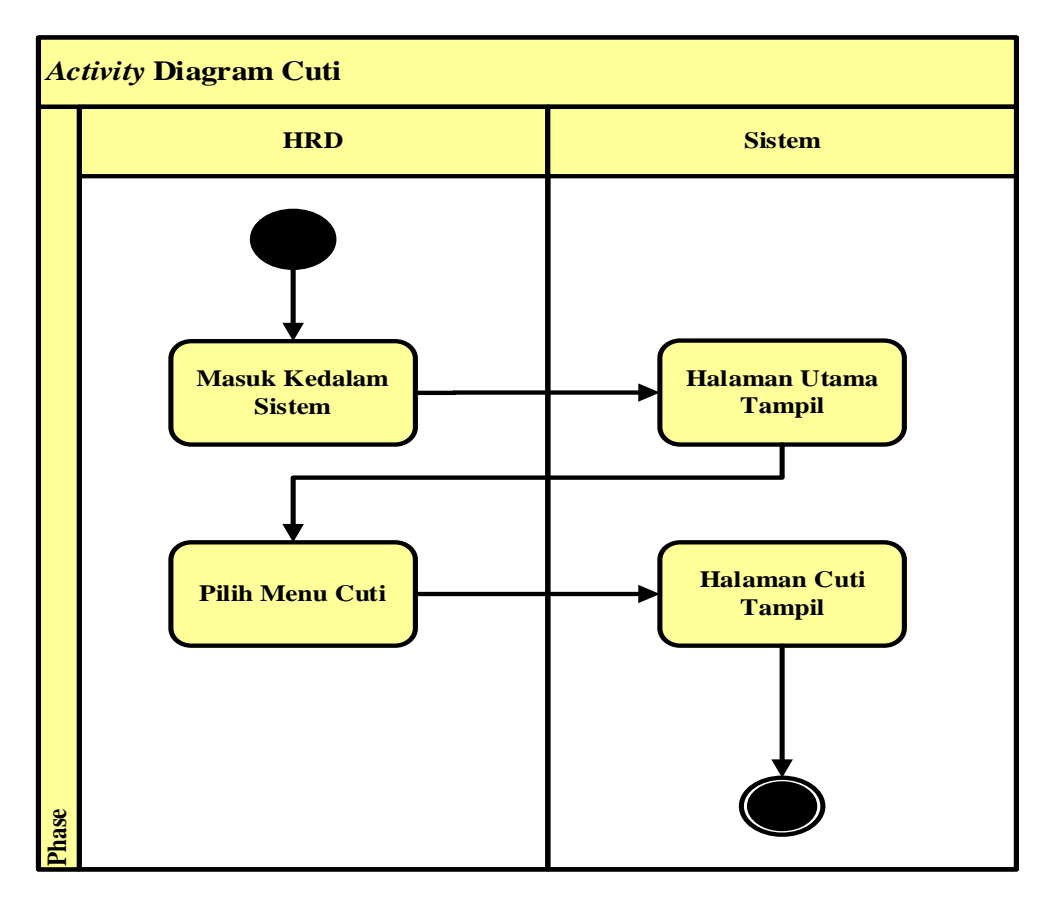

Gambar 4.10 Activity Diagram Cuti

# 7. Activity Diagram Izin

Activity diagram kelola data izin ini menggambarkan aktivitas yang dilakukan oleh hrd. hrd harus login terlebih dahulu, kemudian tampil halaman utama, di halaman utama memilih menu kelola data izin. Dimenu ini hrd bisa data izin data karyawan.

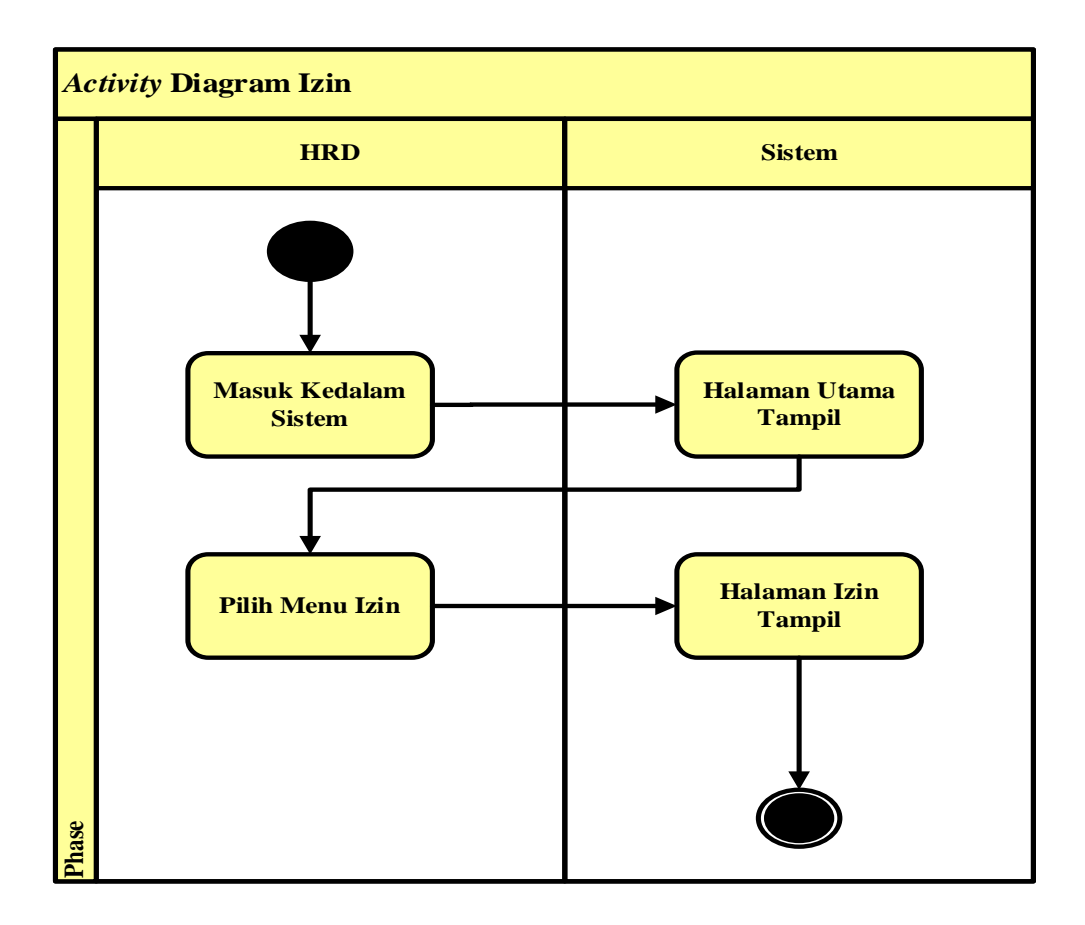

Gambar 4.11 Activity Diagram Izin

## 8. Activity Diagram Pelanggaran

Activity diagram kelola data pelanggaran ini menggambarkan aktivitas yang dilakukan oleh hrd. hrd harus login terlebih dahulu, kemudian tampil halaman utama, di halaman utama memilih menu kelola data pelanggaran. Dimenu ini hrd bisa menambah data pelanggaran dan ada pilihan aksi untuk edit, hapus data pelanggaran.

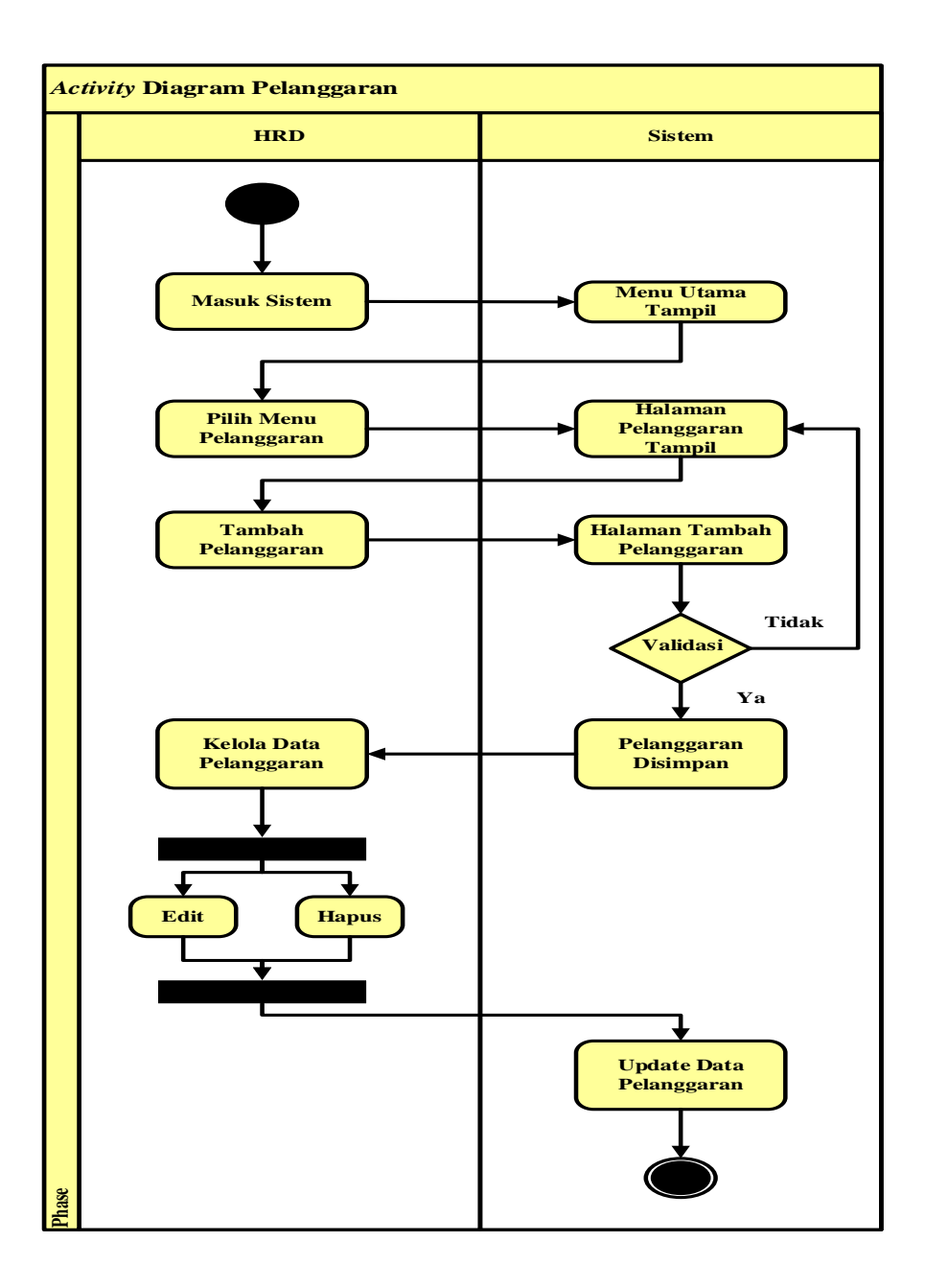

Gambar 4.12 Activity Diagram Pelanggaran

# 9. Activity Diagram Login Karyawan

Karyawan, membuka sistem lalu melakukan proses login dengan menginputkan *username* dan *password*. Setelah berhasil masuk, Karyawan dapat memilih menu yang ada muncul di halaman awal.

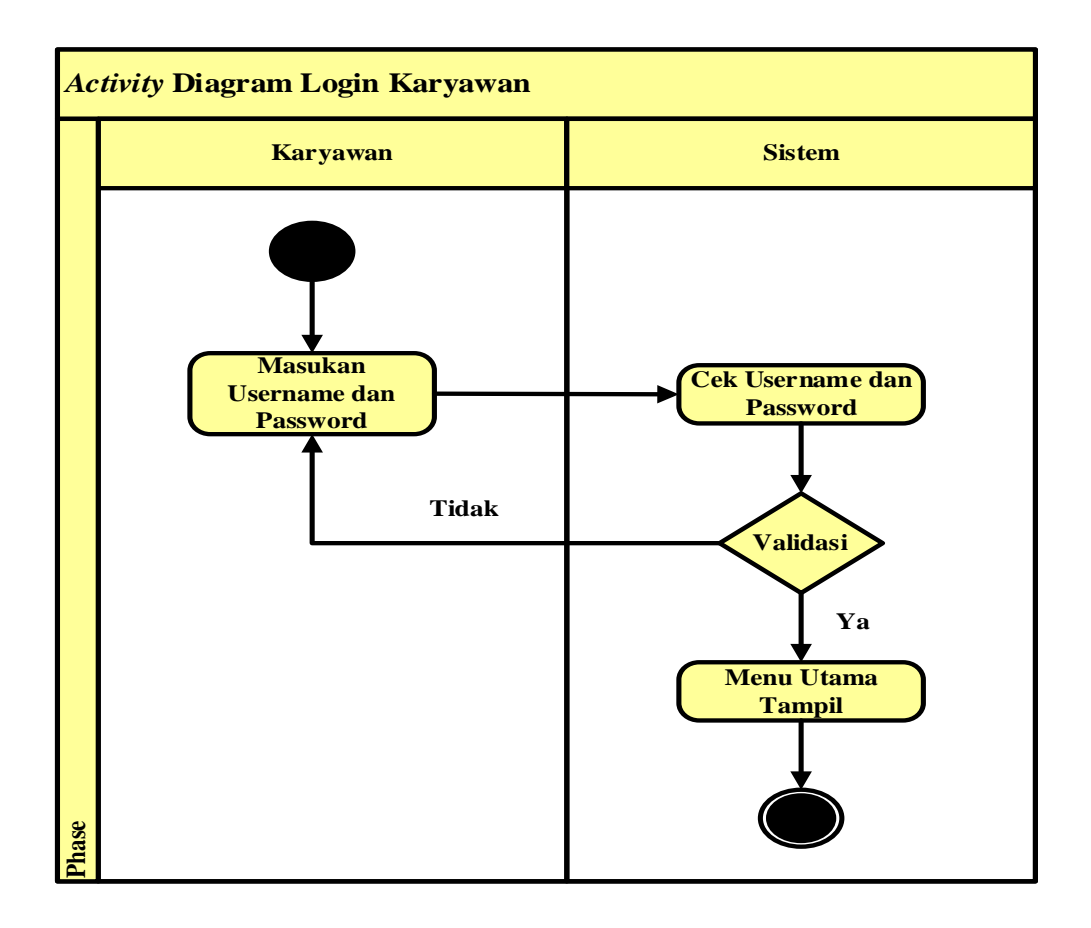

Gambar 4.13 Activity Diagram Login karyawan

# 10. Activity Diagram Pengajuan Cuti

Activity diagram kelola data cuti ini menggambarkan aktivitas yang dilakukan oleh karyawan. karyawan harus login terlebih dahulu, kemudian tampil halaman utama, di halaman utama memilih menu data cuti. Dimenu ini karyawan bisa mengajukan cuti.

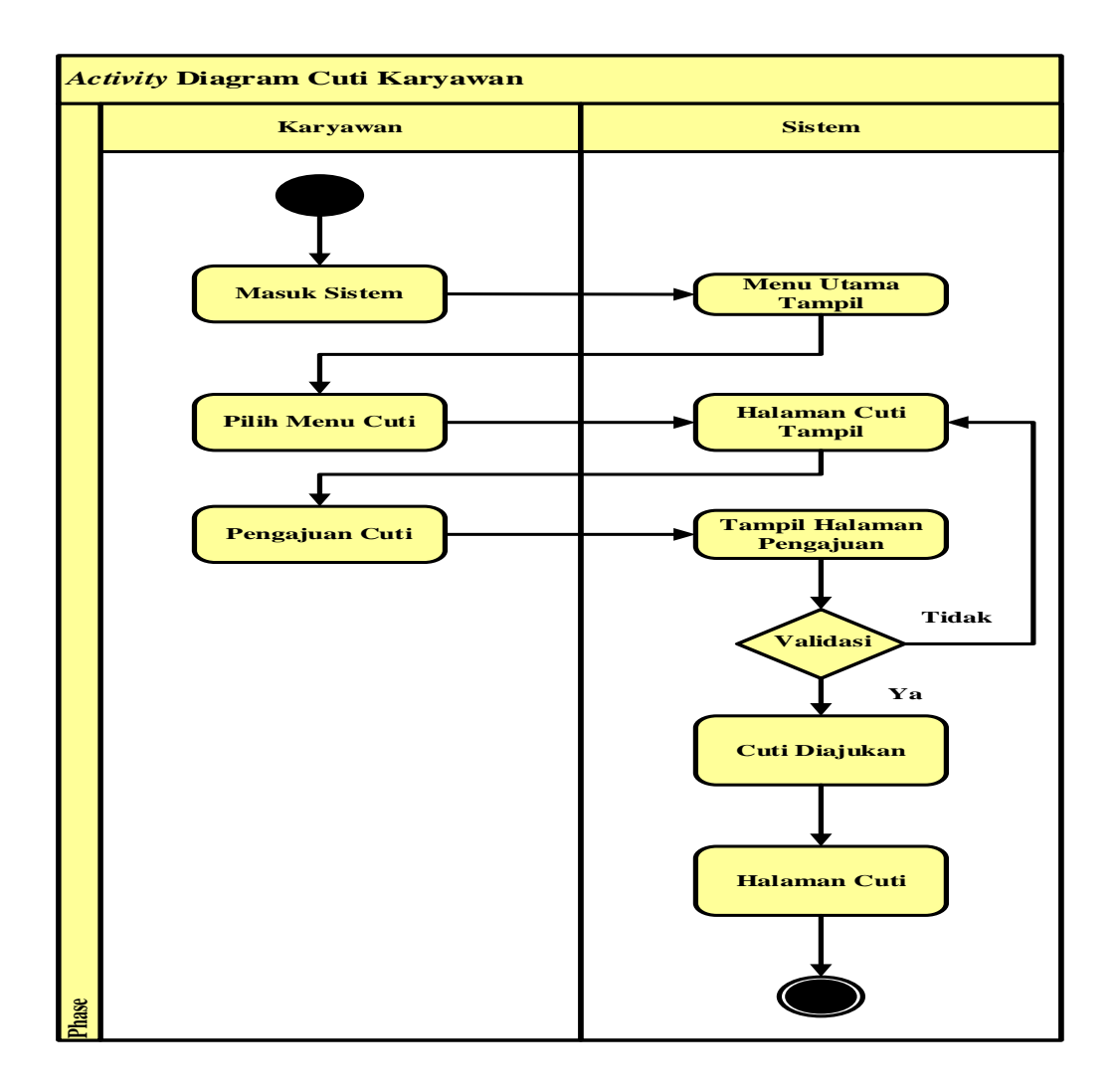

Gambar 4.14 Activity Diagram Pengajuan Cuti

## 11. Activity Diagram Pengajuan Izin

Activity diagram kelola data izin ini menggambarkan aktivitas yang dilakukan oleh karyawan. karyawan harus login terlebih dahulu, kemudian tampil halaman utama, di halaman utama memilih menu data cuti. Dimenu ini karyawan bisa mengajukan izin.

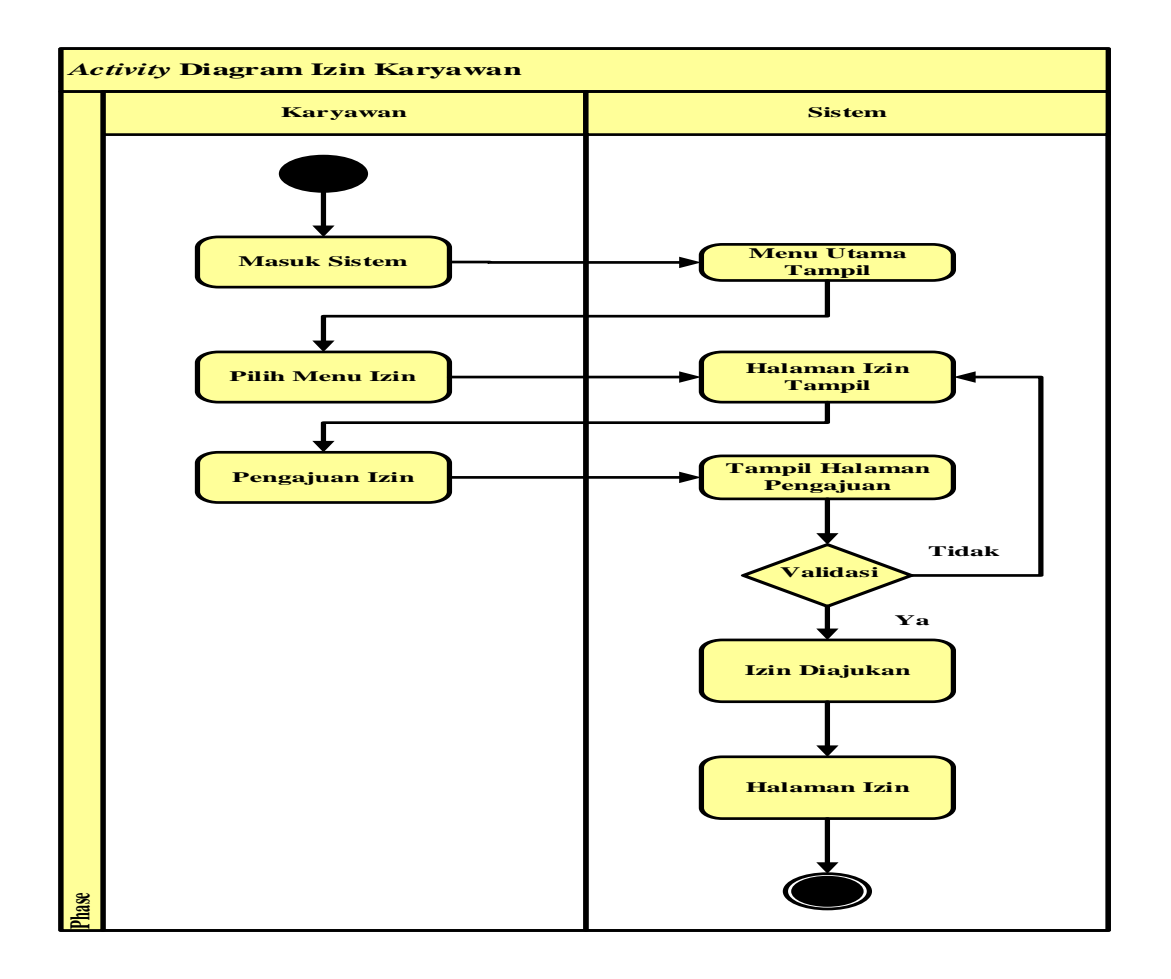

Gambar 4.15 Activity Diagram Izin

## 12. Activity Diagram Melihat Pelanggaran

Activity diagram kelola data pelanggaran ini menggambarkan aktivitas yang dilakukan oleh karyawan. karyawan harus login terlebih dahulu, kemudian tampil halaman utama, di halaman utama memilih menu data pelanggaran. Dimenu ini karyawan bisa melihat pelanggaran.

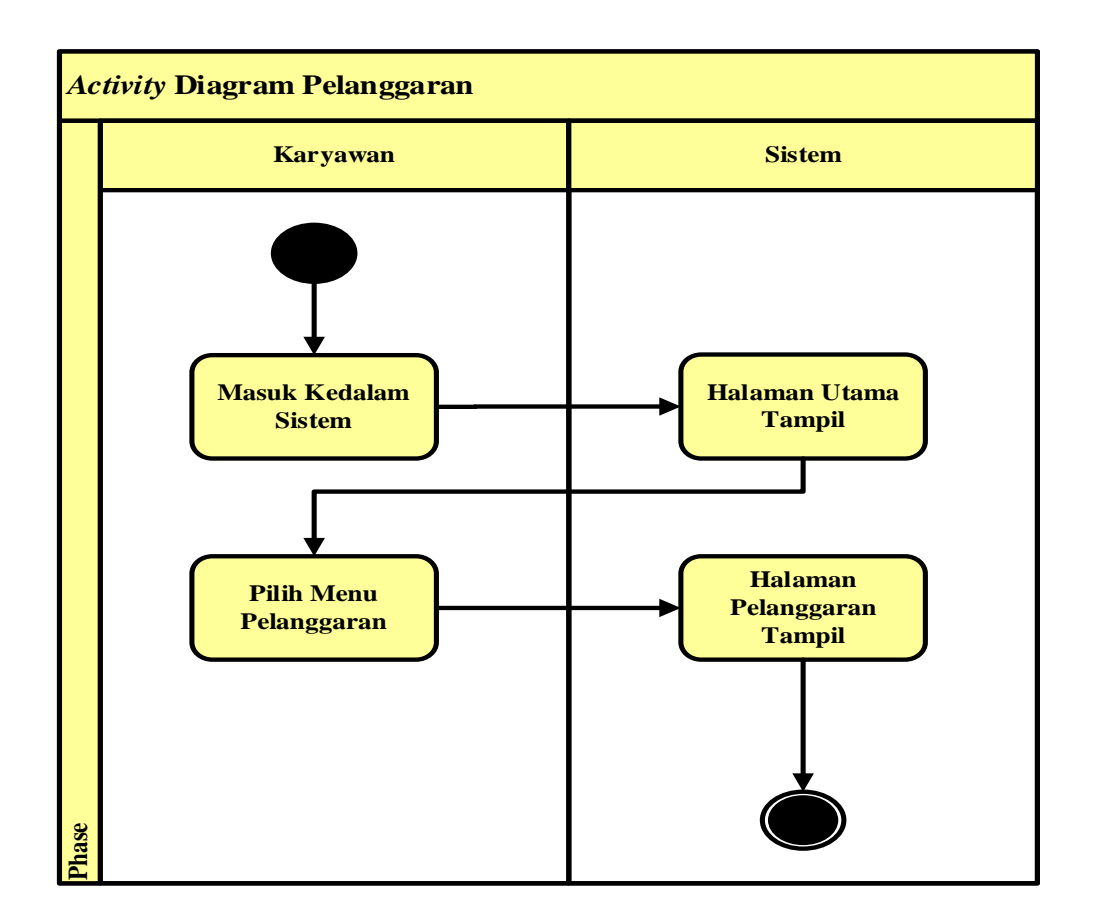

Gambar 4.16 Activity Diagram Melihat Pelanggaran

# 13. Activity Diagram Login General Manager

General Manager, membuka sistem lalu melakukan proses login dengan menginputkan *username* dan *password*. Setelah berhasil masuk, General Manager dapat memilih menu yang ada muncul di halaman awal.

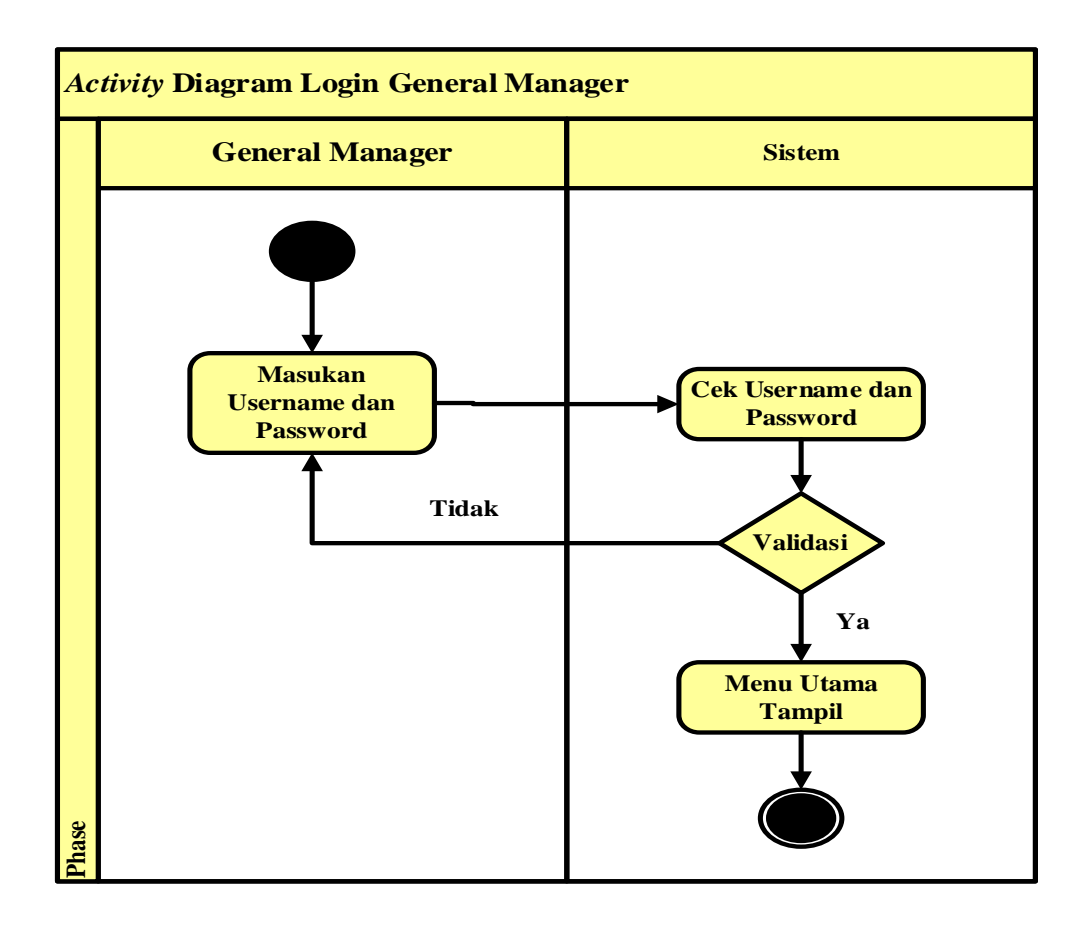

Gambar 4.17 Activity Diagram Login General Manager

### 14. Activity Diagram Cuti

Activity diagram kelola data cuti ini menggambarkan aktivitas yang dilakukan oleh general manager. general manager harus login terlebih dahulu, kemudian tampil halaman utama, di halaman utama memilih menu data cuti. Dimenu ini general manager bisa melihat, mengaprove dan menolak cuti karyawan.

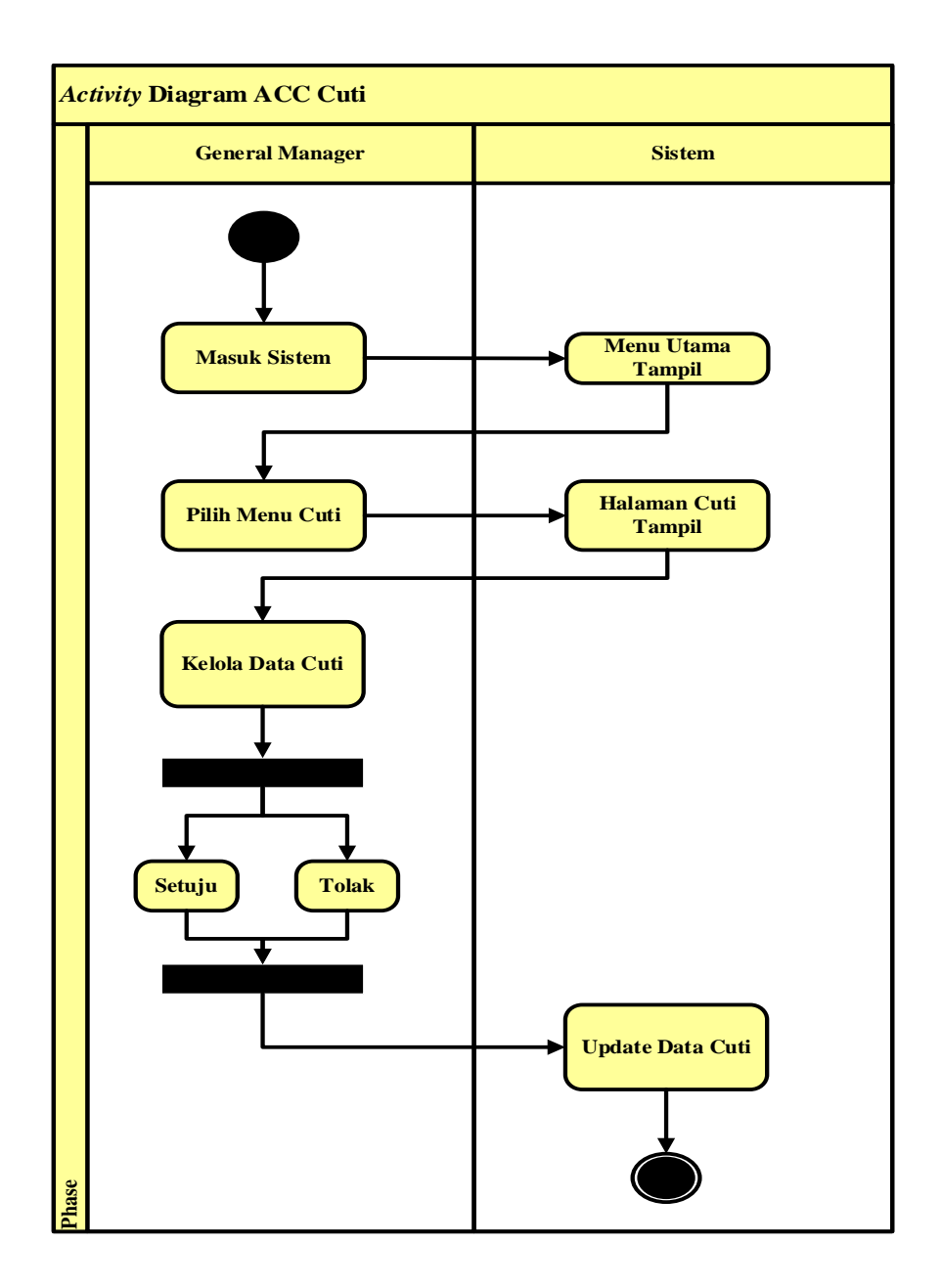

Gambar 4.18 Activity Diagram Cuti

# 15. Activity Diagram Izin

Activity diagram kelola data izin ini menggambarkan aktivitas yang dilakukan oleh general manager. general manager harus login terlebih dahulu, kemudian tampil halaman utama, di halaman utama memilih menu data izin. Dimenu ini general manager bisa melihat, mengaprove dan menolak izin karyawan.

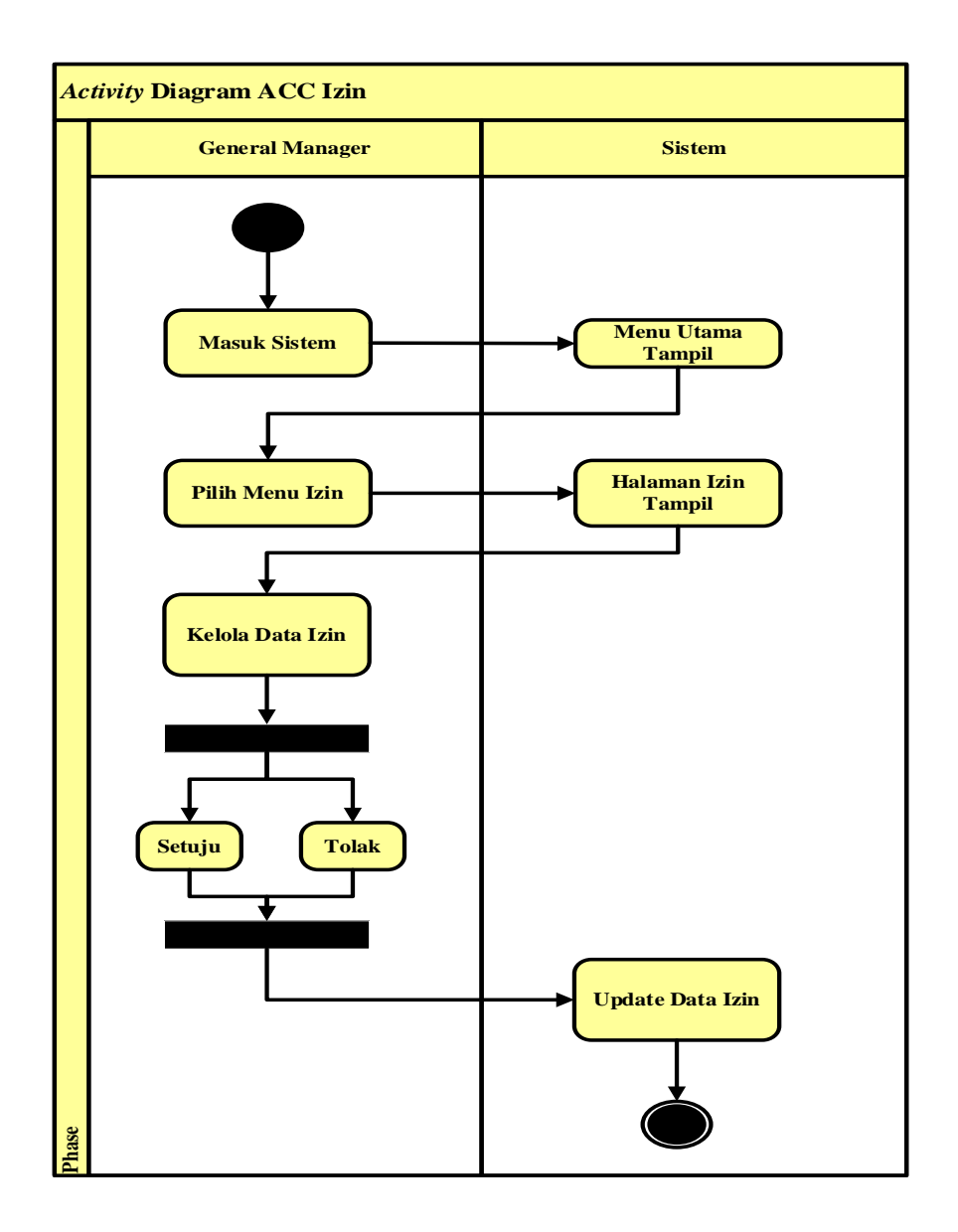

Gambar 4.19 Activity Diagram Izin

## 16. Activity Diagram Login Direktur

Direktur, membuka sistem lalu melakukan proses login dengan menginputkan *username* dan *password*. Setelah berhasil masuk, Direktur dapat memilih menu yang ada muncul di halaman awal.

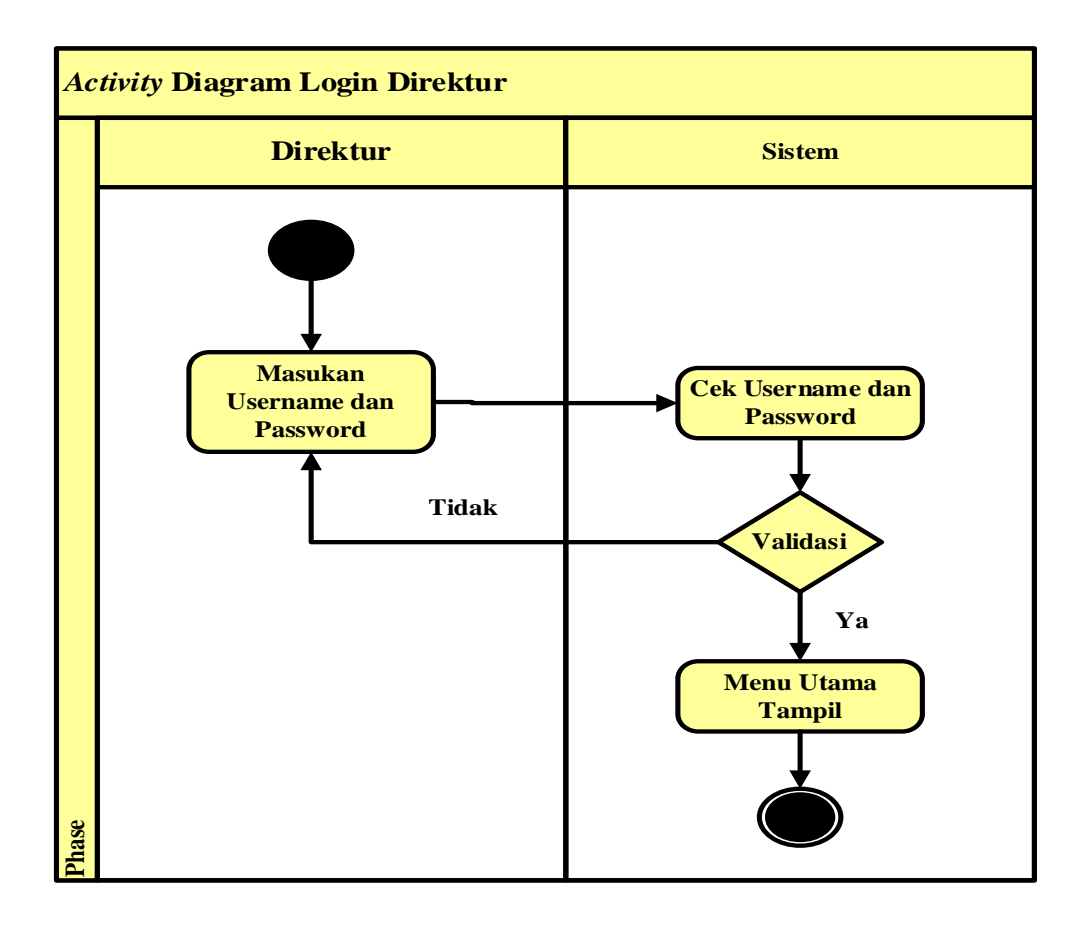

Gambar 4.20 Activity Diagram Login Direktur

# 17. Activity Diagram Laporan

*Activity* diagram kelola data laporan ini menggambarkan aktivitas yang dilakukan oleh direktur. direktur harus login terlebih dahulu, kemudian tampil halaman utama, di halaman utama memilih menu data laporan. Dimenu ini direktur bisa melihat, dan mencetak laporan.

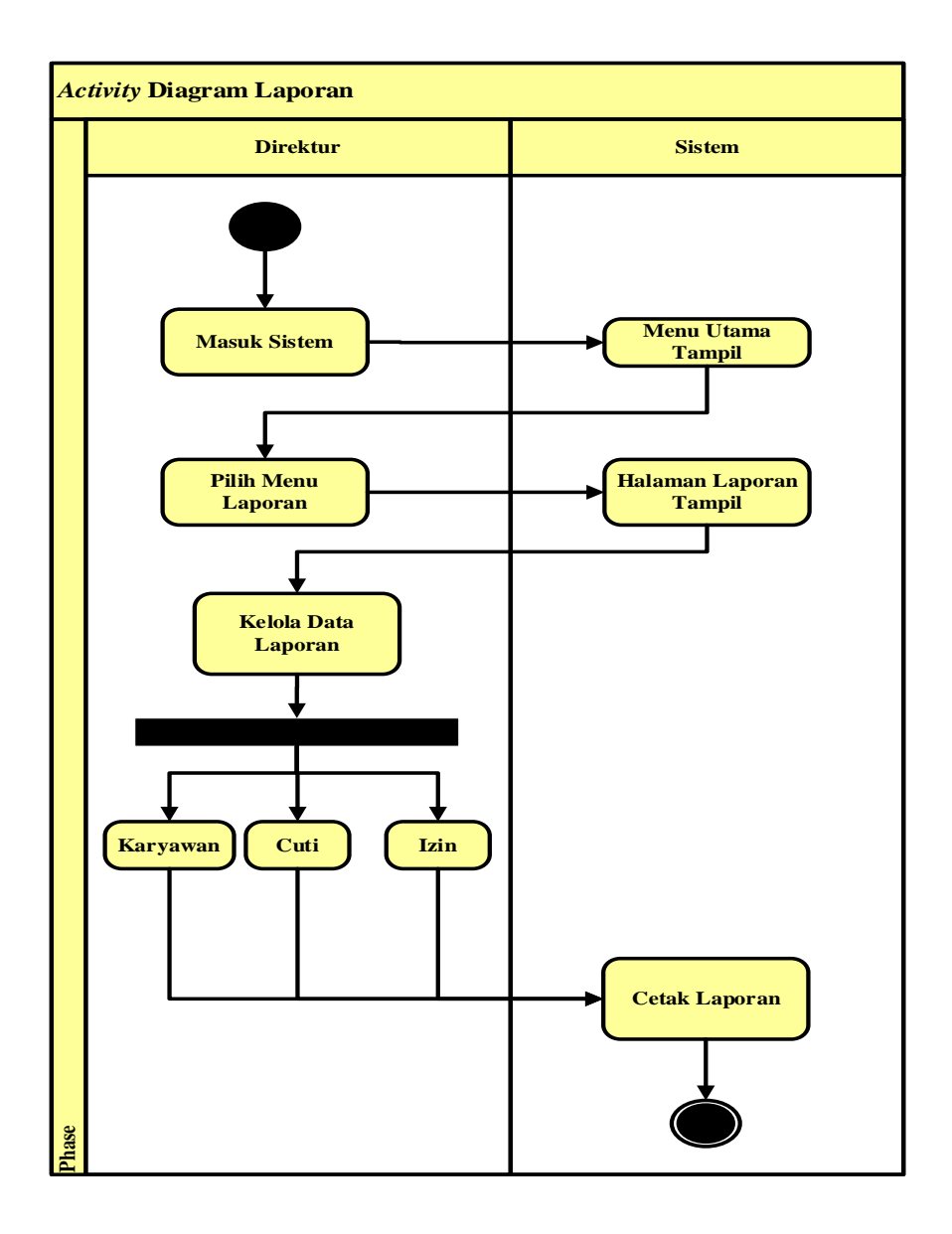

Gambar 4.21 Activity Diagram Laporan

## 4.3.3 Perancangan Class Diagram

*Class* diagram menjelaskan analisis *class* yang akan digunakan, terutama pada *class entity*. *Class* diagram pada sistem ini memaparkan mengenai objek dari *class-class* yang ada. Berikut pada Gambar 4.22 *class* diagram dari sistem informasi pendataan karyawan:

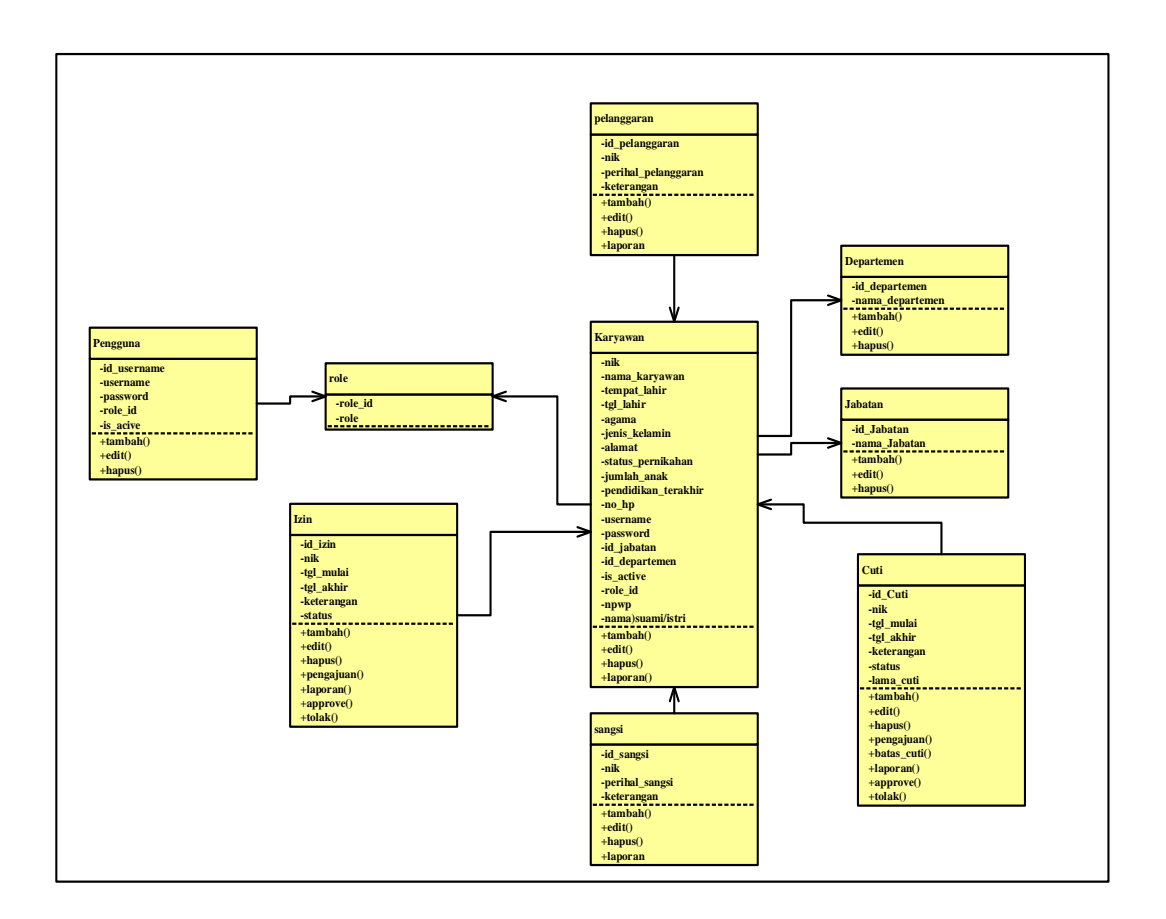

Gambar 4.22 Class Diagram

# 4.3.4 Entity Relationship Diagram (ERD)

*Entity Relationship Diagram* adalah notasi yang digunakan untuk melakukan aktivitas pemodelan data. ERD menggambarkan relasi antara entitas atau himpunan suatu informasi, yang memiliki kemungkinan keterhubungan antar entitas dengan entitas lainnya, berikut adalah ERD sistem yang diusukan pada Gambar 4.23 berikut ini.

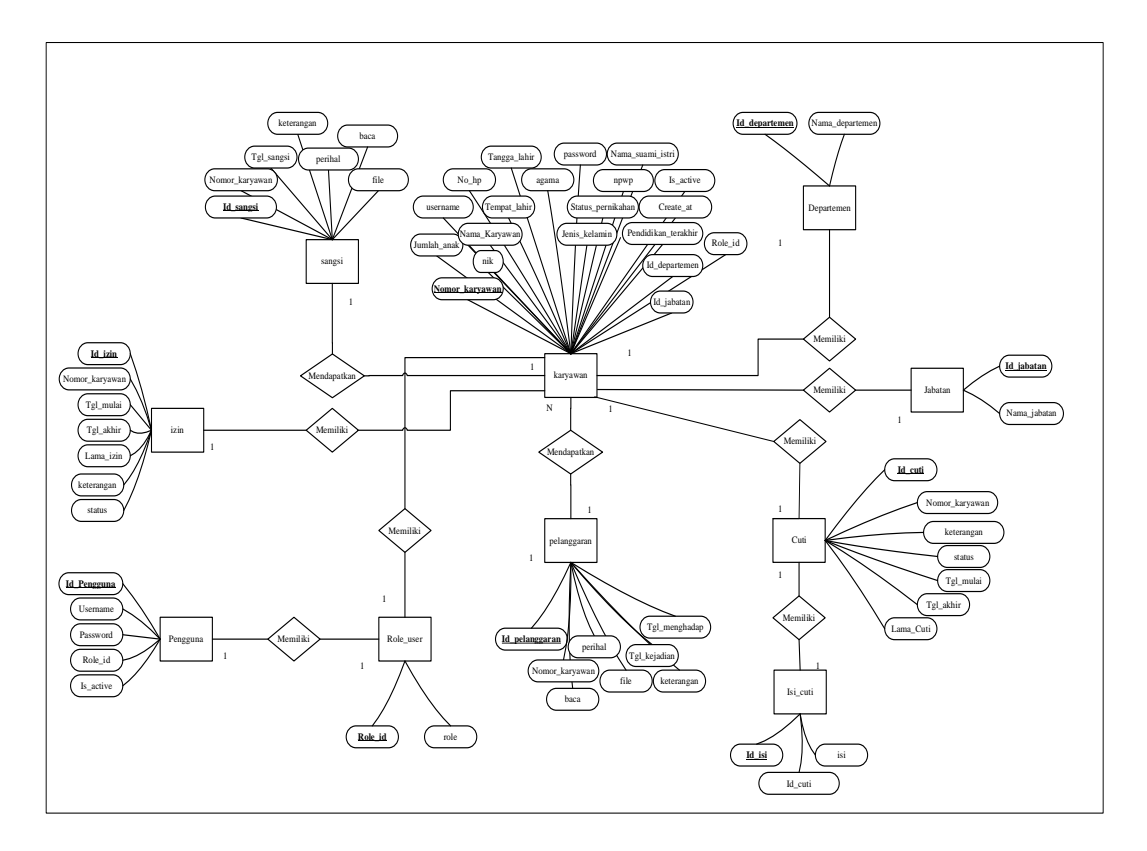

Gambar 4.23 ERD

## 4.3.5 Perancangan Struktur Database

Perancangan tabel merupakan rancangan tabel yang akan dibuat pada database untuk memenuhi kebutuhan fungsi bisnis yang didefinisikan pada fase pemodelan bisnis, berikut perancangan Tabel database :

## 1. Tabel Pengguna

Tabel pengguna berfungsi untuk menampung data pengguna mulai dari username, password, dan akses. Penggunaan tabel ini dibutuhkan untuk halaman *login* pada sistem sehingga pengguna bisa melakukan proses *login* ke sistem sesuai hak akses masing-masing. Rancangan tabel sebagai berikut :

Nama tabel : pengguna Primary Key : id\_pengguna Foreign Key : role\_id

| Tabel 4 | 1.3 Tabel | Pengguna |
|---------|-----------|----------|
|---------|-----------|----------|

| Field       | Туре    | Size | Keterangan  |
|-------------|---------|------|-------------|
| Id_pengguna | Integer | 10   | Primary Key |
| username    | Varchar | 50   | username    |
| password    | Varchar | 20   | password    |
| Role_id     | Varchar | 50   | Foreign key |
| Is_active   | Varchar | 191  | status      |

## 2. Tabel Role User

Tabel role user berfungsi untuk menampung data mulai dari role\_id, dan role.

Rancangan tabel sebagai berikut :

Nama Tabel : Role User

Primary Key : role\_id

Foreign Key :

 Tabel 4.4 Tabel Role user

| Field   | Туре    | Size | Keterangan  |
|---------|---------|------|-------------|
| Role_id | Integer | 10   | Primary Key |
| role    | Varchar | 50   | role        |

## 3. Tabel Jabatan

Tabel jabatan berfungsi untuk menampung data mulai dari id\_jabatan, dan

nama\_jabatan. Rancangan tabel sebagai berikut :

Nama Tabel : Jabatan

Primary Key : id\_jabatan

Foreign Key :

Tabel 4.5 Tabel Jabatan

| Field        | Туре    | Size | Keterangan  |
|--------------|---------|------|-------------|
| Id_jabatan   | Integer | 10   | Primary Key |
| Nama_jabatan | Varchar | 50   | jabatan     |

### 4. Tabel Departemen

Tabel departemen berfungsi untuk menampung data mulai dari id\_ departemen, dan nama\_ departemen. Rancangan tabel sebagai berikut :

Nama Tabel : Jabatan

Primary Key : id\_ departemen

Foreign Key :

**Tabel 4.6** Tabel Departemen

| Field            | Туре    | Size | Keterangan  |
|------------------|---------|------|-------------|
| Id_ departemen   | Integer | 10   | Primary Key |
| Nama_ departemen | Varchar | 50   | departemen  |

### 5. Tabel Karyawan

Tabel Karyawan berfungsi untuk menampung data mulai dari nik, nama, tempatlahir, tgllahir, jk, agama, alamat, status, nohp, useraname, paddword, id\_jabatan, id\_departemen, role\_id. Rancangan tabel sebagai berikut :

Nama Tabel : Karyawan

Primary Key : nik

Foreign Key : id\_jabatan, id\_departemen, role\_id

**Tabel 4.7** Tabel Karyawan

| Field               | Туре    | Size | Keterangan  |
|---------------------|---------|------|-------------|
| Nik                 | Integer | 20   | Primary Key |
| Nama_karyawan       | Varchar | 50   | nama        |
| Tempat_lahir        | Varchar | 50   | tempat      |
| Tanggal_lahir       | Date    |      | tgl         |
| Agama               | Varchar | 10   | agama       |
| Jenis_kelamin       | Varchar | 20   | jk          |
| Status_pernikahan   | Varchar | 20   | status      |
| Jumlah_anak         | Int     | 11   | Jumlah      |
| Pendidikan_terakhir | Varchar | 30   | Pendidikan  |
| No_hp               | Int     | 15   | No hp       |
| Useraname           | Varchar | 50   | username    |

| Password         | Varchar | 255 | password    |
|------------------|---------|-----|-------------|
| Id_jabatan       | Int     | 11  | Foreign key |
| Id_departemen    | Int     | 11  | Foreign Key |
| Role_id          | Int     | 11  | Foreign Key |
| Npwp             | Varchar | 40  | npwp        |
| Is_active        | Int     | 2   | active      |
| Nama_suami/istri | Varchar | 50  | nama        |

### 6. Tabel Cuti

Tabel cuti berfungsi untuk menampung data mulai dari id\_cuti, nik, tgl mulai,

tgl akhir, keterangan, status, lama\_cuti. Rancangan tabel sebagai berikut :

Nama Tabel : Cuti

Primary Key : id\_Cuti

Foreign Key : nik

Tabel 4.8 Tabel Cuti

| Field      | Туре    | Size | Keterangan  |
|------------|---------|------|-------------|
| Id_cuti    | Integer | 10   | Primary Key |
| Nik        | Varchar | 20   | Foreign Key |
| Tgl_mulai  | Date    |      |             |
| Tgl_akhir  | Date    |      |             |
| Keterangan | Text    |      | Keterangan  |
| Status     | Varchar | 20   | Status      |
| Lama_cuti  | Int     | 11   | Lama cuti   |

## 7. Tabel Izin

Tabel izin berfungsi untuk menampung data mulai dari id\_izin,nik, tgl mulai,

tgl akhir, keterangan, status. Rancangan tabel sebagai berikut :

Nama Tabel : Izin

Primary Key : id\_izin

Foreign Key : nik

### Tabel 4.9 Tabel izin

| Field      | Туре    | Size | Keterangan  |
|------------|---------|------|-------------|
| Id_izin    | Integer | 10   | Primary Key |
| Nik        | Varchar | 20   | Foreign Key |
| Tgl_mulai  | Date    |      |             |
| Tgl_akhir  | Date    |      |             |
| Keterangan | Text    |      | Keterangan  |
| Status     | Varchar | 20   | Status      |

## 8. Tabel Pelanggaran

Tabel pelanggaran berfungsi untuk menampung data mulai dari id\_pelanggaran, nik keterangan, status. Rancangan tabel sebagai berikut :

Nama Tabel : Pelanggaran

Primary Key : id\_pelanggaran

Foreign Key : nik

### **Tabel 4.10** Tabel Pelanggaran

| Field      | Туре    | Size | Keterangan  |
|------------|---------|------|-------------|
| Id_cuti    | Integer | 10   | Primary Key |
| Nik        | Varchar | 20   | Foreign Key |
| Keterangan | Text    |      | Keterangan  |

## 9. Tabel Sangsi

Tabel sangsi berfungsi untuk menampung data mulai dari KodeSangsi, nik

keterangan, tanggal. Rancangan tabel sebagai berikut :

Nama Tabel : Sangsi

Primary Key : KodeSangsi

Foreign Key : nik

## Tabel 4.11 Tabel Sangsi

| Field      | Туре    | Size | Keterangan  |
|------------|---------|------|-------------|
| KodeSangsi | Integer | 10   | Primary Key |
| Nik        | Varchar | 20   | Foreign Key |

| TglSangsi     | Date    |    | Tanggal sangsi    |
|---------------|---------|----|-------------------|
| PerihalSangsi | Varchar | 35 | Perihal           |
| Keterangan    | Text    |    | Keterangan sangsi |

### 10. Tabel Isi\_Cuti

Tabel isi cuti berfungsi untuk menampung data mulai dari id\_isi, id\_cuti dan isi\_cuti. Rancangan tabel sebagai berikut :

Nama Tabel : Isi Cuti

Primary Key : id\_isi

*Foreign Key* : *id\_cuti* 

| Isi | Cuti |
|-----|------|
|     | Isi  |

| Field    | Туре    | Size | Keterangan  |
|----------|---------|------|-------------|
| Id_isi   | Integer | 10   | Primary Key |
| Id_cuti  | Integer | 10   | Foreign Key |
| Isi_cuti | Text    |      | Isi cuti    |

### 4.3.6 Perancangan Antar Muka (*Interface*)

Perancangan antar muka bertujuan untuk memberikan gambaran tentang aplikasi yang akan dibangun sehingga akan mempermudah dalam mengimplementasikan serta akan mempermudahkan dalam pembuatan aplikasi.

## 4.3.6.1 Desain Interface Login

Perancangan *Interface login* memiliki form yang dapat digunakan masingmasing *user* untuk input *username* dan *password*. Seperti yang ditampilkan pada Gambar 4.24 :

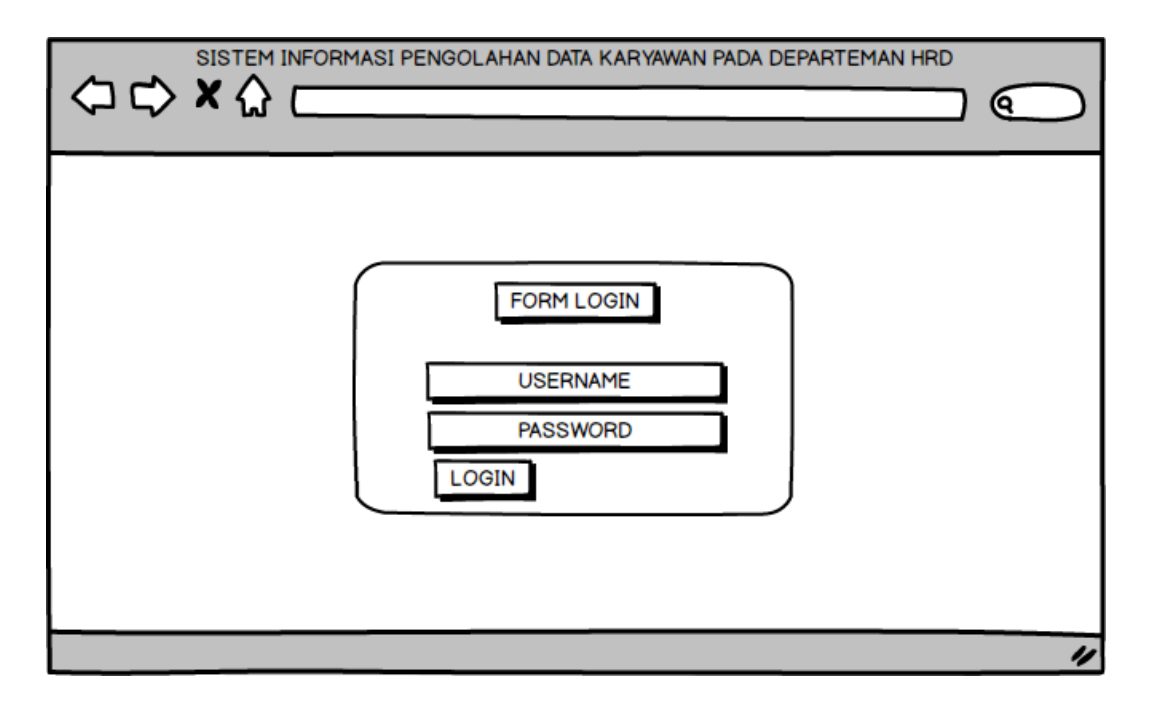

Gambar 4.24 Interface Login

# 4.3.6.2 Desain Interface HRD

# 1. Desain Interface Home

Berikut adalah desain *interface* home hrd dapat dilihat pada Gambar 4.25 sebagai berikut:

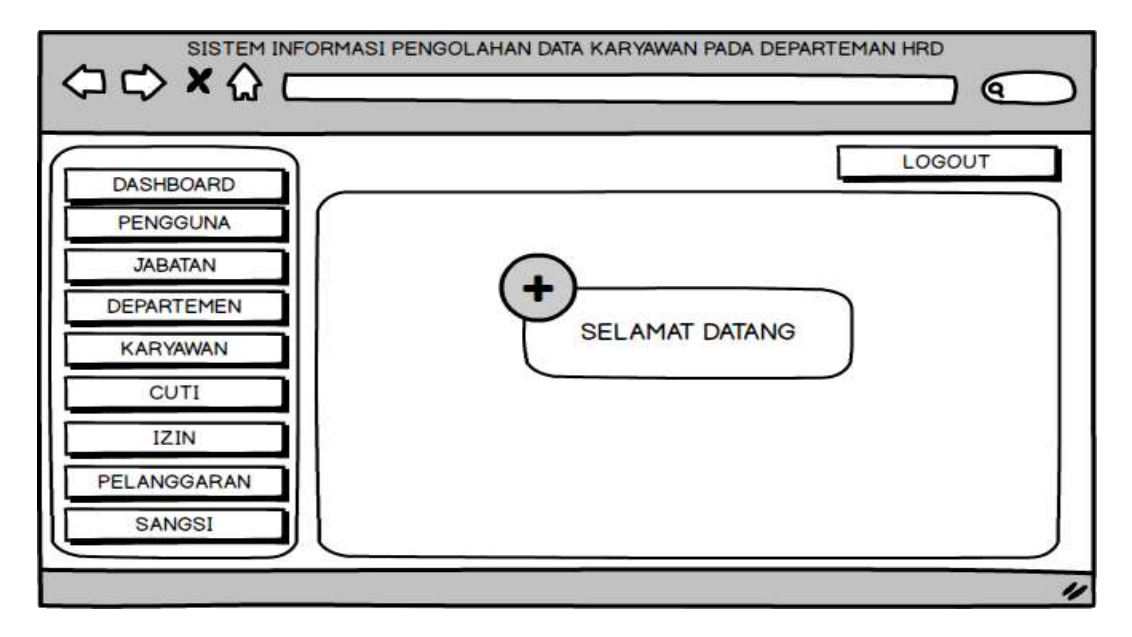

Gambar 4.25 Interface Home
## 2. Desain Interface Pengguna

Berikut adalah desain *interface* data pengguna dapat dilihat pada Gambar 4.26 sebagai berikut:

| DashBoard             |    |          |          | Ę    | LOGOU |  |
|-----------------------|----|----------|----------|------|-------|--|
| PENGGUNA<br>JABATAN   |    |          |          |      | mbah  |  |
| DEPARTEMEN            | NO | USERNAME | PASSWORD | ROLE | AKSI  |  |
| KARYAWAN<br>CUTI      | NO | USERNAME | PASSWORD | ROLE | AKSI  |  |
| IZIN                  |    |          |          |      |       |  |
| PELANGGARAN<br>SANGSI |    |          |          |      |       |  |

Gambar 4.26 Interface Pengguna

## 3. Desain Interface Tambah Pengguna

Berikut adalah desain *interface* tambah pengguna dapat dilihat pada Gambar

|             | SI PENGOLAHAN DATA KARYAWAN PADA DEPARTEMAN HRD |
|-------------|-------------------------------------------------|
| DASHBOARD   | LOGOUT                                          |
| JABATAN     | Form Pengguna                                   |
| DEPARTEMEN  | Input Username                                  |
| CUTI        | Input Password Input Level                      |
| IZIN        | Simpon                                          |
| PELANGGARAN |                                                 |
| SAINGSI     | )                                               |

4.27, sebagai berikut:

Gambar 4.27 Interface Tambah Pengguna

## 4. Desain *Interface* Data Departemen

Berikut adalah desain *interface* data departemen dapat dilihat pada Gambar 4.28 , sebagai berikut:

| DASHBOARD             |    |            |      | UT |
|-----------------------|----|------------|------|----|
| JABATAN<br>DEPARTEMEN | NO | Departemen | AKSI |    |
| KARYAWAN<br>CUTI      | NO | Departemen | AKSI |    |
| IZIN<br>PELANGGARAN   |    |            |      |    |

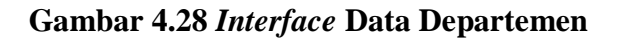

### 5. Desain Interface Tambah Departemen

Berikut adalah desain *interface* tambah departemen dapat dilihat pada Gambar 4.29, sebagai berikut:

|                                                                                                    | ASI PENGOLAHAN DATA KARYAWAN PADA DEPARTEMAN HRD        |
|----------------------------------------------------------------------------------------------------|---------------------------------------------------------|
| DASHBOARD<br>PENGGUNA<br>JABATAN<br>DEPARTEMEN<br>KARYAWAN<br>CUTI<br>IZIN<br>PELANGGARAN<br>SANGSI | LOGOUT<br>Form Departemen<br>Input Departemen<br>Simpan |
|                                                                                                    |                                                         |

Gambar 4.29 Interface Tambah Departemen

## 6. Desain Interface Data Karyawan

Berikut adalah desain *interface* data karyawan dapat dilihat pada Gambar 4.30, sebagai berikut:

| DASHBOARD           |    |      |        |         |         | LOGOUT     |
|---------------------|----|------|--------|---------|---------|------------|
| JABATAN             | No | Nama | Alamat | Telepon | Jabatan | Departemen |
| CUTI                | No | Nama | Alamat | Telepon | Jabatan | Departemen |
| IZIN<br>PELANGGARAN |    |      |        |         |         |            |

Gambar 4.30 Interface Data Karyawan

## 7. Desain Interface Tambah Karyawan

Berikut adalah desain *interface* tambah karyawan dapat dilihat pada Gambar

4.31, sebagai berikut:

| DASHBOARD   |                 | LOGOUT        |
|-------------|-----------------|---------------|
| PENGGUNA    | Form Karyawan   |               |
| DEPARTEMEN  | Nama            | Tanggal Lahir |
| KARYAWAN    | Alamat          | Tempat Lahir  |
| CUTI        | Telepon         | Jabatan       |
| IZIN        | Jenis Kelamin 👻 | Departemen    |
| PELANGGARAN |                 |               |

Gambar 4.31 Interface tambah karyawan

### 8. Desain Interface Cuti

Berikut adalah desain *interface* data cuti dapat dilihat pada Gambar 4.32, sebagai berikut.

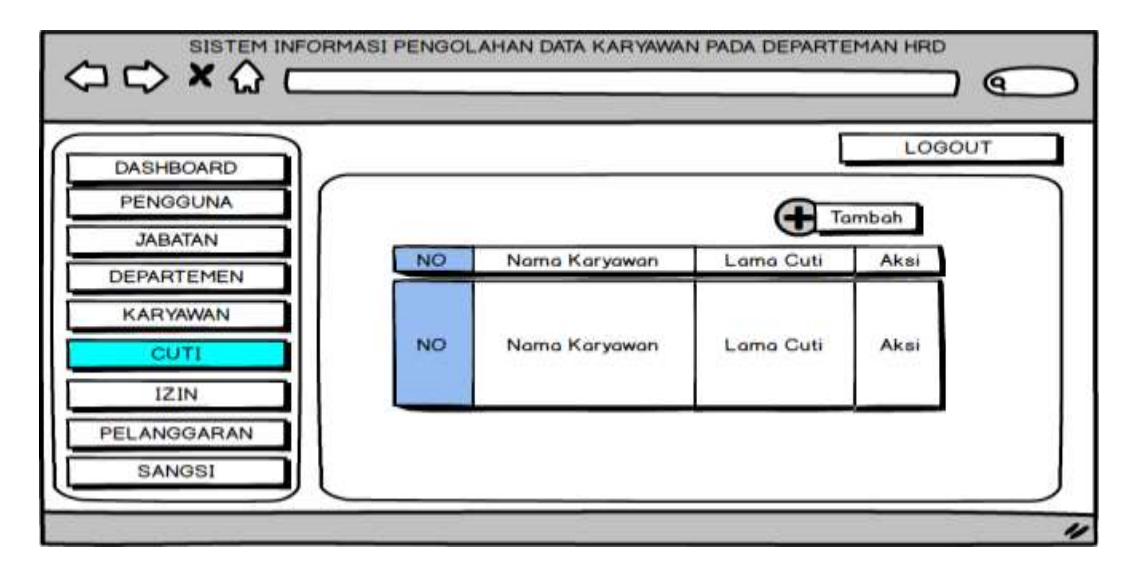

Gambar 4.32 Interface Cuti

### 9. Desain Interface Izin

Berikut adalah desain interface data izin dapat dilihat pada Gambar 4.33,

sebagai berikut:

| DASHBOARD  |    |                                           | [         | LOGOUT      | _ |
|------------|----|-------------------------------------------|-----------|-------------|---|
| JABATAN    |    |                                           |           | ambah       |   |
| DEPARTEMEN | NO | Nama Karyawan                             | Lama Izin | Aksi        |   |
| KARYAWAN   | NO | Nama Karvawan                             | Lama Izin | Aksi        |   |
|            |    | 1.0 5.81 1028 3.8910 <b>4</b> .50 1.51 1- |           | (1007-1017- |   |
|            | _  |                                           |           |             |   |

Gambar 4.33 Interface Izin

### 10. Desain Interface Pelanggaran

Berikut adalah desain *interface* data pelanggaran dapat dilihat pada Gambar 4.34 , sebagai berikut:

|                       | MASI PENGOL | AHAN DATA KARYAW | AN PADA DEPARTE | MAN HRD | 0  |
|-----------------------|-------------|------------------|-----------------|---------|----|
| DASHBOARD             |             |                  | [               | LOGO    | υт |
| JABATAN<br>DEPARTEMEN | NO          | Nama Karyawan    | Pelanggaran     | Aksi    |    |
| CUTI                  | NO          | Nama Karyawan    | pelanggaran     | Aksi    |    |
| IZIN<br>PELANGGARAN   |             |                  |                 |         |    |
| SANGSI                |             |                  |                 |         |    |

Gambar 4.34 Interface Pelanggaran

### 11. Desain Interface Tambah Pelanggaran

Berikut adalah desain *interface* tambah pelanggaran dapat dilihat pada Gambar 4.35, sebagai berikut:

| ⇔⇔×☆        |                |   |
|-------------|----------------|---|
| DASHBOARD   | LOGOUT         |   |
| PENGGUNA    | rm Pelanggaran | 1 |
| DEPARTEMEN  | NIK            |   |
| KARYAWAN    | Pelanggaran    |   |
|             |                |   |
| PELANGGARAN | mpan           |   |
| SANGSI      |                |   |

Gambar 4.35 *Interface* tambah pelanggaran

### 4.3.6.3 Desain Interface Karyawan

### 1. Desain *Interface* Home

Berikut adalah desain *interface* home karyawan dapat dilihat pada Gambar 4.36, sebagai berikut:

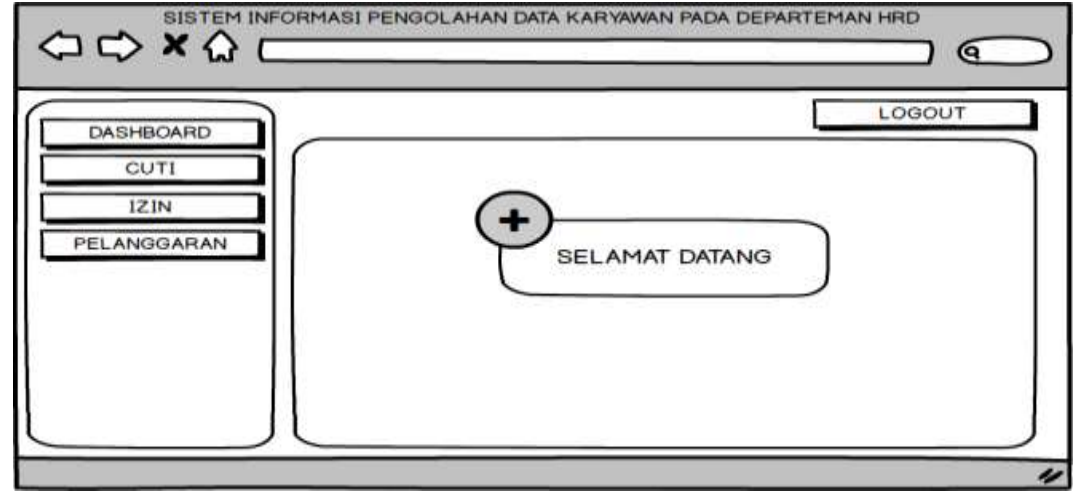

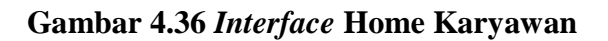

## 2. Desain Interface Cuti karyawan

Berikut adalah desain interface cuti karyawan dapat dilihat pada Gambar

4.37, sebagai berikut:

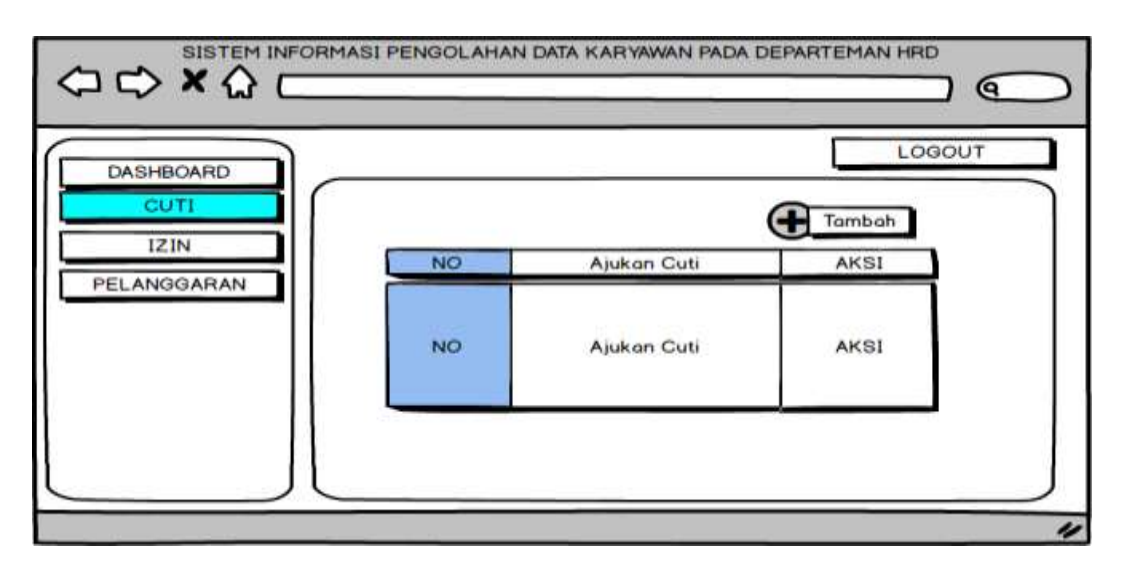

Gambar 4.37 Interface Cuti Karyawan

### 3. Desain *Interface* Tambah Cuti

Berikut adalah desain *interface* tambah cuti dapat dilihat pada Gambar 4.38, sebagai berikut:

|                                          | SI PENGOLAHAN DATA KARYAWAN PADA DEPARTEMAN HRD       |
|------------------------------------------|-------------------------------------------------------|
| DASHBOARD<br>CUTI<br>IZIN<br>PELANGGARAN | Form Cuti   NIK   Tanggal Mulai   Keterangan   Simpan |
|                                          | "                                                     |

Gambar 4.38 Interface Tambah Cuti

## 4. Desain Interface Izin Karyawan

Berikut adalah desain *interface* data izin dapat dilihat pada Gambar 4.39, sebagai berikut:

| DASHBOARD           |    |             |      | υт |
|---------------------|----|-------------|------|----|
| IZIN<br>PELANGGARAN | NO | Ajukan Izin | AKSI |    |
|                     | NO | Ajukan Izin | AKSI |    |
|                     |    |             |      |    |

Gambar 4.39 Interface Izin karyawan

### 5. Desain *interface* Tambah izin

Berikut adalah desain *interface* tambah izin dapat dilihat pada Gambar 4.40, sebagai berikut:

|                                          | SI PENGOLAHAN DATA KARYAWAN PADA DEPARTEMAN HRD                               |
|------------------------------------------|-------------------------------------------------------------------------------|
| DASHBOARD<br>CUTI<br>IZIN<br>PELANGGARAN | Form Izin         NIK         Tanggal Mulai         Keterangan         Simpan |
|                                          | 11                                                                            |

Gambar 4.40 Interface Tambah Izin

## 6. Desain *Interface* Pelanggaran

Berikut adalah desain interface data pelanggaran dapat dilihat pada Gambar

4.41, sebagai berikut:

| DASHBOARD           |    | LOGOUT               |
|---------------------|----|----------------------|
| IZIN<br>PELANGGARAN | NO | Pelanggaran Karyawan |
|                     | NO | Pelanggaran Karyawan |
|                     |    |                      |

Gambar 4.41 Interface Pelanggaran

### 4.3.6.4 Desain Interface General Manager

### 1. Desain *Interface* Home General Manager

Berikut adalah desain *interface* home dapat dilihat pada Gambar 4.42, sebagai berikut:

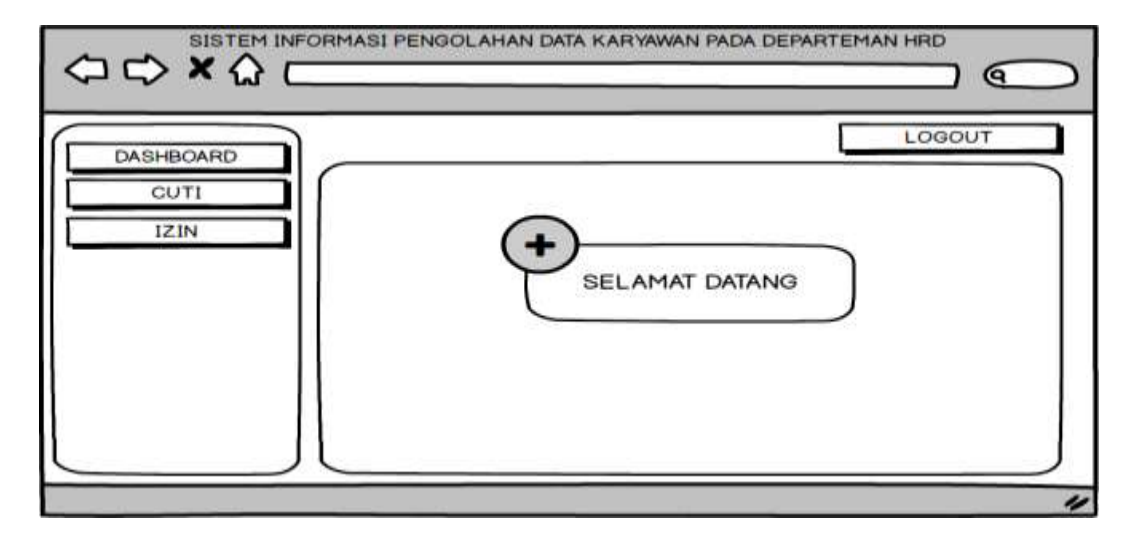

Gambar 4.42 Interface Home

### 2. Desain Interface Cuti

Berikut adalah desain interface cuti dapat dilihat pada Gambar 4.43, sebagai

berikut:

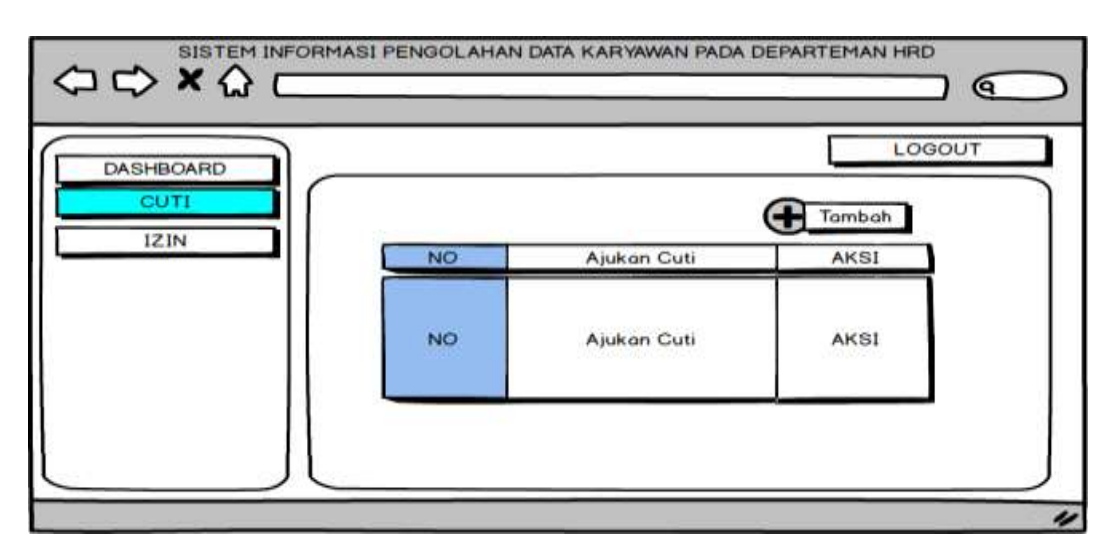

Gambar 4.43 Intreface Cuti General Manager

### 3. Desain Interface Izin

Berikut adalah desain *interface* izin dapat dilihat pada Gambar 4.44, sebagai berikut:

| DASHBOARD |    |             |      | _ |
|-----------|----|-------------|------|---|
| IZIN      | NO | Ajukan Cuti | AKSI |   |
|           | NO | Ajukan Cuti | AKSI |   |
|           |    |             | J    |   |

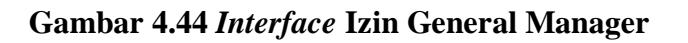

## 4.3.6.5 Desain Interface Direktur

### 1. Desain Interface Home Direktur

Berikut adalah desain *interface* home dapat dilihat pada Gambar 4.45, sebagai berikut:

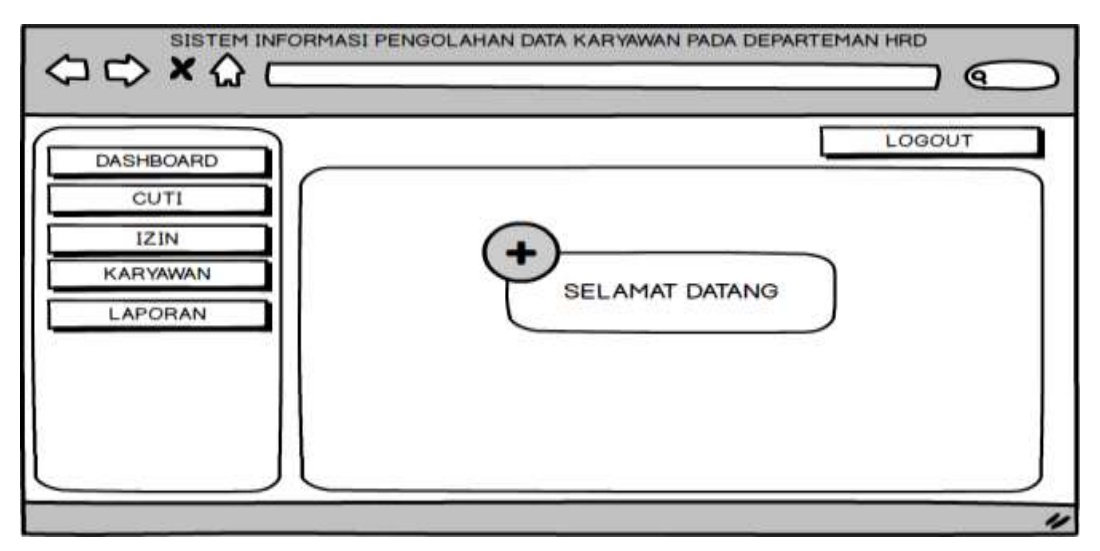

Gambar 4.45 Interface Home Direktur

### 2. Desain Interface Laporan Desain Ouput Cuti

Berikut adalah desain *interface* laporan desain output yang dapat di cetak pada sistem informasi pengolahan data karyawan pada data cuti dapat dilihat pada Gambar 4.46, sebagai berikut:

| DASHBOARD |                      |            |                | LOGOUT |
|-----------|----------------------|------------|----------------|--------|
|           | Laporan Cuti Karyawa | •          |                |        |
| KARYAWAN  | One                  | Two        | Three          |        |
| LAPORAN   | One                  | Two<br>Two | Three<br>Three |        |
|           | One                  | Two        | Three          |        |
|           | 2.4                  |            |                |        |

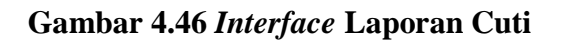

## 3. Desain Interface Laporan Desain Ouput Izin

Berikut adalah desain *interface* laporan desain output yang dapat di cetak pada sistem informasi pengolahan data karyawan pada data izin dapat dilihat pada Gambar 4.47, sebagai berikut:

| DASHBOARD        |         |               |     |       | LOGOUT |
|------------------|---------|---------------|-----|-------|--------|
| CUTI             | Laporar | Izin Karyawar | n.  |       |        |
| IZIN<br>KARYAWAN |         | One           | Two | Three |        |
|                  | 1 1     | One           | Two | Three |        |
| LAFORAN          |         | One           | Two | Three |        |
|                  |         | One           | Two | Three |        |
|                  |         |               | a é |       |        |

Gambar 4.47 Interface Laporan Izin

## 4. Desain Interface Laporan Desain Ouput Karyawan

Berikut adalah desain *interface* laporan desain output yang dapat di cetak pada sistem informasi pengolahan data karyawan pada data karyawan dapat dilihat pada Gambar 4.48, sebagai berikut:

| ⇔⇔×☆⊏     |                      |     |       |  |
|-----------|----------------------|-----|-------|--|
| DASHBOARD |                      |     |       |  |
| IZIN      | Laporan Data Karyawa | in  |       |  |
| KARYAWAN  | One                  | Two | Three |  |
| LAPORAN   | One                  | Two | Three |  |
|           | One                  | Two | Three |  |
|           | One                  | Two | Three |  |
|           |                      | an  |       |  |

Gambar 4.48 Interface Laporan Karyawan

#### 4.1 Kontruksi

Konstruksi merupakan tahapan yang dilaksanakan selanjutnya, pengkodean program dan melakukan pengujian terhadap Sistem Informasi yang dibuat untuk memastikan bahwa sistem sesuai dengan hasil analisa dan desain pada tahapan sebelumnya. Ketika sistem telah berjalan dengan sesuai maka dapat diimplementasikan pada sistem yang sesungguhnya.

### 4.4.1 Hasil Implementasi

Berikut implementasi dari Sistem Informasi Pengolahan Data Karyawan Pada Departemen HRD.

#### 4.4.1.1 Halaman Login

Halaman login ditampilkan pada saat ingin memasuki halaman *Dashboard* masing-masing user seperti admin, hrd, general manager, direktur, karyawan seperti pada Gambar 4.49 sebagai berikut :

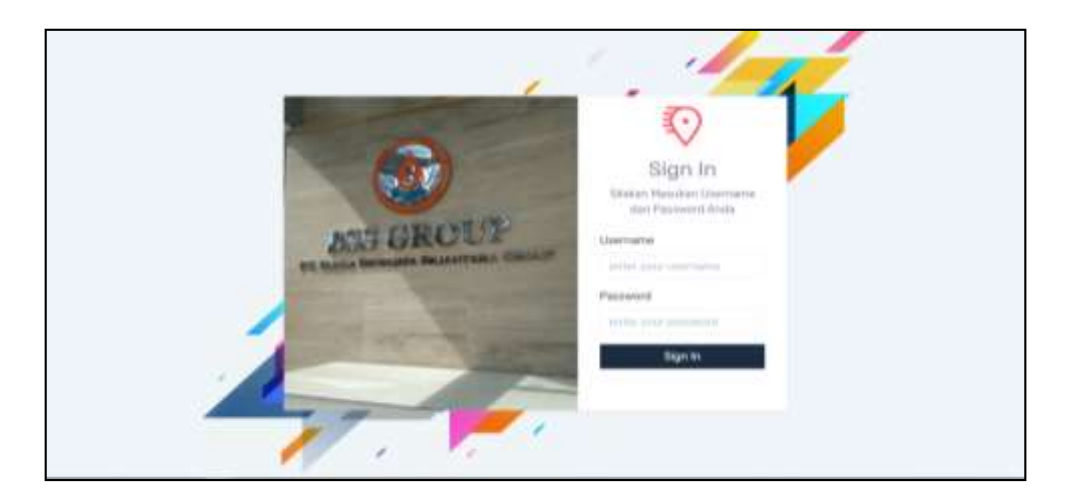

Gambar 4.49 Halaman Login

#### 4.4.1.2 Halaman Dashboard

### 1. Halaman Dashboard Admin

Halaman *Dashboard* admin memiliki menu samping antara lain Kelola master data dan proses pelanggaran. Seperti pada Gambar 4.50 sebagai berikut :

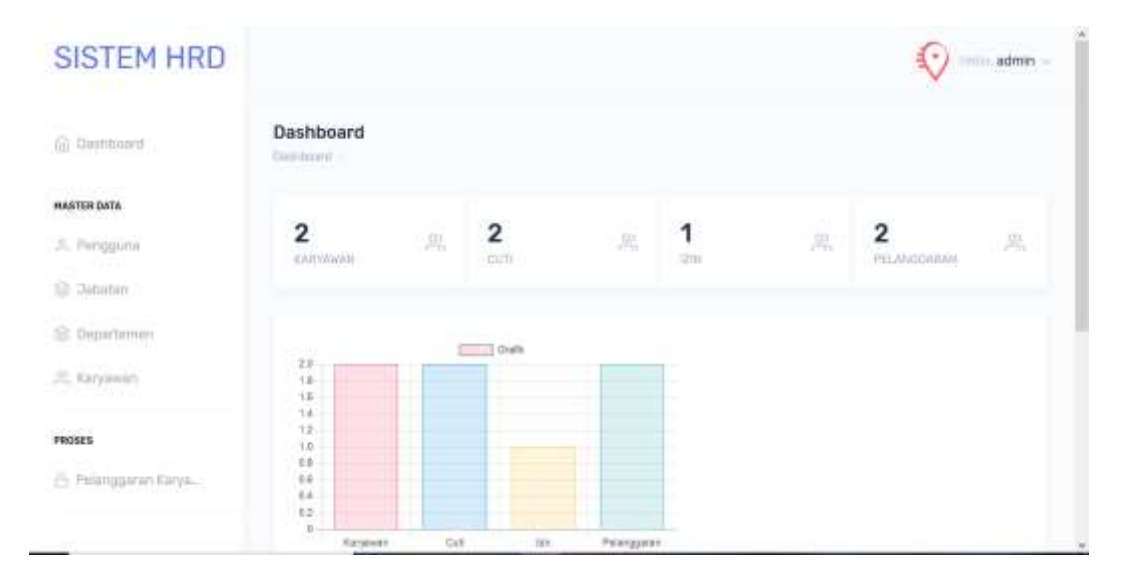

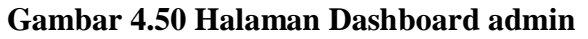

### 2. Halaman Dashboard HRD

Halaman Dashboard HRD memiliki menu samping antara lain Kelola data

karyawan. Seperti pada Gambar 4.51 sebagai berikut :

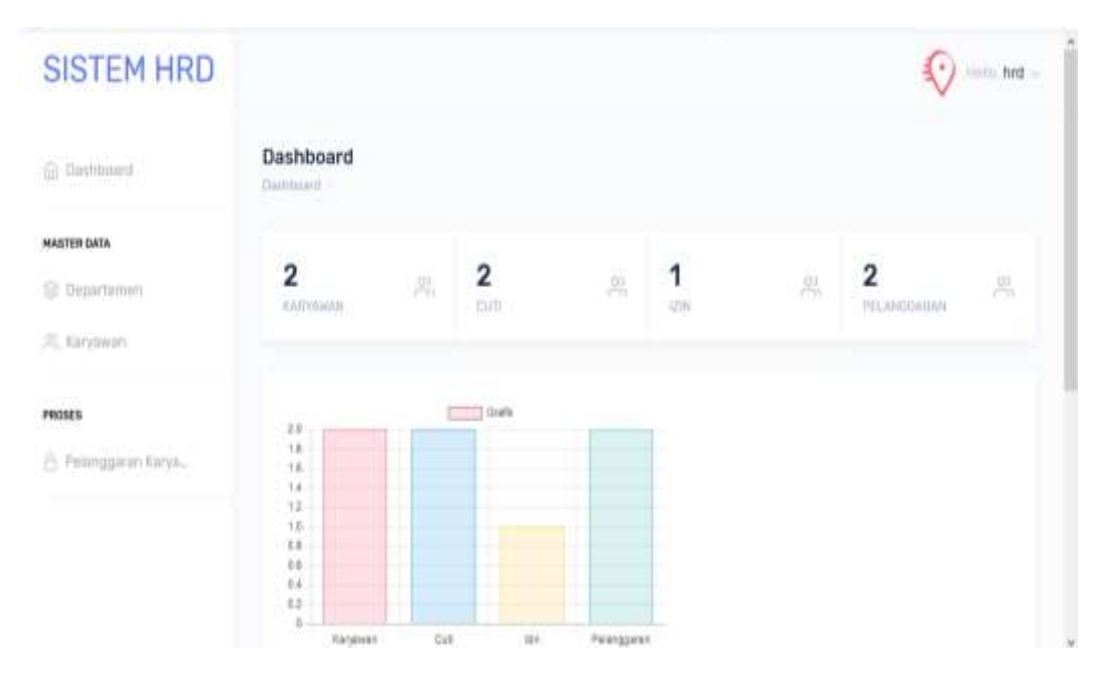

Gambar 4.51 Halaman Dashboard HRD

## 3. Halaman Dashboard General Manager

Halaman *Dashboard* General Manager memiliki menu samping antara lain Kelola data karyawan, data cuti dan izin. Seperti pada Gambar 4.52 sebagai berikut:

| SISTEM HRD                                     |                                                          |   |       |      | Come Canera | Manager – |
|------------------------------------------------|----------------------------------------------------------|---|-------|------|-------------|-----------|
| (ii) Daemotoand                                | Dashboard                                                |   |       |      |             |           |
| 😂 Linta Karyawan                               | 2                                                        |   | 2     | 1    | 2           |           |
| <ul> <li>Data bit</li> <li>Data bit</li> </ul> | Landady                                                  |   |       | U.M. | PELBROOMM   |           |
| 🕼 Carta Gargai                                 | 20<br>18<br>18<br>14<br>14<br>14<br>04<br>04<br>04<br>03 | F | doams |      |             |           |

Gambar 4.52 Halaman Dashboard General Manager

#### 4. Halaman Dashboard Direktur

Halaman *Dashboard* General Manager memiliki menu samping antara lain Kelola data cuti dan izin dan laporan. Seperti pada Gambar 4.53 sebagai berikut :

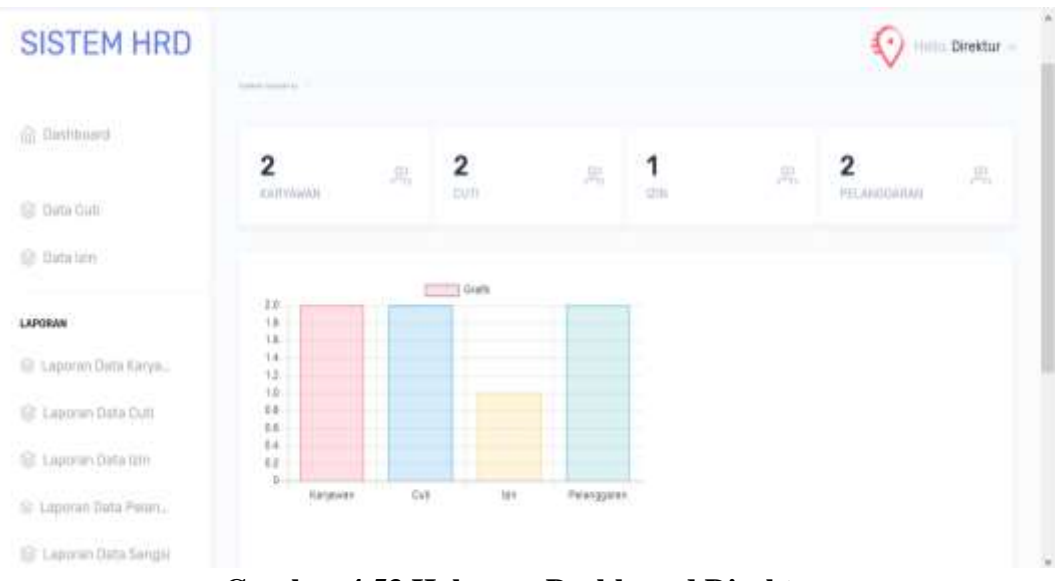

Gambar 4.53 Halaman Dashboard Direktur

### 5. Halaman Dashboard Karyawan

Halaman *Dashboard* Karyawan memiliki menu samping antara lain Kelola data cuti dan izin dan pelanggaran. Seperti pada Gambar 4.54 sebagai berikut :

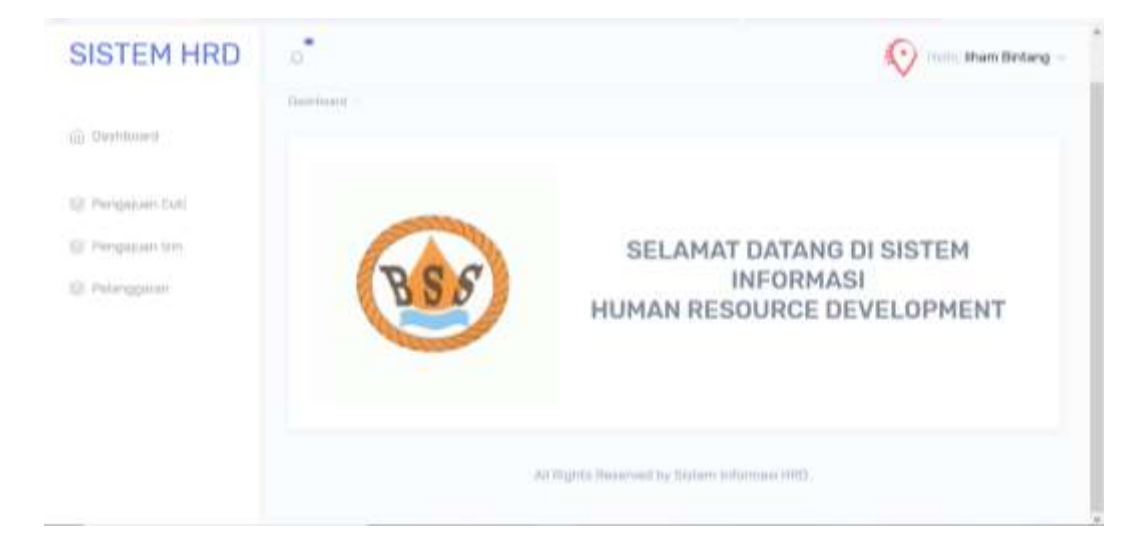

Gambar 4.54 Halaman Dashboard Karyawan

#### 4.4.1.3 Halaman *Input Data*

### 1. Halaman *Input Data* Bagian admin

#### a. Halaman Input Data Pengguna

Halaman *Input* Data pengguna yang berfungsi untuk menambah data pengguna dengan menginput data pengguna dan menekan tombol simpan maka data pengguna akan bertambah. Berikut Halaman *Input* data pengguna dapat dilihat pada Gambar 4.55 sebagai berikut :

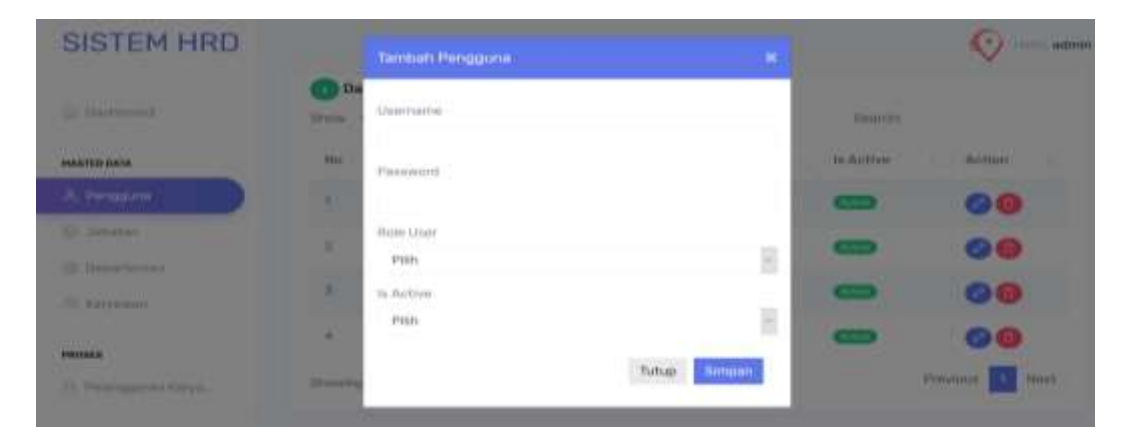

### Gambar 4.55 Halaman Input Data Pengguna

### b. Halaman Input Data Jabatan

Halaman *Input* Data jabatan yang berfungsi untuk menambah data jabatan dapat dilihat pada Gambar 4.56 sebagai berikut :

| SISTEM HRD           |         | Tambah Jabatan   | *            |          | 😯 — admin       |
|----------------------|---------|------------------|--------------|----------|-----------------|
|                      | Jabatan | Nama Jabatan     |              |          |                 |
| MASTER DAJA          | - 25    |                  |              |          |                 |
|                      | C Da    |                  | Tutup Simpon | Centille |                 |
| (@ believe )         |         |                  |              |          |                 |
|                      | No      | Namia (Jaliatan) |              | Action   |                 |
| A Largemen           | Tí.     | Stad HelD        |              | 00       |                 |
| PROSES               | Shawing | The Tel Tentries |              |          | Previous 🚺 Rent |
| A Telanggaran Katya. |         |                  |              |          |                 |

Gambar 4.56 Halaman Input Data Jabatan

## c. Halaman Input Data Departemen

Halaman *Input* Data departemen yang berfungsi untuk menambah data departemen dapat dilihat pada Gambar 4.57 sebagai berikut :

| SISTEM HRD   |          | Tambah Departemen           | *            |         | 🕎 🚃 admin |
|--------------|----------|-----------------------------|--------------|---------|-----------|
|              | Departer | Nama Departemen             |              |         |           |
| MARTER DATA  | () Da    |                             | Tutur Simoli |         |           |
|              | Show     |                             |              | Search  |           |
| @ Department | NO.      | ()) 10 Hanna Departiement ( |              | Action  |           |
| - Crowner    | ŧ(       |                             |              | 00      |           |
| Prosts       | Wanneg   | ta laftennes                |              | Presidu | i 1 Nist  |
|              |          |                             |              |         |           |

## Gambar 4.57 Halaman Input Data Departemen

## d. Halaman Input Data Karyawan

Halaman *Input* Data karyawan yang berfungsi untuk menambah data karyawan dapat dilihat pada Gambar 4.58 sebagai berikut :

| SISTEM HRD    |        | Tambah Karyawan            |          |       |                   | * |                    | 0-         | admir |
|---------------|--------|----------------------------|----------|-------|-------------------|---|--------------------|------------|-------|
| ≧ listner     | Karyaw | Nomor Karyawan<br>PEB-0003 |          | NIK   |                   |   |                    |            |       |
| PARETER DATE. |        | Nama Karyawan              | Tempat ( | ahir  | Tanggal Lahir     |   |                    |            |       |
|               | 00     |                            |          |       | mm / dd / yy      |   |                    |            |       |
|               |        | Agema                      |          | Janis | Gilamin           |   |                    |            |       |
|               |        | Pan                        |          | OLM   | -lad O Peremplaan |   | Nama Karyowan      | Jubetan .  | Dk.   |
| E tansme      | -      | Status Pernikahan          |          | Jumla | h Anak            |   | Aynast Abdiyanayan | STAT HAD   |       |
| areas and a   |        | Pith                       |          |       | 3                 | 9 |                    |            |       |
| PROSES        |        | Pendidikan Terskhir        |          | Nama  | Suami / Isthi     |   | sham ilintang      | SEAT HHU   |       |
|               | Sharen | Pitin                      | -        |       |                   |   | 196                | ninin 🚮 Ja | iút:  |
|               | 2011   | NEWP                       |          | Norno | r.Hp              |   |                    |            | 18    |
| _             |        |                            | *        |       | 1                 | : |                    |            |       |

Gambar 4.58 Halaman Input Data Karyawan

# e. Halaman Input Data Pelanggaran

Halaman *Input* Data pelanggaran yang berfungsi untuk menambah data pelanggaran dapat dilihat pada Gambar 4.59 sebagai berikut :

| SISTEM HRD            |                                                                                                    | Tambah Data Pelanggaran           |                                         | admin                         |
|-----------------------|----------------------------------------------------------------------------------------------------|-----------------------------------|-----------------------------------------|-------------------------------|
|                       | Data Pel                                                                                                    | Nomor dan Kama Karyawan<br>Prim - | Tanggal Menganadp HRD<br>mm / dd / yyyy |                               |
| MASTER DATA           | -                                                                                                    | Pertfuld                          | Tanggal Terjadi Pelanggaran             |                               |
|                       | C Da                                                                                                    | P#h -                             | mm / dd / уууу                          |                               |
|                       | and the second second se | Keterangan Pelanggaran            |                                         |                               |
|                       | Me.c.                                                                                                    |                                   |                                         | Tariggal Kajadian Palanggaran |
| 2. Karpenan           | €E.                                                                                                    | File Scan Surat                   |                                         | - 213205-033-028              |
| PROLES                | <u>8</u> )                                                                                                    | Upload Choose file                | Browse                                  | 2005-02-03                    |
| A felonggerier Karys. | (Puming                                                                                                    |                                   | Tutup Simpun                            | Pressue T Mart                |
|                       |                                                                                                    |                                   | 11                                      |                               |

Gambar 4.59 Halaman Input Data Pelanggaran

### 2. Halaman Input Data HRD

#### a. Halaman Input Data Departemen

Halaman *Input* Data departemen yang berfungsi untuk menambah data departemen dapat dilihat pada Gambar 4.60 sebagai berikut :

| SISTEM HRD    |             | Tambah Departemen      |              |          | () — MI |
|---------------|-------------|------------------------|--------------|----------|---------|
|               | Departer    | Marrie Departemen      |              |          |         |
| MARTIN DATA   |             |                        |              |          | -       |
| (S Deasterner | O Da        |                        | Tutup Bimpen |          |         |
| 2. Carpoon    | m           | 1 Marrie Oupur terrier |              | Anton    | к.      |
| PROBABIL      |             |                        |              |          |         |
|               | SPierrik(s) | 1 for Full Ventries    |              | Province | terest. |

## Gambar 4.60 Halaman Input Data Departemen

## b. Halaman Input Data Karyawan

Halaman *Input* Data karyawan yang berfungsi untuk menambah data karyawan dapat dilihat pada Gambar 4.61 sebagai berikut :

| SISTEM HRD  |         | Edit Karyawan       |         |           |               |     |                    | Q           | 1011), fød |
|-------------|---------|---------------------|---------|-----------|---------------|-----|--------------------|-------------|------------|
|             | Karyaw  | Nomer Karyawan      |         | NIK       |               |     |                    |             |            |
| 100000000   |         | PE0-0001            |         | 1671156   | 908000001     |     |                    |             |            |
| PASTER DATA | 000     | Nama Karyawan       | Tempati | uthir.    | Tanggal Lahi  | t . |                    |             |            |
| () Destroye | il unv  | Ilhom Bintang       | Bengk   | лu        | 01/20/19      | 19  |                    |             |            |
| Setarana 1  | _       | Agama               |         | Jenio Kel | amin.         |     |                    |             |            |
| _           |         | Islam               | 1       | W Laki-la | ki O Perempua | n   | Nama Karyawan      | Jahatan     | Ð          |
| PRINTS      |         | Status Pernikahan   |         | Jumish /  | ruik          |     | Ahmad Abdiversyste | Staff Hills | 16         |
|             |         | Belum Menikah       |         | 0         |               |     |                    |             |            |
|             | . 6     | Pendidikan Terakhir |         | Nama Su   | ami / latin   |     | Shaw History       | Stuff HIRD  | .15        |
|             | Throwse | S1                  |         | 4.1       |               |     | line .             | notice 🚺 36 | axt.       |
|             |         | NPMP                |         | Nomor H   | p.            |     |                    |             | 2          |
|             |         |                     | 14      | -         |               | 141 |                    |             |            |

Gambar 4.61 Halaman Input Data Karyawan

#### c. Halaman Input Data Pelanggaran

Halaman *Input* Data pelanggaran yang berfungsi untuk menambah data pelanggaran dapat dilihat pada Gambar 4.62 sebagai berikut :

| SISTEM HRD                                                                                                    |            | Tambah Data Pelanggaran          |                                         | 100 Ard                        |
|----------------------------------------------------------------------------------------------------|------------|----------------------------------|-----------------------------------------|--------------------------------|
|                                                                                                    | Data Pel   | Nomer das Nama Karyawas<br>Pilih | Tanggal Hengahadp HRQ<br>mm / dd / yyyy |                                |
|                                                                                                    |            | Peribal                          | Tanggal Terjact Pelanggaran             |                                |
|                                                                                                    | 00         | Plits                            | mm / dd / yyyy                          |                                |
| JE Altrymum                                                                                                    |            | Kelerangan Pelanggaran           |                                         |                                |
|                                                                                                    | 100 -      |                                  |                                         | Tamppal Kajadhan, Padanggarian |
| Paul I State State | Υ.         | File Sear Burst                  |                                         |                                |
| C musicular                                                                                                    | E.         | Uplease Choose Rie               | Browne                                  | - 2007-02-11                   |
|                                                                                                    | Manufic A. |                                  | Tutup Simpon                            | Personal 🚺 Hest                |

Gambar 4.62 Halaman Input Data Pelanggaran

### 3. Halaman Input Data Karyawan

## a. Halaman Input Data Cuti Karyawan

Halaman *Input* Data cuti yang berfungsi untuk menambah data cuti dapat dilihat pada Gambar 4.63 sebagai berikut :

| SISTEM HRD       | 0           | Tambah Pengajuan Cuti |                                |                 | 😥 Ihan Detang                  |
|------------------|-------------|-----------------------|--------------------------------|-----------------|--------------------------------|
|                  | 0 **        | Nomer Karyawan        | Nama Karyawah<br>Itham Biotana |                 |                                |
| (B.Hellenandon)  | Bhow        | Tangpel Huter         | Tanggal Akhir                  | Sea             |                                |
| (). Pergapan tru | Mo +        | mm / dd / yyyy        | mm / dd / yyyy                 | Centra Ciuta II | Katarangan (                   |
|                  | <u>8</u>    | Kadarungan            |                                | £.              | Spin Assault Dentize Date Date |
|                  | 12          |                       |                                | 8.              |                                |
|                  | 1           |                       | Tutup                          | č.              | .49                            |
|                  | Distance of |                       |                                |                 | Pressue start                  |

Gambar 4.63 Halaman Input Data Cuti Karyawan

# b. Halaman Input Data Izin Karyawan

Halaman *Input* Data izin yang berfungsi untuk menambah data izin dapat dilihat pada Gambar 4.64 sebagai berikut :

| SISTEM HRD        |           | Tumbah Pengajuan Izin      |                                |          | 0-         | Rham Deitang |
|-------------------|-----------|----------------------------|--------------------------------|----------|------------|--------------|
|                   | Pengaju   | Nomer Karyawan<br>PEO-0001 | Nomo Karyawan<br>Ilham Bintang |          |            |              |
|                   | 0         | Tanggal Hulai              | Tanggal Akhir                  |          |            |              |
| 19 Personales con | Distant - | mm / dd / yyyy             | mm / dd / уууу                 | . Kei    |            |              |
| C Prompton        | alle e    | Keterangan                 |                                | Lama Ltm | Ratamangan | Status       |
|                   | 1         |                            |                                | 8        | -          |              |
|                   | Brown.    |                            | Tutup Simpan                   |          | Previous   | The second   |
|                   |           |                            |                                |          |            |              |

Gambar 4.64 Halaman Input Data Izin Karyawan

#### 4.4.1.4 Halaman Kelola Data

### 1. Halaman Kelola Data Admin

#### a. Halaman Data Pengguna

Halaman kelola pengguna yang berisikan data pengguna berupa username, dan akses. Di halaman kelola pengguna bisa menambahkan data pengguna, mengedit maupun menghapus data pengguna. Berikut halaman tabel kelola pengguna pada Gambar 4.65 sebagai berikut :

| SISTEM HRD             |            |                        |          |          |           | Q        | ntrein |
|------------------------|------------|------------------------|----------|----------|-----------|----------|--------|
| Sil faarmoort          | O Data J   | engguna<br>Mientres    |          |          | Search    |          |        |
| PHADTER DATA           | Mil (1     | Advance that every set | Panamura | Hute     | in Active | Auton    |        |
| .R. Periggieres        | 1          | Terel                  |          | 1000     | CID       | 00       |        |
| Si Januari             |            | Devenantianager        |          | UM.      | -         | 00       |        |
| S2 Separtement         |            |                        |          |          |           |          |        |
| The Receivers          | *          | Denetur                |          | Downster | -         | 00       |        |
| ******                 |            | admin                  | ******   | 0.07171  |           | 00       |        |
| 25 Pataloguaran Katyas | Showing 15 | a a of 4 entries       |          |          |           | Produite | ad.    |

### Gambar 4.65 Halaman Data pengguna

### b. Halaman Data Jabatan

Halaman kelola jabatan yang berisikan data jabatan. Di halaman kelola jabatan bisa menambahkan data jabatan, mengedit maupun menghapus data jabatan. Berikut halaman tabel kelola jabatan pada Gambar 4.66 sebagai berikut :

| SISTEM HRD                 |                              |                   | $\bigcirc$ | nella admin |
|----------------------------|------------------------------|-------------------|------------|-------------|
| @ Gashboant                | Jabatan                      |                   |            |             |
| MASTER GATA                | <b>Data J</b> a<br>Shinw til | abatan<br>entries | Search.    |             |
| S Jabatan                  | No                           | 1. Nama Jabatan   | Action     |             |
| 受 Departemen<br>尺 Karyawan | 3                            | Staff HRD         | 00         |             |
| Hitoses                    | Showing 1 to                 | 1 of 1 entries    | Previous   | 1 Next      |

### Gambar 4.66 Halaman Data Jabatan

#### c. Halaman Data Departemen

Halaman kelola Departemen yang berisikan data Departemen yang ada. Di halaman kelola Departemen bisa menambahkan data Departemen, mengedit maupun menghapus data Departemen. Berikut halaman tabel data Departemen pada Gambar 4.67 sebagai berikut :

| SISTEM HRD           |                         |               |          | 🚫 ····· admin   |
|----------------------|-------------------------|---------------|----------|-----------------|
| () Distriction       | Jabatan<br>Jabatan Data |               |          |                 |
| MARTER DATA          |                         |               |          |                 |
| A throughout         | Oata 3                  | abatan        | V221001  |                 |
| 😰 danatan            | Unanyi 10               | antitize.     | Dearton. |                 |
| @ Departemen         | Net                     | Nama Jakatan  | Action   |                 |
| R Baryowun           | .41                     | Shaff HND     | 00       |                 |
| PRODES               | Browing 110             | (1of 1 entons |          | Province 🚺 Nest |
| 👌 Pelangguran Katya. |                         |               |          |                 |

### Gambar 4.67 Halaman Data Departemen

#### d. Halaman Data Karyawan

Halaman kelola Karyawan yang berisikan data Karyawan yang ada. Di halaman kelola Karyawan bisa menambahkan data Karyawan, mengedit maupun menghapus data Karyawan. Berikut halaman tabel data Karyawan pada Gambar 4.68 sebagai berikut :

| SISTEM HRD                     |                        |           |                |                  |                    | <b>O</b>  | admin    |
|--------------------------------|------------------------|-----------|----------------|------------------|--------------------|-----------|----------|
| <ul> <li>Detributif</li> </ul> | Data Karwa             | wan       |                |                  |                    |           |          |
| MASTER DATA                    | libow 30 📑 m           | ntrie4    |                |                  | Search             |           |          |
| .F. Pangguna                   | Ť                      | No        | Nomar Karyawan | Nik              | Nama Karyawan      | Jabatan   | D        |
| 😭 Sanatarı                     |                        | 1         | PE0-0002       | 1671154901970002 | Ahmad Abdiyansiyah | Staff HRD | 141      |
| @ Departemen                   |                        |           |                |                  |                    |           |          |
| R, Karyawan                    | <b>(B) (C) (D)</b>     | 3         | PED-0001       | 1671156908000001 | Ilham Bintang      | SRUIT HED | н        |
| PROSES                         | Showing 1 to 2 of<br>4 | 2 ontrins |                |                  | Pra                | nique 🚺 N | ext<br>* |
| 🚊 Pelanggaran Karya .          |                        |           |                |                  |                    |           |          |

#### Gambar 4.68 Halaman Data Karyawan

### e. Halaman Data Pelanggaran

Halaman kelola pelanggaran yang berisikan data pelanggaran. Di halaman kelola pelanggaran bisa menambahkan data pelanggaran, mengedit maupun menghapus data pelanggaran. Berikut halaman tabel kelola pelanggaran pada Gambar 4.69 sebagai berikut :

| SISTEM HRD           |                              |                                    |            | 💎 · aanon                            |
|----------------------|------------------------------|------------------------------------|------------|--------------------------------------|
| 🗿 Damourd            | Data Pelanggaran             |                                    |            |                                      |
| PLASTER DATA         |                              |                                    |            |                                      |
| S. Penggura          | Shuw 10 entres               |                                    |            | lisaron                              |
| Dinahan 🖓            | No - Nomer Karoswan          | Tanggal Hangahadan HBD             | Peribal    | Tanonal Kaladian Pelabagaran         |
| S Ospartemén         | and the second second second | the game is a second second second | Contract 1 | and What is the second second second |
| JE Karpowath         | 1. PEO-0001                  | 2029-02-00                         | Teguran    | 2020-02-05                           |
| PROSES               | 2 PE0-0001                   | 2028-02-12                         | Teguran    | 2020-02-13                           |
| 🛆 Pelanggaran Karya. | Shuwing 1 to 2 of 2 entries. |                                    |            | Previous Meet                        |

Gambar 4.69 Halaman Data Pelanggaran

#### 2. Halaman Kelola Data HRD

#### a. Halaman Data Departemen HRD

Halaman kelola Departemen yang berisikan data Departemen yang ada. Di halaman kelola Departemen bisa menambahkan data Departemen, mengedit maupun menghapus data Departemen. Berikut halaman tabel data Departemen pada Gambar 4.70 sebagai berikut :

| SISTEM HRD            |           |                   | <                                                                                                    | ) hra  |
|-----------------------|-----------|-------------------|----------------------------------------------------------------------------------------------------|--------|
| (j) Decriment         | Departeme | <b>PIT</b>        |                                                                                                    |        |
| HASTER DATA           |           |                   |                                                                                                    |        |
| (2 Department         | Data      | Departemen        | Laurets                                                                                                    |        |
| ,P., Karyawah         |           |                   | and the second second se |        |
| Renard                | 790       | 1 Nama Departamen | Actors                                                                                                    |        |
| A Pataronaran Karya.  | я.        | 100               | 00                                                                                                    |        |
| Con Charles and Party | Showing 1 | to 1 of 1 entries | Previous                                                                                                    | 4 Next |
|                       |           |                   |                                                                                                    |        |

Gambar 4.70 Halaman Data Departemen

#### b. Halaman Data Karyawan

Halaman kelola Karyawan yang berisikan data Karyawan yang ada. Di halaman kelola Karyawan bisa menambahkan data Karyawan, mengedit maupun menghapus data Karyawan. Berikut halaman tabel data Karyawan pada Gambar 4.71 sebagai berikut :

| SISTEM HRD     |                            |                |                |                  |                   | Ø.          | in, hrd |
|----------------|----------------------------|----------------|----------------|------------------|-------------------|-------------|---------|
| Gi Dashboard   | Karyawan<br>Faryawan Lista |                |                |                  |                   |             |         |
| HARTER BATA    | Data Karya<br>Show 10 📄 er | iwan<br>itries |                |                  | Security)         |             |         |
| A DOL KATVANDO | 1                          | No.            | Nomer Karyawan | NIK              | Hama Karyarean    | Salutan     | n       |
| PROSES         |                            | 3              | PED-0003       | 167154901970002  | Ahmad Abdiyanayah | staff (HRD  | н       |
|                | 4000                       | 2              | PE0-0001       | 1671156908000001 | Whare Birtang     | Statt HHD   | 368     |
|                | Showing 1 to 2 of<br>#     | 2 entries      |                |                  | Þ                 | reviuus 🔝 1 | vext    |

Gambar 4.71 Halaman Data Karyawan

# c. Halaman Data Pelanggaran

Halaman kelola pelanggaran yang berisikan data pelanggaran. Di halaman kelola pelanggaran bisa menambahkan data pelanggaran, mengedit maupun menghapus data pelanggaran. Berikut halaman tabel kelola pelanggaran pada Gambar 4.72 sebagai berikut :

| SISTEM HRD           |              |                                   |                        |         | 😯 resilia; hvd                          |
|----------------------|--------------|-----------------------------------|------------------------|---------|-----------------------------------------|
| 🔒 Cashboard          | Data Pela    | inggaran<br><sup>man (</sup> Data |                        |         |                                         |
| HASTERGATA           | 🕞 Dat        | a Pelanggaran                     |                        |         |                                         |
| Phy Karyawan         | Show 1       | Nomor Karyawan                    | Tanggal Mengahadap HRD | Perihal | Search:<br>Tanggal Kejadian Pelanggaran |
| PROSES               | 1            | PE0-0001                          | 2020-02-06             | Teguran | 2020-02-05                              |
| C renargyanso warya. | 2            | PEG-0001                          | 2020-02-17             | Teguran | 2020-02-13-                             |
|                      | Showing<br>K | 1 to 2 of 2 entries               |                        |         | Previous 1 Next                         |

Gambar 4.72 Halaman Data pelanggaran

#### 3. Halaman Kelola Data General Manager

#### a. Halaman Data Karyawan

Halaman kelola data karyawan yang berisikan data-data yang ada. Di halaman kelola data karyawan bisa melihat nama, nik, jabatan,. Berikut halaman tabel kelola karyawan pada Gambar 4.73 sebagai berikut :

|                        |                                                                                                    |                                                                                                    |                                                                                                    | 0-                                                                                                    | . DeneralManager                                                                                                    |
|------------------------|----------------------------------------------------------------------------------------------------|----------------------------------------------------------------------------------------------------|----------------------------------------------------------------------------------------------------|----------------------------------------------------------------------------------------------------|----------------------------------------------------------------------------------------------------|
| Karyawan<br>Innone Des |                                                                                                    |                                                                                                    |                                                                                                    |                                                                                                    |                                                                                                    |
| Data Karyawan          |                                                                                                    |                                                                                                    |                                                                                                    |                                                                                                    |                                                                                                    |
| and and then           |                                                                                                    |                                                                                                    | Search.                                                                                                    |                                                                                                    |                                                                                                    |
| iomar Karyawan         | NR U                                                                                                    | Rama Karyawan                                                                                                    | Jobatan                                                                                                    | Departemen                                                                                                    | Ruin                                                                                                    |
| 100-0002               | 1671154901970882                                                                                                    | Atomid Abdiversiyen                                                                                                    | 5641198D                                                                                                    | 1 Hitti                                                                                                    | Karyuwan                                                                                                    |
| 4EID-00101             | 1871556968000001                                                                                                    | Iham Pintang                                                                                                    | 564/T 11950                                                                                                    | HID                                                                                                    | Garjonian                                                                                                    |
| 12 of 2 ontries        |                                                                                                    |                                                                                                    |                                                                                                    | Previous 1 In                                                                                                    | net.                                                                                                    |
|                        | Karyawan<br>Erresen Data<br>Data Karyawan<br>Manar Karyawan<br>Manar Karyawan<br>Manar Karyawan<br>Manar Karyawan<br>Manar Karyawan<br>Manar Karyawan<br>Manar Karyawan | Karyawan<br>Erresen Des<br>Data Karyawan<br>Terres<br>Ammar Karyawan Nia u<br>Hahadagi Hahitseyabada<br>Hahitseyabadada<br>Hahitseyabadada | Karyawan<br>Enteriment Data           Data Karyawan<br>entrime           entrime Karyawan<br>entrime           Ammar Karyawan<br>entrime           Alima Laryawan<br>entrime           Alima Laryawan<br>entrime           Alima Laryawan<br>entrime           Alima Laryawan<br>entrime           Alima Laryawan<br>entrime           Alima Laryawan<br>entrime           Alima Laryawan<br>entrime           Alima Laryawan<br>entrime           Bansa Karyawan<br>entrime           Bansa Karyawan<br>entrima Bang<br>entrime | Data Karyawan<br>Internetion Data         Barron           Data Karyawan<br>Internetion         Barron         Bearron           Internetion         Nile         Barron Karyawan         Searron           Internetion         Nile         Barron Karyawan         Jabatan           Internetion         1671554907970002         Aformad Abditysempilin         Blaiff HRD           IED-0001         1671554908000001         Ifourn Bindary         Blaiff HRD           I2 alf 2 ontrines         1671554908000001         Ifourn Bindary         Blaiff HRD | Data Karyawan<br>Intersection Data         Bearing           Data Karyawan<br>Inters         Bearing           Intersection Data         Nile           Asmar Karyawan         Nile           Asmar Karyawan         Nile           Asmar Karyawan         Departements           UD-0002         No/11549079/20002           Hour Bectary         Staff HRD           HD         HID           12 at 2 antities         Providors |

Gambar 4.73 Halaman Data Karyawan

### b. Halaman Data Cuti

Halaman kelola data cuti yang berisikan data cuti. Di halaman GM melakukan Aprrove atau Tolak pengajuan cuti. Berikut halaman tabel kelola cuti pada Gambar 4.74 sebagai berikut :

| SISTEM HRD        |         |                      |                  |               |           | OmeralHanager                  |
|-------------------|---------|----------------------|------------------|---------------|-----------|--------------------------------|
| Distances .       | Data Pe | ngajuan Cuti         |                  |               | Bas       | infa                           |
| Dr. Data Karyawan | H++ 1   | Humor Karyawan       | Samples Annual ( | Terggal Antor | Lema Cutt | Katarangan                     |
|                   | 3       | P00-0001             | 0000-04-59       | 3020-05-03    |           | etw.                           |
| til Heraber       | 3       | PEG-DOM              | 3030-02-20       | 3030-03-04    |           | taxis al                       |
| QC State Mergie   | -3      | PED-0000             | 2020-02-94       | : 2020-02-92  | -14       |                                |
|                   |         | PEG-DOON             | 2020-02-56       | 2020-010-10   |           | terri Bolszer Bernter Blas Bos |
|                   | Showing | This H of A arritran |                  |               |           | Presente 11 Mart               |

Gambar 4.74 Halaman Data Cuti

#### c. Halaman Data Izin

Halaman kelola data izin yang berisikan data izin. Di halaman GM melakukan Aprrove atau Tolak pengajuan izin. Berikut halaman tabel kelola izin pada Gambar 4.75 sebagai berikut:

| SISTEM HRD      |                                                 |              |               |          | 😯          | eralManager |
|-----------------|-------------------------------------------------|--------------|---------------|----------|------------|-------------|
| ញ្ញ៍ ជលាវាលកាល  | Data Pengajuan Izin<br>Taka Pengapan Ian - Data |              |               |          |            |             |
| Dirta Kargawari | Data Pengajuan Izin                             |              |               |          |            |             |
| Ciette Outil    | Show 10 million                                 |              |               | Saw      | 05         |             |
| 😫 Data Izin     | No. 1. Nomor Karyowan 1.                        | Tenggal Awal | Tanggat Akhir | Lama ton | Ketarangan | Blatton     |
| 🕃 Oata Nangsi   | 1 PEO-0002                                      | 2020-02-17   | 3020-02-98    | 3        | 3010000    | ¥0000       |
|                 | Showing 1 to 1 of 1 entrois                     |              |               |          | Previous   | 1. Next     |

Gambar 4.75 Halaman Data Izin

#### d. Halaman Data Sangsi

Halaman kelola data sangsi yang berisikan data sangsi. Di halaman kelola sangsi bisa menambahkan data pelanggaran, mengedit maupun menghapus data sangsi. Berikut halaman tabel kelola sangsi pada Gambar 4.76 sebagai berikut :

| SISTEM HRD       |                                     | $\odot$                                     | GeneralHanager   |
|------------------|-------------------------------------|---------------------------------------------|------------------|
| (i) Destituted   | Data sangsi<br>Diris sengel / Diris |                                             |                  |
| C Datta Karyawan | Data sangsi                         |                                             |                  |
| 12 think Gull    | Shiny 11 entries                    | Reservine .                                 |                  |
| D Torre (Pr)     | Ha - Hamor Karyawan Tangga          | al Sangai - Parihai - Kelarangan sangai - G | File/Dukuman     |
| (g) tions Sanger | 4 (Pea-doin 2000-0                  | 25-52 Huthapilevir Bangal berat             |                  |
|                  | Blowing 11s 1 of 1 entries          |                                             | enturus 🚺 Neyct. |
|                  |                                     |                                             |                  |
|                  |                                     |                                             |                  |

Gambar 4.76 Halaman Data Sangsi

#### 4. Halaman Kelola Data Direktur

### a. Halaman Data Cuti

Halaman kelola data cuti yang berisikan data cuti. Di halaman direktur melakukan Aprrove atau Tolak pengajuan cuti. Berikut halaman tabel kelola cuti pada Gambar 4.77 sebagai berikut :

| SISTEM HRD             |           |                     |              |               |              | Series Direktur -               |
|------------------------|-----------|---------------------|--------------|---------------|--------------|---------------------------------|
| (i) technord           | Data Pe   | ngajuan Cuti        |              |               |              |                                 |
| C Date Call            | show 3    | u 📰 entries         |              |               | 509          | 105                             |
| 12 Detenne             | Mill 3    | Nomer Karyawan      | Tangget Real | Tanggai Akhir | Larres Certi | Réferengen                      |
|                        |           | PE0-0001            | 1010-04-29   | 3020-05-03    | 34           | 2.000 C                         |
| S. Capacity Data Katya |           | PED-0001            | 2020-02-20   | 1010-02-24    |              | (are all                        |
| Chapterer Data Gate    | 3         | PEG-0003            | 2020-02-54   | 3030-03-99    | 14           | ллалалал                        |
| 2 Lagoran Gata (da     | 4         | PE0-0001            | 2020-02-54   | 1020-02-10    |              | 1917, Column Darriger Base Don- |
| C Laparan Data Penes.  |           |                     |              |               |              |                                 |
| C Laporen Datte Sample | 1 Showing | 1.50 A of # entries |              |               |              | Previous and Heat               |

Gambar 4.77 Halaman Data Cuti

### b. Halaman Data Izin

Halaman kelola data izin yang berisikan data izin. Di halaman Direktur melakukan Aprrove atau Tolak pengajuan izin. Berikut halaman tabel kelola izin pada Gambar 4.78 sebagai berikut:

| SISTEM HRD             |                             |                     |                      |           | $\odot$    | Direktur -    |
|------------------------|-----------------------------|---------------------|----------------------|-----------|------------|---------------|
| (iii) Dechloard        | Data Pengajuan izin         |                     |                      |           |            |               |
| 😰 Dava Dult            | Data Pengajuan Izin         |                     |                      |           |            |               |
| D Date late            | Show 10 🔄 etitrars          | herech              |                      |           |            |               |
| APORAN                 | No. (                       | Tanggal Awal        | Tunggal Annie        | Lamatein  | Katarangan | Blackers      |
| 2. Support Data Karses | 1 PED-0002                  | 2020-02-17          | 3020-02-16           | 2         |            | of Laboratory |
| E Laporari Data Dult   | Showing This 1 of 1 anthrea |                     |                      |           | Previous   | Tuest 1       |
| 2 Laporan Gata titti   | 4.0                         |                     |                      |           |            |               |
| Lapoter (tata Pelas),  |                             |                     |                      |           |            |               |
| E Laporen Data Benghi  |                             | all Different Bases | NAME AND POST OFFICE | THE OWNER |            |               |

Gambar 4.78 Halaman Data Izin

#### 5. Halaman Kelola Data Karyawan

### a. Halaman Data Cuti

Halaman kelola data cuti yang berisikan data cuti. Di halaman karyawan melakukan menambah, mengedit, menghapus pengajuan cuti. Berikut halaman tabel kelola cuti pada Gambar 4.79 sebagai berikut :

| SISTEM HRD       | 0                             |              |               |           | 😯 💷 Bam Br                 | tang |
|------------------|-------------------------------|--------------|---------------|-----------|----------------------------|------|
| ) furthment      | Pengajuan Cuti<br>v 10 antros |              |               | Ser       | 007                        |      |
| B Pergaluan Luti | + + - Momor Karyawan          | Tanggal Awal | Tanggal Akhir | Lama Cutt | Keterangan                 | ı.   |
| 3 Pelangpilan    | PEB-0001                      | 2020-02-14   | 2020-02-98    | 3         | Izin Kinuar Bentar Bas Bos | 1    |
|                  | PES-0001                      | 2030-03-20   | 2020-02-24    | 3         | un d                       | I    |
|                  | PER-0001                      | 2020-04-29   | 2020-05-03    | 4         | arw.                       | 1    |
|                  | ving 1 to 3 of 3 onlines      |              |               |           | Proytours 👔 Next           |      |

## Gambar 4.79 Halaman Data Cuti

### b. Halaman Data Izin

Halaman kelola data izin yang berisikan data izin. Di halaman karyaawan melakukan menambah, mengedit, menghapus pengajuan izin. Berikut halaman tabel kelola izin pada Gambar 4.80 sebagai berikut:

| SISTEM HRD        | 0                                |              |               |           | 0          | Iham Dinta |
|-------------------|----------------------------------|--------------|---------------|-----------|------------|------------|
| (Balantines)      | Pengajuan Izin<br>Pengajuan Izin |              |               |           |            |            |
| 2 Perpilan Cuti   | 👝 Pengajuan izin                 |              |               |           |            |            |
| 8 Pergajuan litin | - 10 entries                     |              |               | Sec       | riati.     |            |
| Q Pelanggaran     | Nomor Karyawan                   | Tanggal Awal | Tanggal Akher | Lame tein | Katerangan | Status     |
|                   | PE0-0002                         | 2020-02-07   | 2020-02-18    | 2         | anapes     | w Director |
|                   | Mailal of Lentre                 |              |               |           | Previous   | 1 Next     |

Gambar 4.80 Halaman Data Izin

### c. Halaman Data Pelanggaran

Halaman kelola data pelanggaran yang berisikan data izin. Di halaman karyawan melakukan baca data pelanggaran dan melihat file document. Berikut halaman tabel kelola pelanggaran pada Gambar 4.81 sebagai berikut :

| SISTEM HRD       | 0              |         |                                    | Q                      | enano Diritang - |
|------------------|----------------|---------|------------------------------------|------------------------|------------------|
| ()(Treppleneet/) | Data Pelango   | paran   | Baserietty                         |                        |                  |
| D. Pergelore 246 |                |         |                                    |                        |                  |
| Ch. Party States | sharing billio | Perdiat | Tanggal Kagailian Palanggalan      | Ketarangan Patanggaran | Plin/Dokumen     |
| SE Petersperen   |                | Tequant | 2020-02-08                         | kama aatan apa cobe    | W0040039000      |
|                  |                | Tepater | 2020-02-09                         | dic manuale 3 Frant    | 7-21-1-P0.p07    |
|                  |                |         | Phone Final                        |                        |                  |
|                  | A              |         |                                    |                        |                  |
|                  |                |         |                                    |                        |                  |
|                  |                |         | All Physics Management by Distance | Instanting street.     |                  |

Gambar 4.81 Halaman Data Pelanggaran

## 4.4.1.5 Halaman Cetak Data Direktur

#### 1. Halaman Laporan Karyawan

Halaman Cetak Laporan Karyawan yang berfungsi untuk melihat data karyawan dapat dilihat pada Gambar 4.82 sebagai berikut :

| SISTEM HRD                                        |                       |                                     |                  |                     |           | 1 natu     | Direktur |
|---------------------------------------------------|-----------------------|-------------------------------------|------------------|---------------------|-----------|------------|----------|
| 🛞 Deentmert                                       | Laporan<br>Guine Dite | Data Karyawan<br>Generati i Calaran |                  |                     |           |            |          |
| <ul> <li>Data Cutt</li> <li>Data Intra</li> </ul> | C La                  | ooran Data Laporan D<br>0 🔄 entries | ata Karyawan     |                     | Direction |            |          |
| LAPONAN                                           | Ńu :                  | Nomor Karyawan                      | NR. 13           | Nama Karyawan       | Jabetan   | Departemen |          |
| C Laporan Data Karya.                             |                       | PEG-0002                            | 1621154901920002 | Ahmail Abdhjanisyah | staff HHD | +++10      |          |
| 💷 Lappcer, Deta Dutt                              | 2                     | PE0-0001                            | 1671155908000001 | ilnam flintang      | Staff HRD | HRO        |          |
| Laprese Oata rein                                 | Showing               | 1 to 2 of 2 ortifies                |                  |                     |           | Province 1 | Pilon T  |
| St. Laparan Stata Pelan                           | ¢                     | 1.999 B 20 B 20 B 100 B 1           |                  |                     | -         |            |          |
| 🕼 Laporan Data Bangai                             |                       |                                     |                  |                     |           |            |          |

Gambar 4.82 Halaman Laporan Karyawan

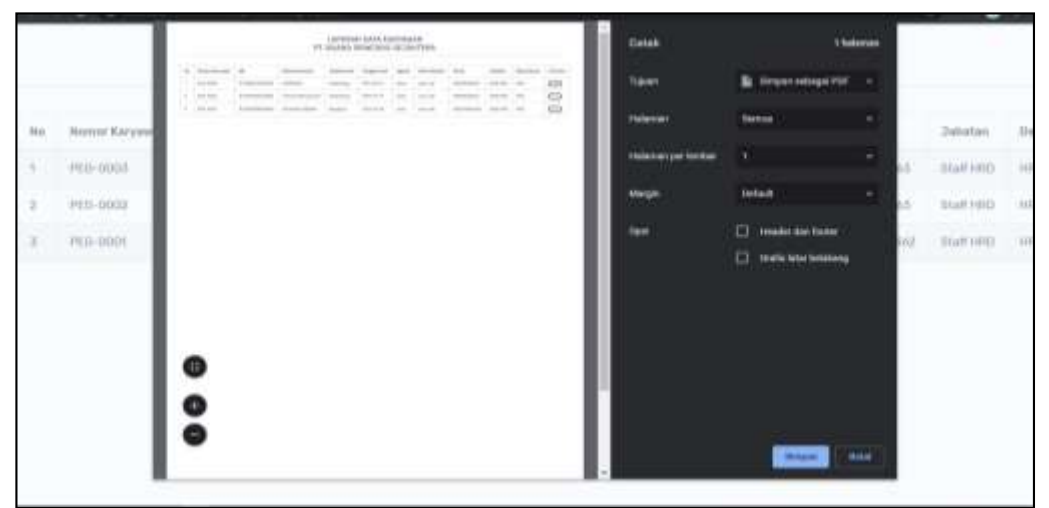

Gambar 4.83 Halaman Cetak Laporan Karyawan

# 2. Halaman Laporan Data Cuti

| SISTEM HRD                  |                         |                               |               |                     |                  |            | 🙆 Holo Deektor - |
|-----------------------------|-------------------------|-------------------------------|---------------|---------------------|------------------|------------|------------------|
| () the based                | Laporan<br>Laporan Sete | Data Cuti                     |               |                     |                  |            |                  |
| ) Torta Dum<br>) Torta Info | C Lap                   | poran Data Cuti<br>11 + onnoc |               |                     |                  | Surett.    |                  |
| PORM .                      | He +                    | Nomer Carponian               | Tanggal Avral | Тапрраі Акти        | Lanna Outi       | Katarangan | Status           |
| Laprovi Daté Gress.         | 9.                      | PEU-0001                      | 2020-02-25    | 2010-02-26          | £                | Linese.    | Companyage       |
| Lagroue Data Cali           | ×                       | PE0-0008                      | 3020-02-14    | 2020-01-10          | 4                | 104444466  | -                |
| Commercial Status Person.   | Ibriving                | 100.0 of 2 ordering           |               |                     |                  | Pro        | renaux Tenat     |
| III CHARLES COLOR CARGE     |                         |                               |               |                     |                  |            | 1.0              |
|                             |                         |                               | an maria      | Natarian (Carbonic) | dist-maini 0000. |            |                  |

Gambar 4.84 Halaman Laporan Cuti

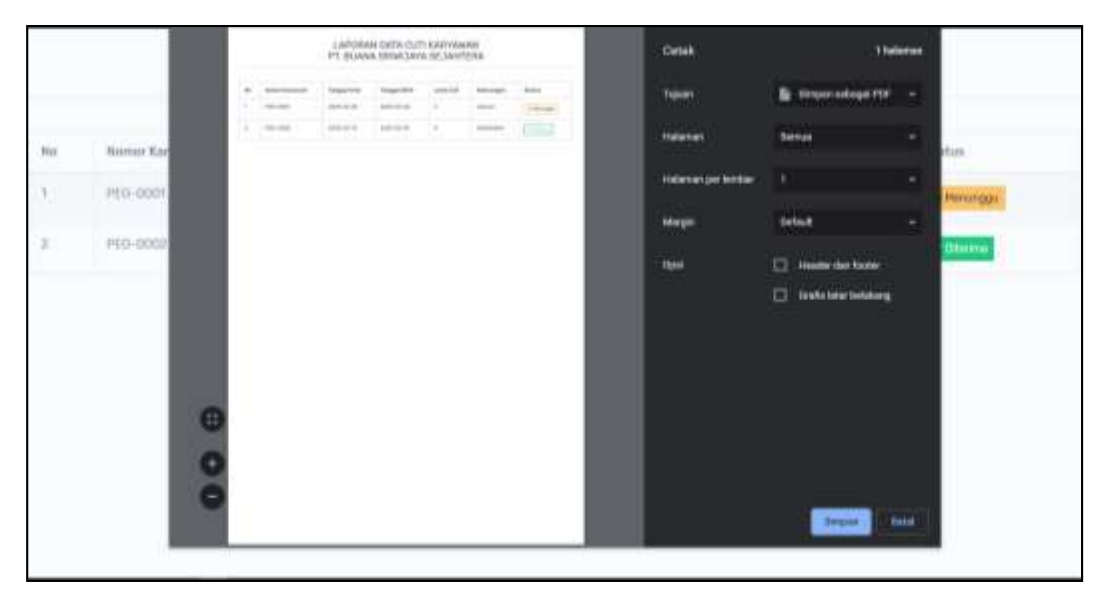

Gambar 4.85 Halaman Cetak Laporan Cuti

## 3. Halaman Laporan Data Izin

Halaman Cetak Laporan Izin yang berfungsi untuk melihat data izin dapat dilihat pada Gambar 4.86 sebagai berikut :

| SISTEM HRD            |                           |                          |              |               |           | $\bigcirc$ | Direktur -      |
|-----------------------|---------------------------|--------------------------|--------------|---------------|-----------|------------|-----------------|
| @ Dashboard           | Laporan I<br>Laporen Deta | Data Izin<br>Imili Lecon |              |               |           |            |                 |
| 😂 Data Cuti           | (a) Lap                   | ioran Data Izin          |              |               |           |            |                 |
| 😰 Data Izin           | Show %                    | s 📕 entries              |              |               | Se        | inste      |                 |
| APORAN                | No 1                      | Nomor Karyawan           | Tanggal Awal | Tanggal Akhir | Lama Izin | Keterangan | Status          |
| 🖗 Laporiei Data Karya | 1                         | PEG-0002                 | 2020-02-17   | 2020-02-18    | 2         | 818559     | <b>√</b> 0terie |
| 🗟 Laporum Data Cuti   | Showing                   | 1 to 1 of Tentzies       |              |               |           | Previous   | t Next          |
| 😫 Laporan Data Izin   | 0                         |                          |              |               |           |            | 3               |
| 🕼 Laparan Data Pelan. |                           |                          |              |               |           |            |                 |
| 🖗 Laporun Data Sangsi |                           |                          |              |               |           |            |                 |

Gambar 4.86 Halaman Laporan Data Izin

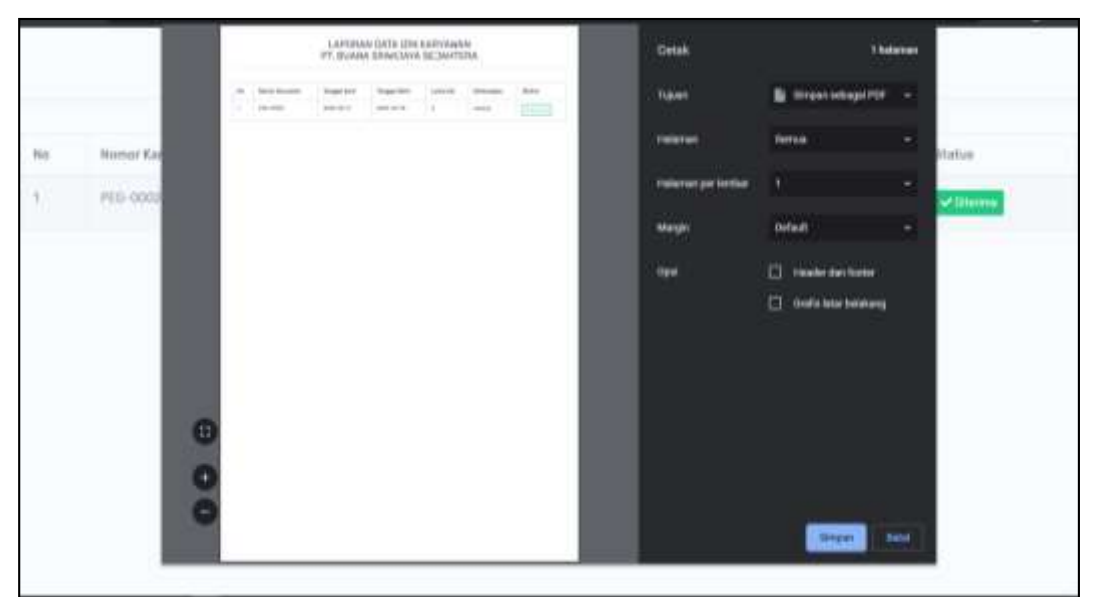

Gambar 4.87 Halaman Cetak Laporan Data Izin

# 4. Halaman Laporan Data Pelanggaran

Halaman Cetak Laporan pelanggaran yang berfungsi untuk melihat data pelanggaran dapat dilihat pada Gambar 4.88 sebagai berikut :

| SISTEM HRD             |                  |                     |                        |         | 📀 rimo Direktur -            |
|------------------------|------------------|---------------------|------------------------|---------|------------------------------|
| @ Daanboerd            | Laporan          | Data Izin           |                        |         |                              |
| 😰 Bete Cuti            | 🚫 Lap            | ooran Data Izin     |                        |         |                              |
| 🕞 Deta lain            | Show t           | 0 - entries         |                        |         | Search                       |
| LAPORAN                | No ti            | Nomor Karyawan      | Tanggal Mengahadap HRD | Perthal | Tanggal Xejadian Pelanggaran |
| 😧 Lappron Data Karya   | 5                | PE0-0001            | 2020-02-06             | Teguran | 2020-02-08                   |
| 😰 Laporary Data Cutt   | 2                | P50-0001            | 2020-02-17             | Teguran | 2020-02-13                   |
| S Laporen Gata Idm     | 0.000            |                     |                        |         | Description of Lines         |
| Gr Laporan Data Pelan. | Showing<br>K III | 1 to 2 of 2 entries |                        |         | Preventa Martin              |
| 😂 Laporan Osta Kangsi  |                  |                     |                        |         |                              |

Gambar 4.88 Halaman Laporan Data Pelanggaran

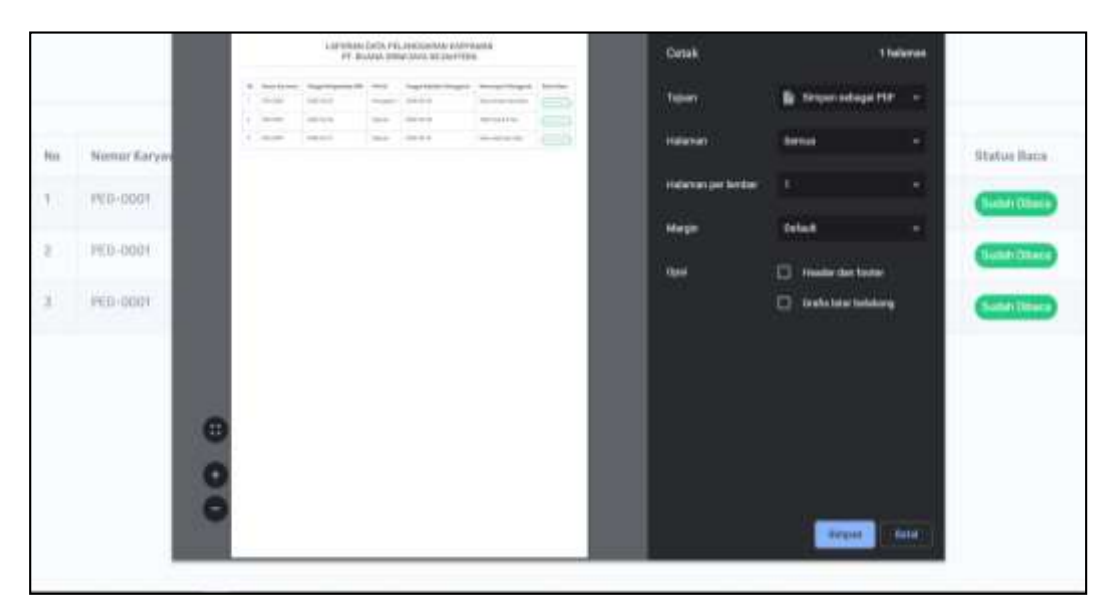

Gambar 4.89 Halaman Cetak Laporan Data Pelanggaran

## 5. Halaman Laporan Data Pelanggaran

Halaman Cetak Laporan sangsi yang berfungsi untuk melihat data sangsi dapat dilihat pada Gambar 4.90 sebagai berikut :

| SISTEM HRD              |                                                |                               |                |              |                   | Trade.        | Direktur – |
|-------------------------|------------------------------------------------|-------------------------------|----------------|--------------|-------------------|---------------|------------|
| 🛱 Gashboard             | Laporan<br>Germilite                           | Data Sangsi<br>Serge - Gooree |                |              |                   |               |            |
| 😂 Duna Cun              | () Lap                                         | ooran Data Sangsi             |                |              |                   |               |            |
| 🕸 Distalion             | Show 10 - entries                              |                               |                | Search:      |                   |               |            |
| LAPOBAN                 | No †                                           | Nomer Karyawan                | Tangyal Sangsi | Peribal      | Keterangan sangsi | Status Baca   |            |
| 🕼 Caporan Data Karya    | ч                                              | PED-0001                      | 2020-05-12     | Indisipliner | Sangsi berat      | C Hetern Dite |            |
| 🕃 Lippran Deta Duti     | Showing 1 to 1 of 1 entries                    |                               |                |              |                   | Previous 1    | Next       |
| 🛞 Laporan Deta Izin     |                                                |                               |                |              |                   |               |            |
| SF Lapinan Data Petars. |                                                |                               |                |              |                   |               |            |
| 😫 Luporun Oxta Sangsi   | All Regists Reserved by listers Informasi HRD. |                               |                |              |                   |               |            |

Gambar 4.90 Halaman Laporan Data sangsi
|     |                | LAPORAN DATA S/<br>PT. BUANA SRIWI | ANGSI KARYAWAN<br>JAYA SEJAHTERA | 4                 |  |
|-----|----------------|------------------------------------|----------------------------------|-------------------|--|
| 944 | Humar Karyawan | Tanggal farragat                   | Permai                           | Kelerangan Bangsi |  |
| 92  | PE0-0001       | 2020-09-12                         | o-disaoner.                      | thanges benefit   |  |
|     |                |                                    |                                  |                   |  |
|     |                |                                    |                                  |                   |  |
|     |                |                                    |                                  |                   |  |
|     |                |                                    |                                  |                   |  |
|     |                |                                    |                                  |                   |  |
|     |                |                                    |                                  |                   |  |
|     |                |                                    |                                  |                   |  |

Gambar 4.91 Halaman Cetak Laporan Data Pelanggaran

### 4.4.2 Pengujian

Metode pengujian yang digunakan pada pembangunan sistem ini yaitu dengan menggunakan metode *Black-Box testing*. *Black-Box testing* adalah pengujian yang berfokus pada persyaratan fungsional perangkat lunak. Artinya, teknik pengujian kotak hitam ini memungkinkan untuk membuat beberapa kumpulan kondisi masukan yang sepenuhnya akan melakukan semua kebutuhan fungsional untuk program.

#### 4.4.2.1 Pengujian dilakukan Oleh HRD

Hasil pengujian yang dilakukan oleh hrd dapat dilihat pada Tabel 4.11 sebagai berikut:

| Pengujian | Skenario Penguji | Hasil Yang Diharapkan | Ket      |
|-----------|------------------|-----------------------|----------|
| Login HRD | - Input username | - Sistem mnampilkan   | Berhasil |
|           | dan password     | halaman SI HRD        |          |
|           | deligali bellar  |                       |          |
|           | - Input username | Sistem menampilkan    | Berhasil |
|           | salah            | "Username Salah."     |          |
|           |                  |                       |          |

Tabel 4.11 Pengujian dilakukan Oleh HRD

|                    | - Input password<br>salah                                                                      | Sistem menampilkan<br>"Password Salah."                               | Berhasil |
|--------------------|------------------------------------------------------------------------------------------------|-----------------------------------------------------------------------|----------|
| Menu User          | - Informasi data<br>pengguna                                                                   | - Akan ditampilkan pada<br>halaman menu data<br>pengguna              | Berhasil |
|                    | - Tambah data pengguna                                                                         | - Menampilkan form<br>tambah data                                     | Berhasil |
|                    | - Edit data pengguna                                                                           | - Menampilkan form<br>pengguna                                        | Berhasil |
|                    | <ul> <li>Input data<br/>pengguna tidak<br/>lengkap</li> </ul>                                  | - Sistem menampilkan<br>"harap isi bidang ini"                        | Berhasil |
|                    | Hapus data<br>pengguna<br>- Masih di halaman<br>data pengguna,<br>klik hapus data<br>pengguna. | - Sistem akan menampilkan<br>data pengguna yang data<br>yang terhapus | Berhasil |
| Menu Jabatan       | - Informasi data<br>Jabatan                                                                    | - Akan ditampilkan pada<br>halaman menu data<br>Jabatan               | Berhasil |
|                    | - Tambah data<br>Jabatan                                                                       | - Menampilkan form<br>tambah data                                     | Berhasil |
|                    | - Edit data<br>Jabatan                                                                         | - Menampilkan form<br>Jabatan                                         | Berhasil |
|                    | <ul> <li>Input data</li> <li>Jabatan tidak</li> <li>lengkap</li> </ul>                         | - Sistem menampilkan<br>"Harap isi bidang ini"                        | Berhasil |
|                    | Hapus data<br>Jabatan<br>- Masih di halaman<br>data jabata, klik<br>hapus data<br>Jabatan.     | - Sistem akan menampilkan<br>data Jabatan yang data<br>yang terhapus  | Berhasil |
| Menu<br>Departemen | - Informasi data<br>Departemen                                                                 | - Akan ditampilkan pada<br>halaman menu data<br>Departemen            | Berhasil |
|                    | - Tambah data<br>Departemen                                                                    | - Menampilkan form<br>tambah data                                     | Berhasil |
|                    | <ul> <li>Edit data<br/>Departemen</li> </ul>                                                   | - Menampilkan form<br>Departemen                                      | Berhasil |

|                     | - Input data<br>Departemen<br>tidak langkan                                                             | - Sistem menampilkan<br>"Harap isi bidang ini"                           | Berhasil |
|---------------------|----------------------------------------------------------------------------------------------------|--------------------------------------------------------------------------|----------|
|                     | Hapus data<br>Departemen<br>- Masih di halaman<br>data Departemen,<br>klik hapus data<br>Departemen.    | - Sistem akan menampilkan<br>data Departemen yang<br>data yang terhapus  | Berhasil |
| Menu<br>Karyawan    | - Informasi data<br>Karyawan                                                                            | - Akan ditampilkan pada<br>halaman menu data<br>Karyawan                 | Berhasil |
|                     | - Tambah data<br>Karyawan                                                                               | - Menampilkan form<br>tambah data                                        | Berhasil |
|                     | - Edit data<br>Karyawan                                                                                 | - Menampilkan form<br>Karyawan                                           | Berhasil |
|                     | <ul> <li>Input data</li> <li>Karyawan tidak</li> <li>lengkap</li> </ul>                                 | - Sistem menampilkan<br>"Harap Isi Bidang ini"                           | Berhasil |
|                     | Hapus data<br>Karyawan<br>- Masih di halaman<br>data Karyawan,<br>klik hapus data<br>Karyawan.          | - Sistem akan menampilkan<br>data Karyawan yang data<br>yang terhapus    | Berhasil |
| Menu<br>Pelanggaran | - Informasi data<br>Pelanggaran                                                                         | - Akan ditampilkan pada<br>halaman menu data<br>Pelanggaran              | Berhasil |
|                     | <ul> <li>Tambah data</li> <li>Pelanggaran</li> </ul>                                                    | - Menampilkan form<br>tambah data                                        | Berhasil |
|                     | <ul> <li>Edit data</li> <li>Pelanggaran</li> </ul>                                                      | - Menampilkan form<br>Pelanggaran                                        | Berhasil |
|                     | <ul> <li>Input data</li> <li>Pelanggaran</li> <li>tidak lengkap</li> </ul>                              | - Sistem menampilkan<br>"Harap Isi Bidang ini"                           | Berhasil |
|                     | Hapus data<br>Pelanggaran<br>- Masih di halaman<br>data Pelanggaran,<br>klik hapus data<br>Pelanggaran. | - Sistem akan menampilkan<br>data Pelanggaran yang<br>data yang terhapus | Berhasil |

Dari hasil pengujian, hrd sukses menggunakan sistem yang dibangun. Hrd sukses melakukan *login* dan *logout*. Pengujian sebagai hrd sukses menambahkan,

mengedit, dan mendelete data pengguna, jabatan,departemen,karyawan serta pelanggaran.

#### 4.4.2.2 Pengujian dilakukan Oleh General Manager

Hasil pengujian yang dilakukan oleh GM dapat dilihat pada Tabel 4.12 sebagai berikut:

| Pengujian | Skenario Penguji                                 | Hasil Yang Diharapkan                          | Ket      |
|-----------|--------------------------------------------------|------------------------------------------------|----------|
| Login GM  | - Input username dan<br>password dengan<br>benar | - Sistem mnampilkan<br>halaman SI HRD          | Berhasil |
|           | - Input username<br>salah                        | Sistem menampilkan<br>"Username Salah."        | Berhasil |
|           | - Input password<br>salah                        | Sistem menampilkan<br>"Password Salah."        | Berhasil |
| Menu Cuti | - Informasi data Cuti                            | - Akan ditampilkan pada<br>halaman menu Cuti   | Berhasil |
|           | - Approve Cuti                                   | - Menampilkan Cuti 'Data<br>Berhasil Di Terima | Berhasil |
| Menu Cuti | - Informasi data Cuti                            | - Akan ditampilkan pada<br>halaman menu Cuti   | Berhasil |
|           | - Approve Cuti                                   | - Menampilkan Cuti 'Data<br>Berhasil Di Terima | Berhasil |

Tabel 4.12 Pengujian dilakukan Oleh General Manager

Dari hasil pengujian, gm sukses menggunakan sistem yang dibangun. gm sukses melakukan *login* dan *logout*. Pengujian sebagai gm sukses meng*Approve* cuti dan izin.

### 4.4.2.3 Pengujian dilakukan Oleh Direktur

Hasil pengujian yang dilakukan oleh Direktur dapat dilihat pada Tabel 4.13 sebagai berikut:

| Pengujian                      | Skenario Penguji                                                                                         | Hasil Yang Diharapkan                                                                     | Ket      |
|--------------------------------|----------------------------------------------------------------------------------------------------|-------------------------------------------------------------------------------------------|----------|
| Login<br>Direktur              | - Input username dan<br>password dengan<br>benar                                                         | - Sistem mnampilkan<br>halaman SI HRD                                                     | Berhasil |
|                                | - Input username<br>salah                                                                                | Sistem menampilkan<br>"Username Salah."                                                   | Berhasil |
|                                | - Input password<br>salah                                                                                | Sistem menampilkan<br>"Password Salah."                                                   | Berhasil |
| Menu Cuti                      | - Informasi data Cuti                                                                                    | - Akan ditampilkan pada<br>halaman menu Cuti                                              | Berhasil |
|                                | - Approve Cuti                                                                                           | - Menampilkan Cuti 'Data<br>Berhasil Di Terima                                            | Berhasil |
| Menu Cuti                      | - Informasi data Cuti                                                                                    | - Akan ditampilkan pada<br>halaman menu Cuti                                              | Berhasil |
|                                | - Approve Cuti                                                                                           | - Menampilkan Cuti 'Data<br>Berhasil Di Terima                                            | Berhasil |
| Laporan<br>Data<br>Karyawan    | <ul> <li>Masuk ke<br/>halaman laporan<br/>Data Karyawan<br/>dan klik tombol<br/>cetak laporan</li> </ul> | - Laporan data Data<br>Karyawan akan tampil<br>secara otomatis, dan<br>laporan bentuk pdf | Berhasil |
| Laporan<br>Data Cuti           | <ul> <li>Masuk ke<br/>halaman laporan<br/>Data Cuti dan klik<br/>tombol cetak<br/>laporan</li> </ul>     | - Laporan data Data Cuti<br>akan tampil secara<br>otomatis, dan laporan<br>bentuk pdf     | Berhasil |
| Laporan<br>Data Izin           | <ul> <li>Masuk ke<br/>halaman laporan<br/>Data Izin Klik<br/>tombol cetak<br/>laporan</li> </ul>         | - Sistem akan menampilkan<br>data tampil secara<br>otomatis, dan laporan<br>bentuk pdf    | Berhasil |
| Laporan<br>Data<br>Pelanggaran | <ul> <li>Masuk ke<br/>halaman laporan<br/>Data Pelanggaran<br/>Klik tombol cetak<br/>laporan</li> </ul>  | - Sistem akan menampilkan<br>data tampil secara<br>otomatis, dan laporan<br>bentuk pdf    | Berhasil |

| Tabel 4.13 | Pengujian | dilakukan | <b>Oleh Direktur</b> |
|------------|-----------|-----------|----------------------|
|------------|-----------|-----------|----------------------|

Dari hasil pengujian, direktrur sukses menggunakan sistem yang dibangun. direktur sukses melakukan *login* dan *logout*. Pengujian sebagai direktur sukses meng*Approve* cuti dan izin dan mencetak laporan.

# 4.4.2.4 Pengujian dilakukan Oleh Karyawan

Hasil pengujian yang dilakukan oleh karyawan dapat dilihat pada Tabel 4.14 sebagai berikut:

| Pengujian                 | Skenario Penguji                                                                                                    | Hasil Yang Diharapkan                                                             | Ket      |
|---------------------------|----------------------------------------------------------------------------------------------------|-----------------------------------------------------------------------------------|----------|
| Login<br>Karyawan         | - Input username dan<br>password dengan<br>benar                                                                    | - Sistem mnampilkan<br>halaman SI HRD                                             | Berhasil |
|                           | - Input username<br>salah                                                                                           | Sistem menampilkan<br>"Username Salah."                                           | Berhasil |
|                           | - Input password<br>salah                                                                                           | Sistem menampilkan<br>"Password Salah."                                           | Berhasil |
| Menu<br>Pengajuan<br>Cuti | - Informasi data<br>Pengajuan Cuti                                                                                  | - Akan ditampilkan pada<br>halaman menu Pengajuan<br>Cuti                         | Berhasil |
|                           | - Tambah<br>Pengajuan Cuti                                                                                          | - Menampilkan pop-up<br>form tambah data                                          | Berhasil |
|                           | <ul> <li>Edit data<br/>Pengajuan Cuti</li> </ul>                                                                    | - Menampilkan pop-up<br>Pengajuan Cuti                                            | Berhasil |
|                           | <ul> <li>Input data</li> <li>Pengajuan Cuti</li> <li>tidak lengkap</li> </ul>                                       | - Sistem menampilkan<br>"Harap isi bidang ini"                                    | Berhasil |
|                           | Hapus data<br>Pengajuan Cuti<br>- Masih di halaman<br>data pengajuan<br>cuti, klik hapus<br>data pengajuan<br>cuti. | - Sistem akan menampilkan<br>data Pengajuan Cuti yang<br>data yang tidak terhapus | Berhasil |
|                           | - Print Pengajuan<br>Cuti                                                                                           | - Sistem akan Menampilakn<br>pdf otomatis                                         | Berhasil |
| Menu<br>Pengajuan<br>Izin | - Informasi data<br>Pengajuan izin                                                                                  | - Akan ditampilkan pada<br>halaman menu Pengajuan<br>izin                         | Berhasil |
|                           | - Tambah<br>Pengajuan izin                                                                                          | - Menampilkan pop-up<br>form tambah data                                          | Berhasil |

Tabel 4.14 Pengujian dilakukan Oleh Karyawan

|                     | <ul> <li>Edit data</li> <li>Pengajuan izin</li> </ul>                                                               | - Menampilkan pop-up<br>Pengajuan izin                                            | Berhasil |
|---------------------|----------------------------------------------------------------------------------------------------|-----------------------------------------------------------------------------------|----------|
|                     | <ul> <li>Input data</li> <li>Pengajuan izin</li> <li>tidak lengkap</li> </ul>                                       | - Sistem menampilkan<br>"Harap isi bidang ini"                                    | Berhasil |
|                     | Hapus data<br>pengajuan izin<br>- Masih di halaman<br>data pengajuan<br>izin, klik hapus<br>data pengajuan<br>izin. | - Sistem akan menampilkan<br>data Pengajuan Izin yang<br>data yang tidak terhapus | Berhasil |
|                     | - Print Pengajuan<br>izin                                                                                           | - Sistem akan Menampilakn<br>pdf otomatis                                         | Berhasil |
| Menu<br>Pelanggaran | - Informasi data pelanggaran                                                                                        | - Akan ditampilkan pada<br>halaman menu<br>pelanggaran                            | Berhasil |
|                     | - Notifikasi pelanggaran                                                                                            | - Akan ditampilkan<br>notifikasi data<br>pelanggaran yang diterima                | Berhasil |

Dari hasil pengujian, karyawan sukses menggunakan sistem yang dibangun. karyawan sukses melakukan *login* dan *logout*. Pengujian sebagai karyawan sukses mengnambah,mengedit, menghapus dan mencetak bukti cuti dan izin dan pelanggaran.

Hasil pengujian yang dilakukan di PT Buana Sriwijaya Sejahterah dapat disimpulkan bahwa pengembangan sistem informasi pendataan karyawan berbasis web ini telah sesuai dengan apa yang diharapkan. Walaupun masih banyak kekurangan, tetapi secara fungsional sistem yang dibuat sudah sesuai dengan kebutuhan dasar dari Sistem Informasi pendataan karyawan.

## 4.2 Penyarahan

Sistem yang telah melalui tahapan pengujian selanjutnya akan diserahkan agar dapat diimplementasikan dan dapat dimanfaatkan oleh pengguna. Tahapan penyerahan dilakukan secara langsung terhadap unit terkait sebagai lokasi penelitian. Bukti penyerahan sistem terlampir. Penyerahan yang dilakukan terhadap *output* dari penelitian dengan keterangan sebagai berikut:

| Output        | : Sis | tem   | Informasi   | Pengolahan | Data | Karyawan | Pada |
|---------------|-------|-------|-------------|------------|------|----------|------|
|               | De    | parte | emen HRD    |            |      |          |      |
| Developer     | : Ay  | u Oł  | kta Pratiwi |            |      |          |      |
| Database name | : db  | _hrd  | l           |            |      |          |      |

Detail penyerahan pada kegiatan penelitian yang dilakukan antara lain yaitu:

| Kepada            | : Wilson Sutantio                                           |
|-------------------|-------------------------------------------------------------|
| Jabatan           | : Direktur                                                  |
| Lokasi penelitian | : PT. Buana Sriwijaya Sejahtera                             |
| Alamat            | : Jl. Mayor Ruslan No.2000, 8 Ilir, Kec. Ilir Tim. II, Kota |
|                   | Palembang, Sumatera Selatan 30114                           |
| Jadwal            | : Februari 2020                                             |